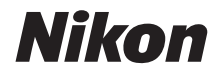

ЦИФРОВАЯ ФОТОКАМЕРА

# COOLPIX A900

## Подробное руководство пользователя

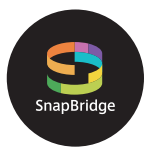

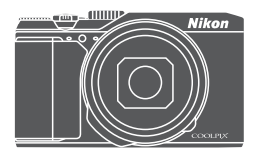

Быстрый поиск тем

- Внимательно прочтите данное руководство, прежде чем начать работать с фотокамерой.
- Для обеспечения надлежащего использования фотокамеры ознакомьтесь с информацией в разделе "Меры безопасности" (с. vi).
- После прочтения данного руководства храните его в легкодоступном месте для дальнейшего использования.

## 📌 Быстрый поиск по темам

Для возврата к этой странице используется символ 🞧 в нижнем правом углу каждой страницы руководства.

### Основные разделы

| Введение                                             | iii |
|------------------------------------------------------|-----|
| Оглавление                                           | ix  |
| Детали фотокамеры                                    | 1   |
| Подготовка к съемке                                  | 8   |
| Базовые операции съемки и просмотра                  |     |
| Подключение к смарт-устройству (SnapBridge)          |     |
| Функции съемки                                       |     |
| Функции просмотра                                    |     |
| Видеоролики                                          |     |
| Подключение фотокамеры к телевизору, ПК или принтеру |     |
| Работа с меню                                        |     |
| Технические примечания                               |     |

#### Общие разделы

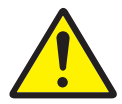

Меры безопасности

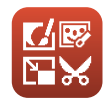

Редактирование снимков

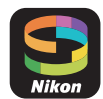

Подключение к смарт-устройству

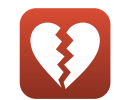

Функции, которые невозможно использовать одновременно

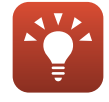

Советы по настройке экспозиции

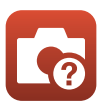

Поиск и устранение неисправностей

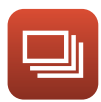

Непрерывный

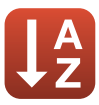

Алфавитный указатель

## Введение

## Прочитайте эту информацию в первую очередь

Благодарим вас за приобретение цифровой фотокамеры COOLPIX А900.

#### Символы и правила именования в этом руководстве

- Символ 🞧 в нижней части каждой страницы служит для перехода в раздел "Быстрый поиск по темам" (СПіі).
- Символы

| Символ | Описание                                                                                                    |
|--------|----------------------------------------------------------------------------------------------------|
|        | Этот символ обозначает предупреждения и информацию, которую следует<br>прочитать перед началом работы с фотокамерой. |
| Ø      | Этот символ обозначает примечания и информацию, которую следует прочитать<br>перед началом работы с фотокамерой.     |
|        | Этим символом обозначены прочие страницы, содержащие важную информацию.                                              |

- Карты памяти SD, SDHC и SDXC именуются в тексте этого руководства "карты памяти".
- Смартфоны и планшеты называются "смарт-устройствами".
- Настройки на момент покупки далее называются "настройками по умолчанию".
- Названия пунктов меню, отображаемые на экране фотокамеры, названия кнопок и сообщения, отображаемые на экране компьютера, выделены жирным шрифтом.
- В этих инструкциях на некоторых образцах экранов изображения не показаны для более четкого изображения индикаторов экрана.

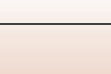

### Информация и меры предосторожности

#### Концепция "постоянного совершенствования"

В рамках развиваемой компанией Nikon концепции постоянного совершенствования пользователям предоставляется регулярно обновляемая информация о поддержке выпущенных изделий и учебные материалы на следующих веб-сайтах.

- Для пользователей в США: http://www.nikonusa.com/
- Для пользователей в Европе: http://www.europe-nikon.com/support/
- Для пользователей в странах Азии, Океании, Ближнего Востока и Африки: http://www.nikon-asia.com/

Посетите один из этих веб-сайтов для получения последних сведений об изделиях, советов, ответов на часто задаваемые вопросы и общих рекомендаций по фотосъемке и обработке цифровых изображений. Дополнительные сведения можно получить у региональных представителей компании Nikon. Контактные сведения можно получить на веб-сайте, указанном ниже.

http://imaging.nikon.com/

#### Используйте только фирменные электронные принадлежности Nikon

Фотокамеры Nikon COOLPIX отвечают самым современным стандартам и имеют сложную электронную схему. Только фирменные электронные аксессуары Nikon (включая зарядные устройства, батареи, сетевые блоки питания и USB-кабели), специально рекомендованные компанией Nikon для использования с этой цифровой фотокамерой Nikon, разработаны и протестированы в соответствии со специфическими требованиями, предъявляемыми к ее эксплуатации и безопасности.

Использование электронных принадлежностей других производителей (не Nikon) может привести к повреждению фотокамеры и аннулированию гарантии Nikon.

Использование литий-ионных аккумуляторных батарей, не имеющих голографической наклейки Nikon, других производителей может повредить работе фотокамеры или привести к перегреву, воспламенению, разрушению или протечке батареи.

Голографическая наклейка: подтверждает, что данное устройство является изделием компании Nikon.

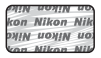

Для получения сведений о фирменных принадлежностях Nikon обратитесь к местному официальному торговому представителю компании Nikon.

#### Перед съемкой важных событий

Перед съемкой важных событий, например свадьбы, или перед тем как взять фотокамеру в путешествие, сделайте пробный снимок, чтобы убедиться в правильности работы фотокамеры. Компания Nikon не несет ответственности за убытки или упущенную выгоду, возникшие в результате неправильной работы изделия.

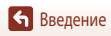

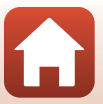

#### О Руководствах

- Никакие разделы руководств, включенных в этот продукт, не могут быть воспроизведены, пересланы, транскрибированы, сохранены в системе извлечения информации или переведены на любой язык, в любой возможной форме или любыми возможными средствами, без предварительного письменного разрешения компании Nikon.
- Иллюстрации индикации на экране и на фотокамере могут отличаться от фактических.
- Компания Nikon сохраняет за собой право изменять любые характеристики аппаратного и программного обеспечения, описанного в данных руководствах, в любое время и без предварительного уведомления.
- Компания Nikon не несет ответственности за любой ущерб, обусловленный использованием этого изделия.
- Были приложены все усилия для того, чтобы обеспечить точность и полноту приведенной в руководствах информации. Компания Nikon будет благодарна за любую информацию о замеченных ошибках и упущениях, переданную в ближайшее представительство компании (адрес сообщается отдельно).

#### Согласно записи об авторском праве

В рамках Закона об авторском праве, фотографии или записи произведений, защищенных авторским правом, созданные с помощью данной фотокамеры, нельзя использовать без разрешения владельца авторского права. Исключение составляет личное использование, но имейте в виду, что даже личное использование может быть ограничено в случае фотографий или записей экспозиций или живых выступлений.

#### Утилизация устройств хранения данных

Обратите внимание удаление изображений с карт памяти или из встроенной памяти фотокамеры, не обеспечивает полного удаления исходных данных изображений. В некоторых случаях файлы, удаленные с отслуживших свой срок устройств хранения данных, можно восстановить с помощью имеющихся в продаже программных средств. Ответственность за обеспечение конфиденциальности любой подобной информации лежит исключительно на пользователе.

Перед тем как выбросить устройство хранения данных или передать его другому пользователю, выполните операцию Сброс всех знач. ([]] 17] в меню настройки, чтобы отформатировать настройки фотокамеры. Виполнив форматирование настроек фотокамеры, удалите все данные с устройство, используя имеющееся в продаже программное обеспечение удаления данных, или отформатируйте устройство с помощью операций Форматир. памяти или Форматир. карточки в меню настройки ([]] 112]. Затем полностью заполните его изображениями, которые не содержат конфиденциальной информации (например, снимками неба). При физическом уничтожении карт памяти данных соблюдайте меры предосторожности, чтобы не нанести ущерба здоровью или имуществу.

#### Единообразие маркировки

Выполните следующую процедуру, чтобы вывести на экран некоторые примеры единообразия маркировки (символы, обозначающие стандарты и требования), которым соответствует данная фотокамера. Нажмите кнопку **MENU →** символ меню **¥ →** Единообр. маркировки **→** кнопка **®** 

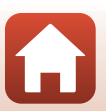

## Меры безопасности

ОПАСНО

ПРЕДУПРЕЖДЕНИЕ

ПРЕДОСТЕРЕЖЕНИЕ

Для предотвращения повреждения имущества или получения травм полностью прочтите раздел "Для вашей безопасности", прежде чем использовать изделие.

Храните данные инструкции по технике безопасности в доступном месте, где с ними смогут ознакомиться все, кто использует данное изделие.

> Несоблюдение предостережений, отмеченных данным символом, приводит к высокому риску смерти или получению серьезной травмы.

Несоблюдение предостережений, отмеченных данным символом, может привести к смерти или получению серьезной травмы.

Несоблюдение предостережений, отмеченных данным символом, может привести к травме или повреждению имущества.

## <u> п</u>редупреждение

- Не допускается использование во время ходьбы или за рулем транспортного средства.
   Несоблюдение данного предостережения может привести к несчастному случаю или травме.
- Не разбирайте и не модифицируйте изделие. Не касайтесь внутренних частей, которые стали обнажены в результате падения изделия или другого несчастного случая. Несоблюдение этих предостережений может привести к поражению электрическим током или другой травме.
- При обнаружении любых неисправностей, как например, дым, жар или необычный запах, исходящие от изделия, немедленно отсоедините батарею или источник питания. Дальнейшая эксплуатация может привести к возгоранию, ожогам или другим травмам.
- Не подвергайте воздействию влаги. Не берите мокрыми руками. Не берите штекер мокрыми руками. Несоблюдение этих предостережений может привести к возгоранию или поражению электрическим током.
- Не допускайте длительного контакта кожи с изделием, когда оно включено или подключено к розетке питания. Несоблюдение данного предостережения может привести к низкотемпературным ожогам.
- Не используйте данное изделие в присутствии воспламеняющейся пыли или газа, как например, пропан, газолин или аэрозоли. Несоблюдение данного предостережения может привести к взрыву или возгоранию.

**6** Введение

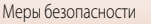

- Не направляйте вспышку на водителя транспортного средства. Несоблюдение данного предостережения может привести к несчастным случаям.
- Держите данное изделие в недоступном для детей месте. Несоблюдение данного предостережения может привести к травме или неисправности изделия. Кроме того, имейте в виду, что небольшие детали представляют собой опасность удушья. Если ребенок проглотил любую деталь данного изделия, немедленно обратитесь за медицинской помощью.
- Не запутывайте, не заматывайте и не перекручивайте ремень вокруг шеи. Несоблюдение данного предостережения может привести к несчастным случаям.
- Не используйте батареи, зарядные устройства, сетевые блоки питания или USB-кабели, не предназначенные для использования с данным изделием. При использовании батарей, зарядных устройств, сетевых блоков питания и USB-кабелей, предназначенных для использования с данным изделием, запрещается:
  - Повреждать, модифицировать, тянуть или сгибать шнуры или кабели, помещать их под тяжелыми объектами или подвергать их воздействию высоких температур или открытого огня.
  - Использовать конверторы, предназначенные для преобразования одной величины напряжения на другую, или с инверторами.

Несоблюдение этих предостережений может привести к возгоранию или поражению электрическим током.

- Не берите штекер во время зарядки изделия и не используйте сетевой блок питания во время грозы. Несоблюдение данного предостережения может привести к поражению электрическим током.
- Не касайтесь голыми руками в местах, подверженных воздействию чрезвычайно высоких или низких температур. Несоблюдение данного предостережения может привести к ожогам или обморожению.

## 🕂 ПРЕДОСТЕРЕЖЕНИЕ

- Не оставляйте объектив, направленный на солнце или другие сильные источники света. Свет, сфокусированный на объективе, может привести к пожару или повреждению внутренних частей изделия. При съемке освещенных сзади объектов, следите за тем, чтобы солнце не попадало в кадр.
- Выключите данное изделие, если его использование запрещено. Отключите беспроводные функции, если использование беспроводного оборудования запрещено. Радиоизлучение, испускаемое данным изделием, может повлиять на оборудование, используемое на борту самолета или в больницах или других медицинских учреждениях.
- Извлеките батарею и отключите сетевой блок питания, если данное изделие не будет использоваться в течение длительного периода времени. Несоблюдение данного предостережения может привести к возгоранию или неисправности изделия.
- Не касайтесь подвижных деталей объектива или других подвижных деталей. Несоблюдение данного предостережения может привести к травме.
- Не фотографируйте со вспышкой при контакте или на близком расстоянии от кожи или объектов.
   Несоблюдение данного предостережения может привести к ожогам или возгоранию.

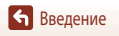

 Не оставляйте данное изделие в местах, где оно будет подвергаться воздействию чрезвычайно высоких температур в течение длительного периода времени, например, в закрытом автомобиле или под прямыми солнечными лучами. Несоблюдение данного предостережения может привести к возгоранию или неисправности изделия.

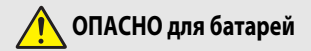

- Обращайтесь с батареями правильно. Несоблюдение следующих предостережений может привести к протечке, перегреву, разрыву или возгоранию батарей:
  - Используйте только перезаряжаемые батареи, одобренные для использования с данным изделием.
  - Не подвергайте батареи воздействию огня или перегреву.
  - Не разбирайте.
  - Не замыкайте накоротко контакты, касаясь их бусами, шпильками для волос или другими металлическими предметами.
  - Не подвергайте батареи или изделия, куда они вставлены, сильным ударам.
- Не пытайтесь зарядить перезаряжаемые батареи EN-EL12 с помощью зарядного устройства/ фотокамер, не предназначенных для данной цели. Несоблюдение данного предостережения может привести к протечке, перегреву, разрыву или возгоранию батарей.
- Если жидкость из батареи попала в глаза, промойте глаза большим количеством чистой воды и немедленно обратитесь за медицинской помощью. Отсрочка обращения к врачу может привести к травме глаза.

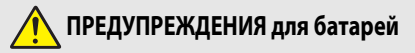

- Держите батареи в недоступном для детей месте. Если ребенок проглотил батарею, немедленно обратитесь за медицинской помощью.
- Не погружайте данное изделие в воду и не оставляйте его под дождем. Несоблюдение данного предостережения может привести к возгоранию или неисправности изделия. Немедленно высушите изделие полотенцем или похожим предметом, если изделие намокло.
- Немедленно прекратите использование изделия, если Вы заметили какие-либо изменения в батареях, как например, изменение цвета или формы. Прекратите зарядку перезаряжаемых батарей EN-EL12, если они не заряжаются за определенный период времени. Несоблюдение данного предостережения может привести к протечке, перегреву, разрыву или возгоранию батарей.
- Перед утилизацией изолируйте контакты батареи с помощью ленты. Может возникнуть перегрев, разрыв или возгорание, если контакты будут касаться металлических предметов. Выполняйте переработку или утилизацию батарей в соответствии с местным законодательством.
- Если жидкость из батареи попала на кожу или одежду, немедленно промойте пораженную область большим количеством чистой воды. Несоблюдение данного предостережения может привести к раздражению кожи.

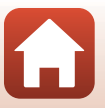

🕤 Введение

## Оглавление

| Быстрый поиск по темам                          | ii  |
|-------------------------------------------------|-----|
| Основные разделы                                | ii  |
| Общие разделы                                   | ii  |
| Введение                                        | iii |
| Прочитайте эту информацию в первую очередь      | iii |
| Символы и правила именования в этом руководстве | iii |
| Информация и меры предосторожности              | iv  |
| Меры безопасности                               | vi  |
| Детали фотокамеры                               |     |
| Корпус фотокамеры                               |     |
| Монитор                                         |     |
| Для съемки                                      |     |
| Для просмотра                                   |     |
| Подготовка к съемке                             |     |
| Закрепление ремня фотокамеры                    |     |
| Установка батареи и карты памяти                |     |
| Извлечение батареи и карты памяти               |     |
| Карты памяти и внутренняя память                |     |
| Зарядка батареи                                 |     |
| Изменение угла наклона монитора                 |     |
| Настройка фотокамеры                            |     |
| Базовые операции съемки и просмотра             |     |
| Съемка                                          |     |
| Использование вспышки                           |     |
| Запись видеороликов                             |     |
| Просмотр снимков                                |     |
| Удаление изображений                            |     |
| Удаление на экране выбора изображений           |     |
|                                                 |     |
| Установка приложения SnapBridge                 |     |
| Подключение фотокамеры к смарт-устройству       |     |
| Включение и отмена беспроводного подключения    |     |

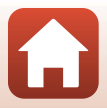

| Выгрузка изображений и удаленная фотосъемка                                    |    |
|--------------------------------------------------------------------------------|----|
| Выгрузка изображений                                                           |    |
| Удаленная фотосъемка                                                           | 30 |
| Если в операционной системе iOS отображается диалоговое окно подключений Wi-Fi | 30 |
| Если не удается выгрузить изображения                                          |    |
| Функции съемки                                                                 | 32 |
| Выбор режима съемок                                                            | 33 |
| Режим 🗖 (Авто)                                                                 |    |
| Сюжетный режим (съемка в соответствии с условиями съемки)                      | 35 |
| Сюжетный режим. Советы и примечания                                            | 36 |
| Использование функции смягчения тона кожи                                      | 42 |
| Съемка в режиме "Простая панорама"                                             | 43 |
| Просмотр в режиме "Простая панорама"                                           | 45 |
| Съемка в режиме интеллектуального портрета (коррекция лиц в процессе съемки)   | 46 |
| Творческий режим (применение эффектов в процессе съемки)                       | 50 |
| Режимы P, S, A и M (настройка экспозиции для съемки)                           | 52 |
| Советы по настройке экспозиции                                                 | 53 |
| Диапазон регулировки выдержки (режимы P, S, A и M)                             | 55 |
| Настройка функций съемки с помощью мультиселектора                             | 56 |
| Режим вспышки                                                                  | 57 |
| Автоспуск                                                                      | 60 |
| Режим макросъемки (съемка крупным планом)                                      | 61 |
| Использование пользовательского слайдера                                       | 62 |
| Коррекция экспозиции (регулировка яркости)                                     | 64 |
| Использование зума                                                             | 65 |
| Фокусировка                                                                    | 67 |
| Спусковая кнопка затвора                                                       | 67 |
| Использование функции "АФ с обнаруж. объекта"                                  | 67 |
| Использование функции распознавания лиц                                        | 68 |
| Объекты съемки, к которым не может быть применена автофокусировка              | 69 |
| Блокировка фокусировки                                                         | 70 |
| Настройки по умолчанию (вспышка, автоспуск и режим макросъемки)                | 71 |
| Функции, которые во время съемки невозможно использовать одновременно          | 73 |
| Функции просмотра                                                              |    |
| Увеличение при просмотре                                                       | 76 |
| Просмотр уменьшенных изображений/Просмотр календаря                            |    |
| Режим списка по дате                                                           |    |
| Просмотр и удаление снимков в последовательности                               | 79 |
| Просмотр снимков в последовательности                                          | 79 |
| Удаление снимков в последовательности                                          | 80 |

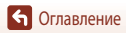

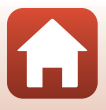

| Редактирование снимков                                                                 |     |
|----------------------------------------------------------------------------------------|-----|
| Быстрые эффекты: смена тона или настроения                                             |     |
| Быстрая обработка: повышение контраста и насыщенности                                  | 82  |
| D-Lighting: повышение яркости и контраста                                              | 82  |
| Подавл. красных глаз: корректировка эффекта "красных глаз" при съемке с использованием |     |
| ВСПЫШКИ                                                                                | 83  |
| "Глянцевое" ретушир.: коррекция лиц                                                    | 83  |
| Уменьшить снимок: уменьшение размера изображения                                       | 85  |
| Кадрирование: создание кадрированной копии                                             | 86  |
| Видеоролики                                                                            |     |
| Базовые операции съемки и просмотра видео                                              |     |
| Фотосъемка в процессе записи видеороликов                                              |     |
| Цейтраферная видеосъемка                                                               |     |
| Запись интервальных видеороликов                                                       |     |
| Режим коротких видеороликов (комбинирование видеоклипов для создания коротких          |     |
| видеороликов)                                                                          |     |
| Операции, выполняемые во время просмотра видеороликов                                  |     |
| Редактирование видеороликов                                                            |     |
| Сохранение фрагментов видеоролика                                                      |     |
| Сохранение кадра видеоролика в качестве снимка                                         | 100 |
| Подключение фотокамеры к телевизору, ПК или принтеру                                   | 101 |
| Операции со снимками                                                                   | 102 |
| Просмотр снимков с помощью телевизора                                                  | 103 |
| Печать снимков без компьютера                                                          | 104 |
| Подключение фотокамеры к принтеру                                                      | 104 |
| Печать отдельных снимков                                                               | 105 |
| Печать нескольких снимков                                                              | 106 |
| Передача снимков на компьютер (ViewNX-i)                                               | 108 |
| Установка ViewNX-i                                                                     | 108 |
| Передача снимков на компьютер                                                          | 108 |
| Работа с меню                                                                          | 111 |
| Операции меню                                                                          | 112 |
| Экран выбора изображений                                                               | 114 |
| Пункты меню                                                                            | 115 |
| Меню съемки                                                                            | 115 |
| Меню видео                                                                             | 115 |
| Меню просмотра                                                                         | 116 |
| Меню параметров сети                                                                   | 116 |
| Меню настройки                                                                         | 117 |

• Оглавление

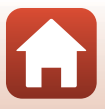

| Меню съемки (общие функции съемки)                                              | 118 |
|---------------------------------------------------------------------------------|-----|
| Качество изображ                                                                | 118 |
| Размер изображения                                                              | 119 |
| Меню съемки (режим P, S, A или M)                                               | 120 |
| Баланс белого (настройка тона)                                                  | 120 |
| Замер экспозиции                                                                | 122 |
| Непрерывная съемка                                                              | 123 |
| Чувствительность                                                                | 125 |
| Режим зоны АФ                                                                   | 126 |
| Режим автофокуса                                                                | 129 |
| Просмотр руч. экспоз                                                            | 129 |
| Меню видео                                                                      | 130 |
| Параметры видео                                                                 | 130 |
| Режим зоны АФ                                                                   |     |
| Режим автофокуса                                                                |     |
| Видео VR                                                                        |     |
| Подавл. шумов от ветра                                                          |     |
| Ч.к.при видеосъем                                                               | 137 |
| Меню просмотра                                                                  | 138 |
| Метка для выгрузки                                                              |     |
| Показ слайдов                                                                   | 139 |
| Защита                                                                          | 140 |
| Повернуть снимок                                                                | 140 |
| Копирование (копирование файлов из внутренней памяти на карту памяти и обратно) |     |
| Отображение послед                                                              | 142 |
| Меню параметров сети                                                            | 143 |
| Работа с клавиатурой                                                            |     |
| Меню настройки                                                                  | 145 |
| Часовой пояс и дата                                                             | 145 |
| Настройки монитора                                                              | 147 |
| Штамп с датой                                                                   | 149 |
| Фотография VR                                                                   | 150 |
| АФ-помощь                                                                       |     |
| Цифровой зум                                                                    |     |
| Настройка звука                                                                 | 152 |
| Авто выкл                                                                       | 152 |
| Форматирование памяти/карты памяти                                              | 153 |
| Язык/Language                                                                   | 153 |
| Коммент. к изображ                                                              |     |
| Инф. об автор. правах                                                           | 155 |
| Данные о местополож                                                             | 156 |
| Зарядка от ПК                                                                   | 157 |

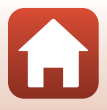

| Сброс всех знач                          | 158 |
|------------------------------------------|-----|
| Единообр. маркировки                     | 158 |
| Версия прошивки                          | 158 |
| Технические примечания                   | 159 |
| Примечания                               | 160 |
| Примечания о функциях беспроводной связи | 162 |
| Уход за изделием                         | 164 |
| Фотокамера                               | 164 |
| Батарея                                  | 165 |
| Сетевое зарядное устройство              | 166 |
| Карты памяти                             | 167 |
| Очистка и хранение                       | 168 |
| Очистка                                  | 168 |
| Хранение                                 | 168 |
| Сообщения об ошибках                     | 169 |
| Поиск и устранение неисправностей        | 172 |
| Имена файлов                             | 182 |
| Дополнительные принадлежности            | 183 |
| Технические характеристики               | 184 |
| Поддерживаемые карты памяти              | 187 |
| Сведения о товарных знаках               | 188 |
| Алфавитный указатель                     | 190 |

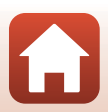

## Детали фотокамеры

| Корпус фотокамеры | .2 |
|-------------------|----|
| Монитор           | .4 |

## Корпус фотокамеры

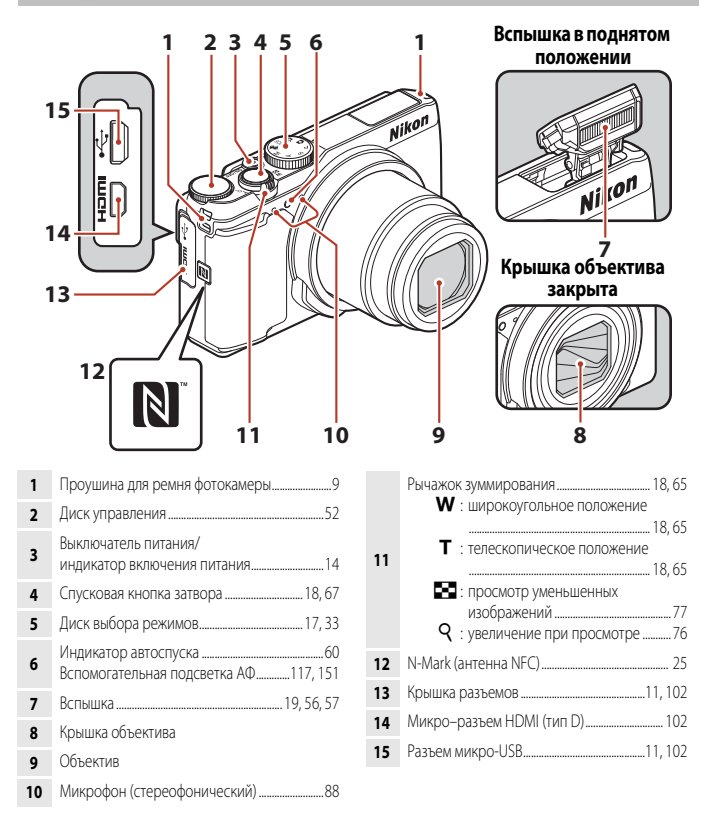

🕤 Детали фотокамеры

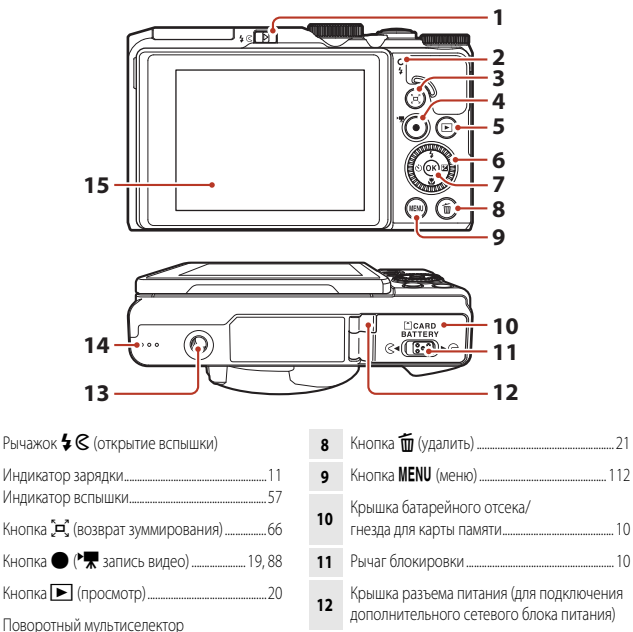

\* В тексте инструкций также именуется "мультиселектор".

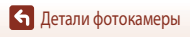

## Монитор

Информация, отображаемая на экране съемки или просмотра, зависит от настроек и характера работы фотокамеры.

По умолчанию информация отображается на экране при первом включении фотокамеры и при работе с фотокамерой; информация исчезает с экрана через несколько секунд (когда для параметра Информация о фото установлено значение Авто в пункте Настройка монитора (Ш147)).

## Для съемки

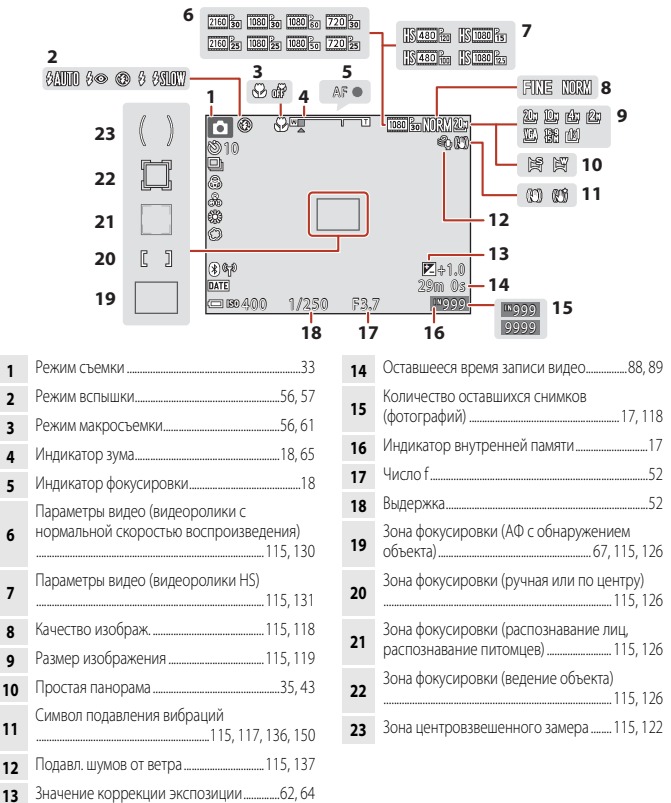

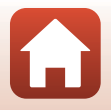

🕤 Детали фотокамеры

Монитор

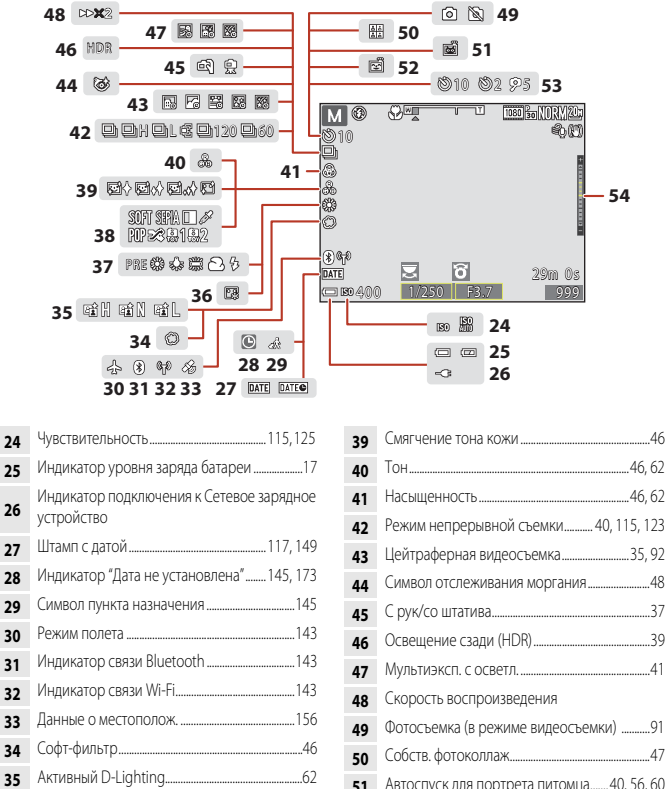

Монитор

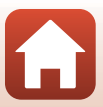

### Для просмотра

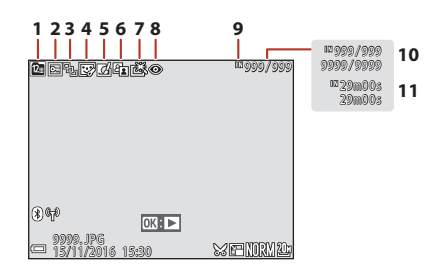

| 1 | Символ списка по дате                                                                           |
|---|-------------------------------------------------------------------------------------------------|
| 2 | Символ защиты116, 140                                                                           |
| 3 | Отображение последовательности (если<br>выбрана настройка <b>Отдельные снимки</b> )<br>116, 142 |
| 4 | Символ "глянцевого" ретуширования                                                               |
| 5 | Символ быстрых эффектов81, 116                                                                  |
| 6 | Символ D-Lighting82, 116                                                                        |

| '  |                                          |
|----|------------------------------------------|
| 8  | Подавление эффекта "красных глаз"83, 116 |
| 9  | Индикатор внутренней памяти              |
| 10 | Номер текущего кадра/общее число кадров  |

82 116

Символ быстрой обработки.

11 Длина видеоролика или истекшее время просмотра

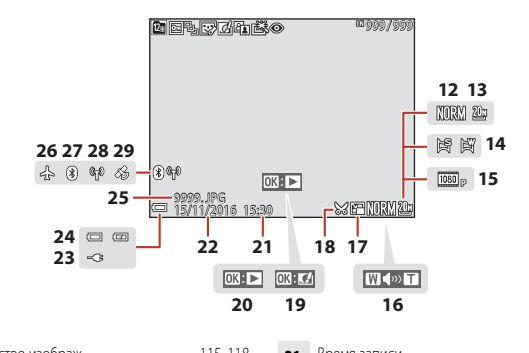

| 12         Качество изображ                                                                                                    |    |                                                                                                    |
|----------------------------------------------------------------------------------------------------|----|----------------------------------------------------------------------------------------------------|
| 13         Размер изображения                                                                                                    | 12 | Качество изображ115, 118                                                                                                    |
| 14         Простая панорама                                                                                                    | 13 | Размер изображения115, 119                                                                                                    |
| 15         Параметры видео                                                                                                    | 14 | Простая панорама 35, 43                                                                                                    |
| 16         Индикатор громкости                                                                                                    | 15 | Параметры видео115, 130                                                                                                    |
| 17         Символ уменьшения снимка                                                                                                    | 16 | Индикатор громкости                                                                                                    |
| 18         Символ кадрирования                                                                                                    | 17 | Символ уменьшения снимка85, 116                                                                                                  |
| <ol> <li>Индикатор быстрых эффектов</li> <li>Индикатор просмотра простой панорамы</li> <li>Индикатор воспроизведения<br/>последовательности</li> </ol> | 18 | Символ кадрирования                                                                                                    |
| Индикатор просмотра простой панорамы<br>Индикатор воспроизведения<br>последовательности<br>Индикатор окосприятелия ризороднико                         | 19 | Индикатор быстрых эффектов                                                                                                    |
|                                                                                                    | 20 | Индикатор просмотра простой панорамы<br>Индикатор воспроизведения<br>последовательности<br>Индикатор воспроизведения видеородика |

| 21 | Время записи                                             |
|----|----------------------------------------------------------|
| 22 | Дата записи                                              |
| 23 | Индикатор подключения к сетевому<br>зарядному устройству |
| 24 | Индикатор уровня заряда батареи17                        |
| 25 | Номер и тип файла182                                     |
| 26 | Режим полета143                                          |
| 27 | Индикатор связи Bluetooth143                             |
| 28 | Индикатор связи Wi-Fi143                                 |
| 29 | Индикатор записанных данных о местоположении156          |
|    |                                                          |

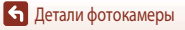

Монитор

## Подготовка к съемке

| Закрепление ремня фотокамеры     | 9  |
|----------------------------------|----|
| Установка батареи и карты памяти | 10 |
| Зарядка батареи                  | 11 |
| Изменение угла наклона монитора  | 13 |
| Настройка фотокамеры             | 14 |

## Закрепление ремня фотокамеры

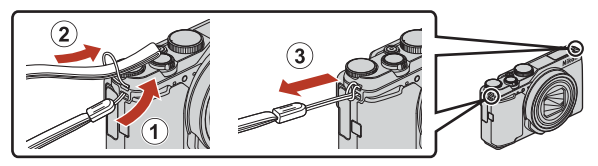

 Ремень фотокамеры можно продеть в проушину на одной из сторон (правой или левой) корпуса фотокамеры.

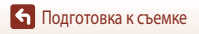

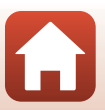

### Установка батареи и карты памяти

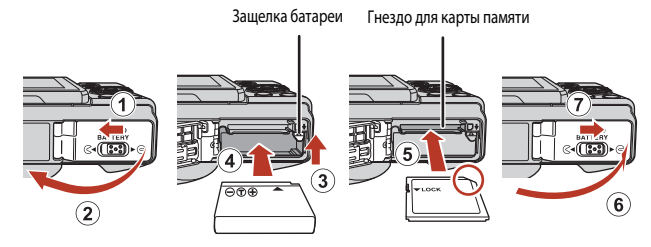

- Проверив ориентацию клемм батареи, сдвиньте оранжевую защелку батареи (③) и до упора вставьте батарею внутрь (④).
- Вставьте карту памяти до щелчка (5).
- Будьте внимательны. Если батарея или карта памяти установлены неправильно, могут возникнуть неполадки в работе.

#### 🚺 Форматирование карты памяти

При первой установке в фотокамеру карты памяти, которая ранее использовалась в других устройствах, обязательно отформатируйте ее в этой фотокамере.

- Помните, что форматирование карты памяти безвозвратно удаляет все изображения и другие данные, сохраненные на карте памяти. Перед форматированием карты памяти сохраните копии снимков, которые вы не хотите удалять.
- Вставьте карту памяти в фотокамеру, нажмите на кнопку MENU и выберите Форматир. карточки в меню настройки (Ф112).

#### Извлечение батареи и карты памяти

Выключите фотокамеру. Убедитесь, что индикатор включения питания и экран погасли, затем откройте батарейный отсек/гнездо для карты памяти.

- Сдвиньте защелку батареи, чтобы извлечь батарею.
- Слегка подтолкните карту памяти внутрь, чтобы она частично выдвинулась наружу.
- Обращайтесь с фотокамерой, батареей и картой памяти осторожно. Если фотокамера только что использовалась, они могут быть горячими.

#### Карты памяти и внутренняя память

Данные фотокамеры, включая снимки и видеоролики, можно сохранять на карте памяти или во внутренней памяти фотокамеры. Чтобы использовать внутреннюю памяти фотокамеры, извлеките карту памяти.

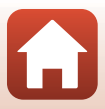

## Зарядка батареи

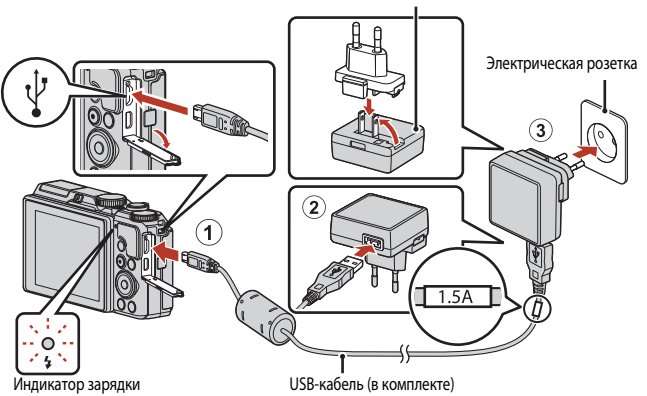

Сетевое зарядное устройство

Если в комплект фотокамеры входит сетевой переходник\*, подсоедините его к Сетевому зарядному устройству. Попытка отсоединить сетевой переходник с применением силы может привести к повреждению устройства.

- Форма переходника зависит от страны или региона, в котором приобретена фотокамера.
   Этот пункт можно пропустить, если сетевой переходник имеет постоянное соединение с Сетевым зарядным устройством.
- Зарядка начинается при подключении фотокамеры к электрической розетке (если батарея установлена), как показано на рисунке. При зарядке батареи зеленый индикатор включения питания медленно мигает.
- После окончания зарядки индикатор выключается. Выньте вилку Сетевого зарядного устройства из электрической розетки и отсоедините USB-кабель.
   Длительность зарядки составляет около 2 ч. и 20 мин. для полностью разряженной батареи.
- Если зеленый индикатор зарядки быстро мигает, зарядку батареи выполнить нельзя. Возможные причины этой неполадки перечислены ниже.
  - Температура окружающей среды не подходит для зарядки.
  - USB-кабель или сетевое зарядное устройство подключены неправильно.
  - Батарея повреждена.

🕤 Подготовка к съемке

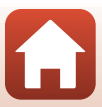

## V USB-кабель. Примечания

- Не используйте USB-кабель, отличный от UC-E21. Использование USB-кабеля, отличного от UC-E21, может привести к перегреву, возгоранию или поражению электрическим током.
- Проверьте правильность формы и направления разъемов; не вставляйте и не извлекайте разъемы под углом.

#### У Зарядка батареи. Примечания

- Фотокамеру можно использовать во время зарядки батареи. Однако в этом случае длительность зарядки увеличивается. При использовании фотокамеры зеленый индикатор зарядки выключается.
- Ни при каких обстоятельствах не используйте устройства любых иных марок или моделей кроме сетевого зарядного устройства EH-73P, и не используйте имеющийся в продаже сетевой блок питания USB или зарядное устройство для мобильного телефона. Несоблодение этой меры предосторожности может привести к перегреву или повреждению фотокамеры.

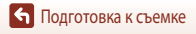

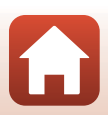

### Изменение угла наклона монитора

Направление и угол наклона монитора можно изменять.

Для обычной съемки

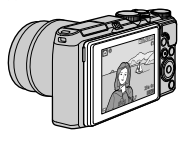

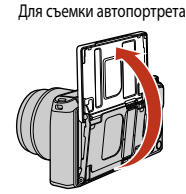

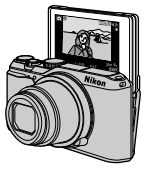

При съемке из низкого положения

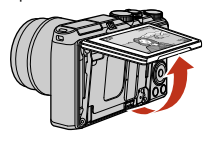

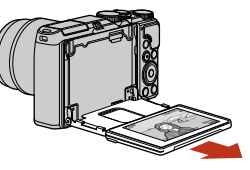

При съемке из высокого положения

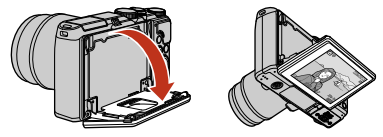

### Монитор. Примечания

- Изменяя положение монитора, не прикладывайте чрезмерные усилия и перемещайте монитор медленно, не превышая диапазон регулировки, чтобы не повредить соединительные элементы.
- Нельзя прикасаться к участку за монитором. Несоблюдение данного предостережения может привести к неисправности фотокамеры.

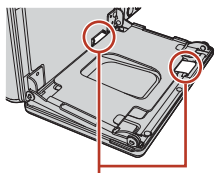

К этим участкам следует относиться с особой осторожностью, их ни в коем случае нельзя касаться.

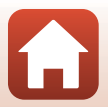

🕤 Подготовка к съемке

#### Включите фотокамеру.

• Воспользуйтесь мультиселектором для выбора и регулировки настроек.

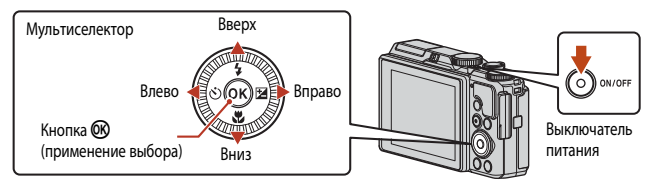

- Отобразится диалоговое окно выбора языка. Нажмите на мультиселекторе, чтобы выделить язык, и нажмите кнопку
   чтобы его выбрать.
- Язык можно изменить в любое время с помощью параметра Язык/Language в меню настройки.
- Выключатель питания активируется через несколько секунд после установки батареи. Прежде чем нажимать выключатель питания, подождите несколько секунд.
- Когда справа откроется диалоговое окно, в соответствии с указанными ниже инструкциями нажмите на кнопку MENU или ®.
  - Если вы не планируете настраивать на смарт-устройстве подключение к беспроводной сети: нажмите на кнопку MENU, чтобы перейти к шагу 3.

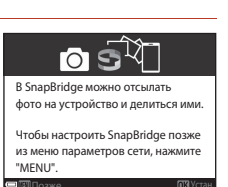

Язык/Language

Português (PT)

Русский

Română

Norsk

Polski Português (BR)

- Если вы планируете настраивать на смарт-устройстве подключение к беспроводной сети: нажмите кнопку (В). Сведения о процедуре настройки см. в разделе "Подключение к смарт-устройству (SnapBridge)" (П23).
- 3 Когда появится запрос на настройку часов фотокамеры, нажмите ▲▼, чтобы выделить вариант Да, а затем нажмите на кнопку <sup>®</sup>.

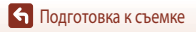

### 4 Выберите свой домашний часовой пояс и нажмите кнопку ().

- Нажмите ▲, чтобы настроить летнее время. Если эта функция включена, будет установлено время на 1 час раньше и в верхней части карты отобразится символ . Нажмите ▼, чтобы отключить летнее время.
- 5 С помощью ▲▼ выберите формат даты и нажмите на кнопку .
- 6 Введите текущую дату и время и нажмите кнопку 🔞.
  - Нажимайте Арана выделения пунктов и используйте
     Чтобы их изменить.
  - Нажмите кнопку 🛞 для настройки часов.

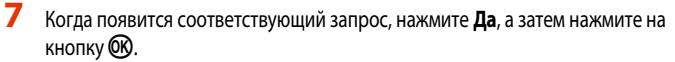

- По завершении настройки фотокамера возвращается к экрану режима съемки.
- Настройки часового пояса и даты можно в любое время изменить в меню настройки (Д145)
   Насовой пояс и дата.

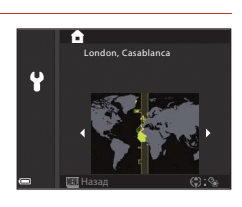

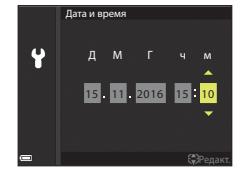

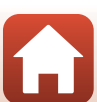

## Базовые операции съемки и просмотра

| Съемка               | 17 |
|----------------------|----|
| Просмотр снимков     | 20 |
| Удаление изображений | 21 |

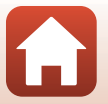

## Съемка

Режим 🖸 (авто) используется здесь в качестве примера. Режим 🗖 (авто) позволяет выполнять съемку без специальных настроек в различных условиях.

#### Поверните диск выбора режимов в положение .

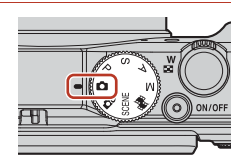

Число оставшихся кадров

- Индикатор уровня заряда батареи
   высокий уровень заряда батареи.
   низкий уровень заряда батареи.
- Число оставшихся кадров
   поображается, если в фотокамере не установлена карта памяти, и снимки сохраняются во внутреннюю память.

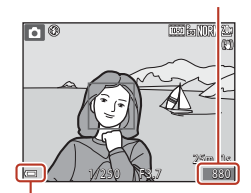

Индикатор уровня заряда батареи

### 2 Удерживайте фотокамеру в устойчивом положении.

- Пальцы и посторонние предметы не должны заслонять и касаться объектива, вспышки, лампы вспомогательной подсветки АФ, микрофона и динамика.
- Выполняя съемку в портретной (вертикальной) ориентации, поверните фотокамеру так, чтобы вспышка находилась над объективом.

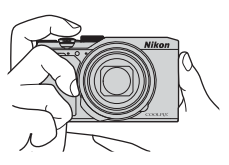

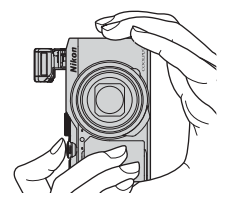

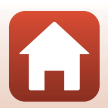

Базовые операции съемки и просмотра

### **3** Скомпонуйте кадр.

- Поверните рычажок зуммирования, чтобы изменить положение зума объектива.
- Если при съемках в телескопическом положении объектива вы перестаете видеть объект, нажмите кнопку (२) (возврат зуммирования), чтобы временно расширить видимую область и скомпоновать кадр.

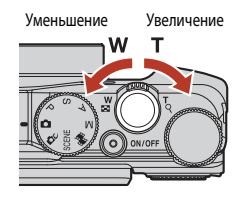

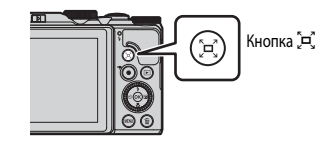

#### 4 Нажмите спусковую кнопку затвора наполовину.

- Нажатие спусковой кнопки затвора "наполовину" означает, что вы должны нажать на кнопку, пока не почувствуете легкое сопротивление, и удерживать ее в таком положении.
- Когда объект окажется в фокусе, зона фокусировки или индикатор фокусировки будут подсвечены зеленым.
- При съемке автопортрета (П13) зона фокусировки не отображается.
- При использовании цифрового зума фотокамера фокусируется в центре кадра, и зона фокусировки не отображается.
- Мигающая подсветка зоны или индикатора фокусировки указывает на то, что фотокамера не может сфокусироваться. Измените компоновку кадра и снова попробуйте нажать спусковую кнопку затвора наполовину.

#### 5 Не отпуская палец, нажмите спусковую кнопку затвора до конца.

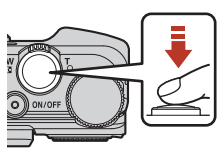

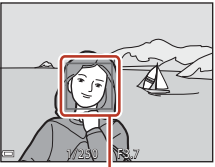

Зона фокусировки

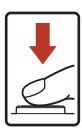

Базовые операции съемки и просмотра

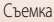

#### Кохранение снимков или видеороликов. Примечания

Индикатор, показывающий количество оставшихся снимков или максимальную продолжительность видеозаписи, мигает во время сохранения изображений или видеороликов. Не открывайте крышку батарейного отсека/гнезда карты памяти для извлечения батареи или карты памяти при

мигающем индикаторе. Это может привести к потере данных, повреждению фотокамеры или карты памяти.

#### Функция автовыключения

- Если примерно в течение одной минуты не выполняются никакие операции, экран выключается, фотокамера переходит в режим ожидания, а затем начинает мигать индикатор включения питания. Пробыв в режиме ожидания приблизительно три минуты, фотокамера выключается.
- Чтобы снова включить экран фотокамеры, находящейся в режиме ожидания, выполните какую-нибудь операцию, например нажмите выключатель питания или спусковую кнопку затвора.

#### Использование штатива

- Рекомендуется использовать штатив, чтобы придать фотокамере устойчивое положение, в следующих ситуациях:
  - Съемка в условиях слабой освещенности, если выбран режим вспышки (3) (выкл.)
  - Телескопическое положение зума
- Если во время съемки используется штатив, задайте для параметра Фотография VR значение Выкл. в меню настройки (Ш112), чтобы не возникли искажения, связанные с работой этой функции.

#### Использование вспышки

Если требуется использование вспышки, например, при съемке в условиях плохого освещения или когда объект съемки освещен сзади, убедитесь, что вспышка переведена в поднятое положение с помощью рычажка **4 €**.

 Если вспышка не используется, осторожно опустите ее вниз до щелчка.

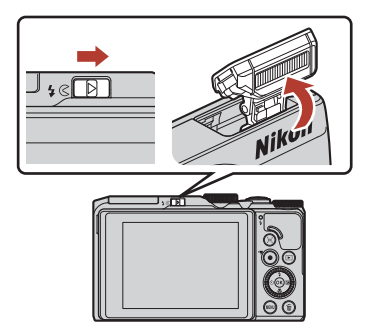

#### Запись видеороликов

Откройте экран съемки и нажмите кнопку ● (\*Т запись видео), чтобы начать запись видеоролика. Чтобы остановить запись, снова нажмите кнопку ● (\*Т).

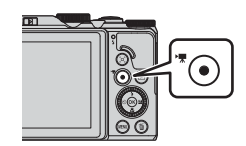

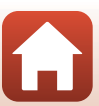

### Просмотр снимков

## Чтобы перейти в режим просмотра, нажмите кнопку ► (просмотр).

 Если фотокамера выключена, ее можно включить в режиме просмотра, нажав и удерживая кнопку

#### 2 Выберите снимок для просмотра с помощью мультиселектора.

- Нажмите и удерживайте кнопку трокрутки изображений.
- Снимки также можно выбирать путем вращения мультиселектора.
- Для просмотра записанного видеоролика нажмите OB.
- Для перехода в режим съемки нажмите кнопку 
   или спусковую кнопку затвора.
- Если в режиме полнокадрового просмотра отображается символ ОТ ЕС, можно нажать на кнопку ОО, чтобы применить эффект к изображению.
- Поверните рычажок зуммирования в направлении Т (Q) в режиме полнокадрового просмотра, чтобы увеличить изображение.

 В режиме полнокадрового просмотра поверните рычажок зуммирования в направлении ₩ ( २०), чтобы перейти в режим просмотра уменьшенных изобоажений и вывести на экран несколько

снимков

Базовые операции съемки и просмотра

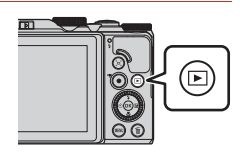

Показ предыдущего снимка

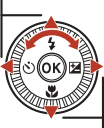

Показ следующего снимка

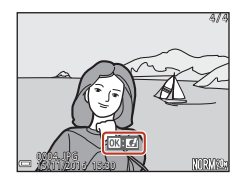

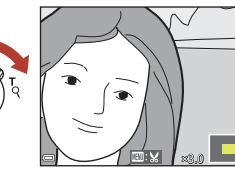

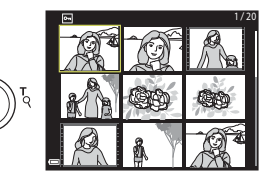

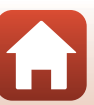

## Удаление изображений

- Нажмите кнопку 🗑 (удалить), чтобы удалить снимок, отображенный на экране в данный момент.
- 2 Нажмите кнопку мультиселектора выберите нужный метод удаления и нажмите кнопку 🕅.
  - Чтобы отменить операцию удаления, нажмите кнопку MENU.
  - Чтобы выбрать предпочтительный метод удаления. поверните диск выбора режимов или мультиселектор.

#### 3 Выберите Да и нажмите кнопку 🛞.

Удаленные снимки восстановить нельзя.

**V** Удаление изображений, снятых в режиме непрерывной съемки (последовательности снимков)

- Снимки, сделанные в непрерывном режиме или с использованием функций "Мультиэксп. с осветл.", "Собств. фотоколлаж" или "Творческий режим", сохраняются как последовательность. В режиме просмотра отображается только одно изображение (основной снимок последовательности).
- Если на экране показан основной снимок последовательности. можно удалить все снимки, входящие в последовательность, нажав на кнопку 🏛.
- Чтобы удалить из последовательности индивидуальные снимки, нажмите кнопку 🕅. Снимки будут выведены на экран по отдельности. Используйте для их удаления кнопку 👘

#### Удаление снимка в режиме съемки

В режиме съемки нажмите кнопку 🛍, чтобы удалить последний сохраненный снимок.

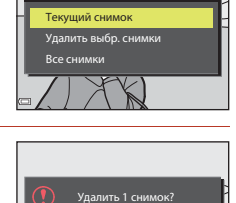

Удалить

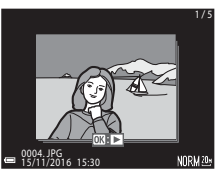

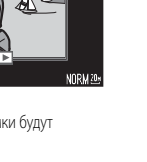

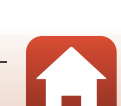

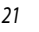

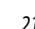

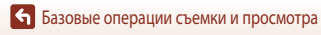

Базовые операции съемки и просмотра

### Удаление на экране выбора изображений

- Нажмите кнопку мультиселектора ◀▶ или поверните мультиселектор, чтобы выбрать изображение.
  - Поверните рычажок зуммирования (СС) в направлении Т (Q), чтобы выбрать режим полнокадрового просмотра, или в направлении V (СС) для перехода в режим просмотра уменьшенных изображений.

## 2 С помощью ▲ ▼ выберите ON или OFF.

 Если выбрано значение ON, под выбранным изображением появляется символ. Повторите действия, описанные в пунктах 1 и 2, чтобы выбрать дополнительные снимки.

3 Нажмите кнопку (), чтобы подтвердить сделанный выбор.

• На экране появится диалоговое окно подтверждения. Выполните инструкции на экране.

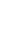

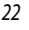

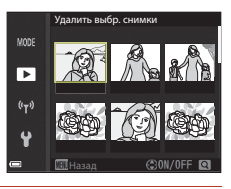

Удалить выбр. снимки

►

(T)

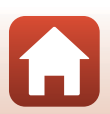

## Подключение к смарт-устройству (SnapBridge)

| Установка приложения SnapBridge             | 24 |
|---------------------------------------------|----|
| Подключение фотокамеры к смарт-устройству   | 25 |
| Выгрузка изображений и удаленная фотосъемка | 29 |

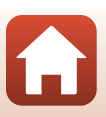

23
# Установка приложения SnapBridge

Установив приложение SnapBridge и настроив беспроводное подключение фотокамеры с поддержкой SnapBridge к смарт-устройству, можно выгружать изображения, снятые фотокамерой, на смарт-устройство или же использовать смартустройство для спуска затвора фотокамеры (Ш29).

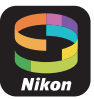

- Процедуры описаны с помощью приложения SnapBridge версии 2.0. Используйте последнюю версию приложения SnapBridge. Порядок использования может зависеть от прошивки фотокамеры, версии приложения SnapBridge или версии операционной системы смартустройства.
- Информацию о работе со смарт-устройством смотрите в поставляемой с ним документации.

#### Установите приложение SnapBridge на смарт-устройство.

 Загрузите приложение на веб-сайте Apple App Store<sup>®</sup> для операционной системы iOS или на вебсайте Google Play<sup>™</sup> для операционной системы Android<sup>™</sup>. Найдите snapbridge, затем установите это приложение.

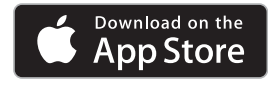

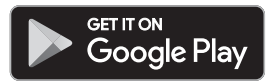

- Чтобы получить дополнительные сведения о поддерживаемых версиях операционных систем, посетите соответствующие веб-сайты загрузки.
- Приложение "SnapBridge 360/170" нельзя использовать с этой фотокамерой.
- 2 Включите Bluetooth и Wi-Fi на смарт-устройстве.
  - Используйте приложение SnapBridge для подключения к фотокамере. Подключение с экрана настройки Bluetooth на смарт-устройстве выполнить нельзя.

# Ŋ

1

#### Экраны в приложении SnapBridge

- Можно просматривать уведомления от компании Nikon и справку приложения SnapBridge, а также выполнять настройки приложения.
- (2) Прежде всего выполните настройки подключения для смартустройств и фотокамер.
- (3) Можно просматривать и удалять изображения, загруженные с фотокамеры, а также предоставлять общий доступ к ним.

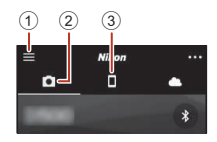

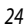

• Подключение к смарт-устройству (SnapBridge)

# Подключение фотокамеры к смарт-устройству

- Во избежание отключения фотокамеры во время операции используйте батарею с достаточным зарядом.
- Вставьте в фотокамеру карту памяти, на которой имеется достаточно свободного места.
- Фотокамера: Выберите Меню параметров сети (Д112) → Подключ. к смарт-устр., а затем нажмите на кнопку <sup>®</sup>.
  - Диалоговое окно на шаге 2 отображается при первом включении фотокамеры. В подобных случаях в этом шаге нет необходимости.
- Режим полета 0/FF Подключ. к смарт-устр. Парам. автоотправки (чт) Wr.Fi Bluetooth Восст. наст-ки по ум.
- <u>Фотокамера</u>: При отображении диалогового окна, показанного справа, нажмите кнопку (1980).
  - Отобразится диалоговое окно с соответствующим запросом на использование функции NFC. Если использование функции NFC предполагается, коснитесь антенной NFC на смарт-устройстве отметки N (N-mark) на фотокамере.
     Когда на смарт-устройстве отображается запрос Начать сопряжение?, коснитесь OK и перейдите к шагу 6. Если использование функции NFC не предполагается, нажмите кнопку .
- 3 <u>Фотокамера</u>: Убедитесь, что отображается диалоговое окно, показанное справа.
  - Подготовьте смарт-устройство и перейдите к следующему шагу.

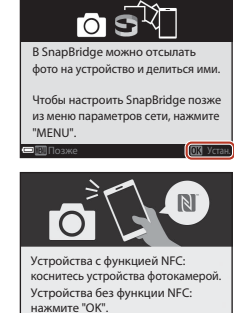

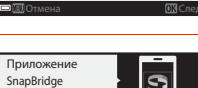

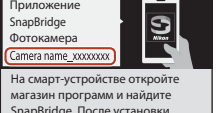

магазин программ и наидите SnapBridge. После установки откройте программу SnapBridge.

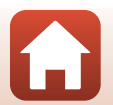

**б** Подключение к смарт-устройству (SnapBridge)

#### 4 Смарт-устройство: Запустите приложение SnapBridge и коснитесь Выполнить сопряжение

#### с фотокамерой.

- При отображении диалогового окна выбора фотокамеры коснитесь фотокамеры, к которой следует подключиться.
- Если подключение к фотокамере не было выполнено касанием Пропустить в правом верхнем углу экрана во время первого запуска приложения SnapBridge, коснитесь Выполнить сопряжение с фотокамерой на вкладке 🖸 и перейдите к шагу 5.

#### 5 Смарт-устройство: На экране Выполнить сопряжение с фотокамерой коснитесь имени фотокамеры.

 Если при использовании операционной системы iOS во время подключения отображается диалоговое окно, в котором объясняется порядок подключения, подтвердите сведения и коснитесь Ясно (если диалоговое окно не отображается, прокрутите экран вниз). Когда отображается экран выбора принадлежностей, коснитесь имени фотокамеры еще раз (отображение имени фотокамеры может занять некоторое время).

од подлин.

**б** Фотокам<u>ера/смарт-</u> устройство: Убедитесь, что на фотокамере и смартустройстве отображается одинаковое число (шесть цифр).

> • Если используется операционная система iOS, то в зависимости от версии число может не отображаться на смарт-устройстве. В этом случае перейдите к шагу 7.

Фотокамера/смарт-устройство: Нажмите кнопку 🕅 на фотокамере и коснитесь подключить в приложении SnapBridge.

**Б** Подключение к смарт-устройству (SnapBridge)

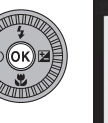

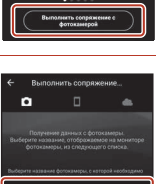

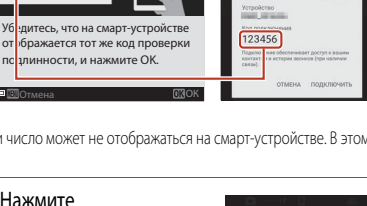

123456

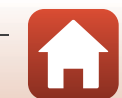

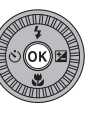

# 8 Фотокамера/смарт-устройство: Завершите настройку подключения.

Фотокамера: При отображении диалогового окна, показанного справа, нажмите кнопку 👀.

Смарт-устройство: При отображении диалогового окна, сообщающего о завершении сопряжения, коснитесь **ОК**.

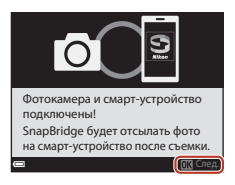

# 9 Фотокамера: Следуйте инструкциям на экране для завершения настройки.

- Чтобы записывать данные о местоположении с фотографиями, выберите Да при соответствующем запросе, а затем включите функции записи данных о местоположении. Включите функции записи данных о местоположении на смарт-устройстве, а на вкладке Параметры автосоединен. → включите Синхронизировать данные о местоположении.
- Кроме того, можно синхронизировать часы фотокамеры с временем на смарт-устройстве, выбрав Да при соответствующем запросе. На вкладке приложения SnapBridge → Параметры автосоединен. → включите Синхронизировать часы.

#### Подключение фотокамеры к смарт-устройству завершено. Фотографии, снятые фотокамерой, автоматически выгружаются на смарт-устройство.

#### Дополнительные сведения о работе с приложением SnapBridge

См. интерактивную справку для получения подробных сведений об использовании приложения SnapBridge (после подключения см. меню приложения SnapBridge → Помощь).

https://nikonimglib.com/snbr/onlinehelp/ru/index.html

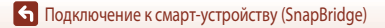

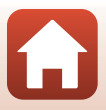

#### 🖉 Если подключение установить не удалось

- Если при подключении на фотокамере отображается сообщение Не удалось подключиться.
  - Нажмите кнопку 🐼 и повторите операцию, начиная с шага 2 (Д25) в разделе "Подключение фотокамеры к смарт-устройству", чтобы выполнить подключение еще раз.
  - Нажмите кнопку MENU для отмены подключения.
- Проблему можно устранить, перезапустив приложение. Полностью закройте приложение SnapBridge, а затем коснитесь значка приложения еще раз для его запуска. После запуска приложения повторите операцию, начиная с шага 1 (Ш25) в разделе "Подключение фотокамеры к смарт-устройству".
- Если фотокамере не удается выполнить подключение и ошибка происходит в операционной системе iOS, то, возможно, фотокамера зарегистрирована как устройство в операционной системе iOS. В этом случае запустите приложение настроек в операционной системе iOS и отмените регистрацию устройства (имя фотокамеры).

|          | Настройки             |      | Hастройки Bluetooth      |   | K Bluetooth           |
|----------|-----------------------|------|--------------------------|---|-----------------------|
| Ð        | Авиарежим             | 4    | Bluetooth                |   | Забыть это устройство |
| <b>?</b> | Wi-Fi Не подключено > |      | Имя при обнаружении: «II |   |                       |
| *        | Bluetooth BKn. >      | ן יי | мои устройства           |   |                       |
| 123      | Сотовая связь         | Í    | Не подключен             | ļ |                       |

#### Включение и отмена беспроводного подключения

Чтобы выполнить отключение, а затем подключиться еще раз, воспользуйтесь любым из следующих способов.

- Переключите настройку в Меню параметров сети → Режим полета в фотокамере. Для настройки можно установить значение Вкл., чтобы отключить все функции подключения в местах, где беспроводное подключение запрещено.
- Переключите настройку в Меню параметров сети 
   → Bluetooth 
   → Сетевое подключение на фотокамере.

28

Отключив эту настройку, можно сократить расход заряда батареи смарт-устройства.

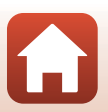

# Выгрузка изображений и удаленная фотосъемка

# Выгрузка изображений

Доступны три способа выгрузки изображений.

• Изображения во внутренней памяти недоступны для выгрузки.

| Автоматическая выгрузка<br>изображений на смарт-устройство<br>после каждой съемки. <sup>1, 2</sup> | В <b>Меню параметров сети</b> в фотокамере <b>→ Парам.</b><br>автоотправки → установите для настройки Фотографии<br>значение Да.<br>Выгружать видеоролики автоматически нельзя. |
|----------------------------------------------------------------------------------------------------|----------------------------------------------------------------------------------------------------|
| Выбор изображений в фотокамере                                                                     | В <b>Меню просмотра</b> в фотокамере → используйте <b>Метка для</b>                                                                                                    |
| и их выгрузка на смарт-                                                                            | выгрузки для выбора изображений.                                                                                                    |
| устройство. <sup>1, 2</sup>                                                                        | Выбирать видеоролики для выгрузки нельзя.                                                                                                    |
| Использование смарт-устройства                                                                     | Вкладка <b>©</b> в приложении SnapBridge → коснитесь <b>Загрузить</b>                                                                                                    |
| для выбора изображений                                                                             | снимки.                                                                                                    |
| в фотокамере и их загрузка на                                                                      | Отображается диалоговое окно подключений Wi-Fi. Коснитесь                                                                                                    |
| смарт-устройство.                                                                                  | <b>ОК</b> <sup>3</sup> и выберите изображения.                                                                                                    |

Paзмер загруженных изображений составляет 2 мегапикселя.

- <sup>2</sup> Если для параметра Меню параметров сети → Bluetooth → Отсылать при выкл. в фотокамере установлено значение Вкл., то изображения выгружаются на смарт-устройство автоматически, даже если фотокамера выключена.
- <sup>3</sup> В зависимости от версии операционной системы ЮЅ необходимо выбрать SSID фотокамеры, после того как вы коснетесь **ОК**.

См. раздел "Если в операционной системе iOS отображается диалоговое окно подключений Wi-Fi" (ДЗ0).

#### **М** При подключении Wi-Fi. Примечания

- Если смарт-устройство переходит в спящий режим или если вы переключаете приложение SnapBridge на другое приложение, подключение Wi-Fi будет прервано.

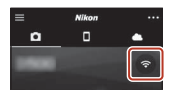

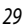

**Б** Подключение к смарт-устройству (SnapBridge)

# Удаленная фотосъемка

Можно коснуться вкладки 🖸 в приложении SnapBridge → Удаленная фотосъемка для спуска затвора фотокамеры с помощью смарт-устройства.

- Чтобы переключиться на подключение Wi-Fi, следуйте инструкциям в приложении SnapBridge.
   В операционной системе iOS может отображаться диалоговое окно подключений Wi-Fi. В этом случае см. раздел "Если в операционной системе iOS отображается диалоговое окно подключений Wi-Fi" (ПЗ0).
- Удаленная фотосъемка может быть невозможна, если в фотокамере не установлена карта памяти.

# Если в операционной системе iOS отображается диалоговое окно подключений Wi-Fi

Приложение SnapBridge обычно подключает фотокамеру к смарт-устройству с помощью функции Bluetooth. Однако при использовании **Загрузить снимки** или в режиме удаленной фотосъемки переключитесь на подключение Wi-Fi. В зависимости от версии операционной системы iOS, возможно, придется выполнить переключение вручную. В этом случае выполните следующие действия для установки подключения.

- Запишите SSID фотокамеры (имя фотокамеры по умолчанию) и пароль, отображаемый на экране смарт-устройства, а затем коснитесь Параметры просмотра.
  - SSID или пароль можно изменить с помощью Меню параметров сети 
     Wi-Fi = Тип подключения Wi-Fi в фотокамере. Для защиты конфиденциальности рекомендуется менять пароль регулярно. Деактивируйте беспроводное подключение при изменении пароля (228).

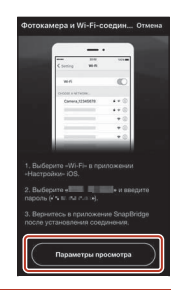

# Из списка подключений выберите SSID, записанный на шаге 1.

- Если подключение выполняется впервые, введите пароль, записанный на шаге 1, учитывая регистр символов. После первого подключения ввод пароля не требуется.
- Подключение Wi-Fi завершено, когда рядом с SSID фотокамеры отображается 
   , как показано на экране справа. Вернитесь в приложение SnapBridge и работайте в нем.

| К Настройки  | Wi-Fi |         |
|--------------|-------|---------|
|              |       |         |
| 111.51       |       |         |
| WI-FI        |       |         |
| ВЫБРАТЬ СЕТЬ |       |         |
| Canada can   |       | 4 * (Ì) |
| -            |       |         |

| 🗸 Настройки                   | Wi-Fi |         |
|-------------------------------|-------|---------|
| Wi-Fi                         |       | 0       |
| <ul> <li>Owner-res</li> </ul> |       | a ≈ (i) |

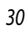

🕤 Подключение к смарт-устройству (SnapBridge)

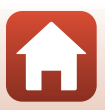

# Если не удается выгрузить изображения

- Если подключение прерывается во время выгрузки изображений с помощью функции Парам. автоотправки или Метка для выгрузки в фотокамере, подключение и выгрузку изображений можно возобновить, выключив и вновь включив фотокамеру.
- Возможно, выгрузку удастся выполнить, отменив подключение, а затем установив его еще раз. Коснитесь вкладки <sup>●</sup> в приложении SnapBridge → <sup>∞</sup> → Забыть фотокамеру → фотокамера, подключение которой следуйте инструкциям в разделе "Подключение фотокамеры к смарт-устройству" (<sup>□</sup>□25), чтобы установить подключение еще раз.

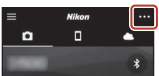

 При использовании операционной системы iOS будет отображено диалоговое окно регистрации устройства. Запустите приложение настроек в операционной системе iOS и отмените регистрацию устройства (имя фотокамеры).

| Настройки     | и           |     | Hастройки Bluetooth    |      |   | Keletooth             |
|---------------|-------------|-----|------------------------|------|---|-----------------------|
| на Авиарежим  | 0           |     | Bluetooth              |      |   | Забыть это устройство |
| 🛜 Wi-Fi Hend  | одключено > |     | Имя при обнаружении: • | ie.  |   |                       |
| Bluetooth     | Вкл. >      | ) 7 | мои устройства         |      | 7 |                       |
| Сотовая связь | >           |     | Не подк                | поче |   |                       |

#### И Выгрузка изображений и удаленная фотосъемка. Примечания

- Если фотокамера включена и используется, выгрузка изображений может быть недоступна или прервана либо удаленная фотосъемка с помощью приложения SnapBridge может быть невозможна.
- Если для фотокамеры выбран сюжетный режим Мультиэксп. с осветл., функции выгрузки изображений. (Парам. автоотправки, Метка для выгрузки или Загрузка выбранных) или функция Удаленная фотосъемка могут быть недоступны для использования. Измените настройки или вернитесь в режим просмотра.

Если в меню параметров сети настроена функция **Bluetooth → Отсылать при выкл. → Вкл.**, возобновить выгрузку изображения можно даже после выключения фотокамеры.

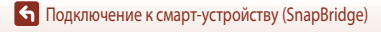

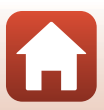

# Функции съемки

| Выбор режима съемок                                                   |    |
|-----------------------------------------------------------------------|----|
| Режим 🗖 (Авто)                                                        |    |
| Сюжетный режим (съемка в соответствии с условиями съемки)             |    |
| Творческий режим (применение эффектов в процессе съемки)              | 50 |
| Режимы P, S, A и M (настройка экспозиции для съемки)                  |    |
| Настройка функций съемки с помощью мультиселектора                    | 56 |
| Режим вспышки                                                         | 57 |
| Автоспуск                                                             | 60 |
| Режим макросъемки (съемка крупным планом)                             | 61 |
| Использование пользовательского слайдера                              | 62 |
| Коррекция экспозиции (регулировка яркости)                            | 64 |
| Использование зума                                                    | 65 |
| Фокусировка                                                           | 67 |
| Настройки по умолчанию (вспышка, автоспуск и режим макросъемки)       | 71 |
| Функции, которые во время съемки невозможно использовать одновременно |    |

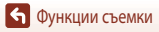

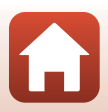

# Выбор режима съемок

Поверните диск выбора режимов, чтобы символ нужного режима съемки совпал с отметкой на корпусе фотокамеры.

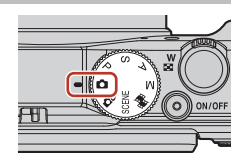

#### • Режим 🗖 (Авто)

Выберите этот режим, чтобы выполнять съемку без специальных настроек в различных условиях.

• Режим Сс (Творческий)

При выполнении одного снимка фотокамера одновременно сохраняет четыре изображения с эффектами и одно изображение без эффектов одновременно.

Режим SCENE (Сюжетный)

Нажмите на кнопку **MENU** и выберите сюжетный режим.

- Автовыбор сюжета: Фотокамера, наведенная на объект съемки, автоматически определяет условия съемки. Снимки выполняются в соответствии с данными условиями.
- Цейтр. видеосъемка: При цейтраферной видеосъемке фотокамера автоматически выполняет снимки с заданным интервалом (1000 во 1000 года)
   - Цейтраферно 10 секунд.
- Мультиэксп. с осветл.: Фотокамера автоматически, с заданным интервалом, делает снимки движущихся объектов, сравнивает каждый снимок и объединяет только яркие участки снимков, а затем сохраняет их как одно изображение. Таким образом удается заснять движущиеся светящиеся объекты, например огни автомобилей или следы звезд.
- Интерв. видеоролик: Используется для записи видеороликов, когда фотокамера движется и регистрирует изменения объекта в течение определенного времени. Запись видео выполняется на высокой скорости (1000 во 1080/30 рили 1000 ва 1080/25 р).
- Интеллект. портрет. С помощью функции "глянцевого" ретуширования можно выполнять коррекцию лиц во время съемки, а также использовать функции "Таймер улыбки" и "Собств. фотоколлаж".

Помимо перечисленных выше режимов, можно использовать различные сюжетные режимы.

• Режим 鱦 (Короткий видеоролик)

Короткий видеоролик (1000 gg 1080/30 рили 1000 gg 1080/25 р) длиной не более 30 секунд создается путем записи и автоматической комбинации нескольких видеоклипов продолжительностью в несколько секунд каждый.

• Режимы P, S, A и M

Выбирайте эти режимы, если необходим больший контроль над выдержкой и числом-f.

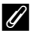

#### Отображение справки

Описания функций отображаются при смене режима съемки или при отображении экрана параметров. Нажмите спусковую кнопку затвора наполовину, чтобы быстро перейти в режим съемки. Настройка отображения или скрытия описаний выполняется с помощью параметра **Отображение справки** в пункте **Настройка монитора** меню настройки.

33

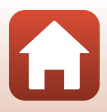

# Режим 🗖 (Авто)

Выберите этот режим, чтобы выполнять съемку без специальных настроек в различных условиях.

- Фотокамера обнаруживает основной объект съемки и фокусируется на нём (выполняется автофокусировка с обнаружением объекта). Если обнаружено лицо, фотокамера автоматически отдает ему приоритет при фокусировке.
- Дополнительные сведения см. в разделе "Фокусировка" (Ш67).

#### Функции, доступные в режиме 🗖 (Авто)

- Режим вспышки (🛄 57)
- Автоспуск (Ш60)
- Режим макросъемки (Ш61)
- Коррекция экспозиции (Ш64)
- Меню съемки (Ш118)

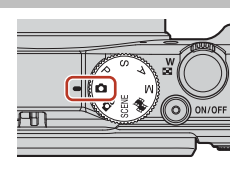

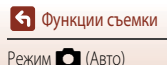

# Сюжетный режим (съемка в соответствии с условиями съемки)

Выбрав один из сюжетных режимов в зависимости от условий съемки, можно осуществлять съемку с настройками, подходящими для данных условий.

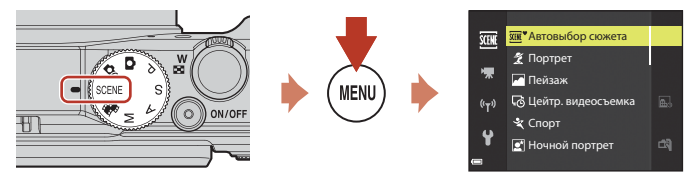

Нажмите на кнопку **MENU**, чтобы открыть сюжетное меню, и выберите один из перечисленных ниже сюжетных режимов с помощью мультиселектора.

| Автовыбор сюжета (настройка по умолчанию)<br>(ПЗ6) | 🖬 Ночной пейзаж (Щ 37) <sup>1, 2</sup>               |
|----------------------------------------------------|------------------------------------------------------|
| 💈 Портрет                                          | 🗱 Макро (🛄 38)                                       |
| 🖬 Пейзаж <sup>1, 2</sup>                           | <b>Т Е</b> да (Ш38)                                  |
| 🔁 Цейтр. видеосъемка (🎞 92) <sup>2</sup>           | Фейерверк (П 38) <sup>1, 3</sup>                     |
| 💐 Спорт (Щ 36) <sup>1</sup>                        | 🚰 Освещение сзади (🎞 39) <sup>1</sup>                |
| 🛃 Ночной портрет (🛄 37)                            | 🛱 Простая панорама (🎞 43) <sup>1</sup>               |
| 💥 Праздник/в помещ. (🎞 37) <sup>2</sup>            | 🦋 Портрет питомца (🎞 40)                             |
| 😤 Пляж <sup>2</sup>                                | <b>Ж</b> Мультиэксп. с осветл. (ССС) <sup>3, 4</sup> |
| B Cher <sup>2</sup>                                | 📅 Интерв. видеоролик (🋄 94)                          |
| <b>Ж</b> Закат <sup>2, 3</sup>                     | 🕑 Интеллект. портрет (🎞 46)                          |
| 🚔 Сумерки/рассвет <sup>1, 2, 3</sup>               |                                                      |

Фотокамера фокусируется на бесконечность.

Фотокамера фокусируется на объекте в центре кадра.

<sup>3</sup> Учитывая длительную выдержку, рекомендуется использовать штатив. При использовании штатива для обеспечения устойчивости фотокамеры задайте для параметра Фотография VR (Ш150) значение Выкл. в меню настройки.

<sup>4</sup> При выборе режима Ноч. пейзаж+сл. света фотокамера фокусируется на объекте в центре кадра. При выборе режима Ноч. пейзаж+сл. звезд или Следы звезд фотокамера фокусируется на бесконечность.

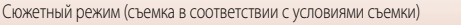

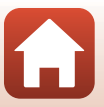

# Сюжетный режим. Советы и примечания

#### SCENE -> 🗺 Автовыбор сюжета

 При наведении фотокамеры на объект съемки она автоматически определяет условия съемки и соответствующим образом корректирует параметры съемки.

| Ž*          | Портрет (макросъемка портретов одного или двух человек)                                                     |
|-------------|----------------------------------------------------------------------------------------------------|
| ŹĬ          | Портрет (съемка больших групп людей или съемка, при которой значительную площадь кадра<br>занимает фон)     |
| <b>F</b>    | Пейзаж                                                                                                    |
| £*          | Ночной портрет (макросъемка портретов одного или двух человек)                                              |
|             | Ночной портрет (съемка больших групп людей или съемка, при которой значительную площадь кадра занимает фон) |
| <b>*</b>    | Ночной пейзаж                                                                                               |
|             | Макро                                                                                                    |
| <b>*</b> 2* | Освещение сзади (съемка неодушевленных предметов)                                                           |
| <b>*</b> 21 | Освещение сзади (портретная съемка)                                                                         |
| SEE ♥       | Прочие условия съемки                                                                                       |

В некоторых условиях съемки фотокамере иногда не удается выбрать желательный сюжетный режим.
 В таком случае следует выбрать другой режим съемки (ДЗ3).

 Если при съемке фотокамера обнаруживает лица, автоматически применяется функция смягчения тона кожи (<sup>14</sup>42).

#### SCENE 🗲 💐 Спорт

- При нажатии и удержании спусковой кнопки затвора выполняется непрерывная съемка.
- В непрерывном режиме фотокамера может сделать около 7 снимков подряд со скоростью около 7 кадров в секунду (при заданных настройках качества изображения Normal и размера изображения 20 5184 × 3888).
- Частота кадров при непрерывной съемке может снизиться в зависимости от текущих параметров качества и размера изображения, используемой карты памяти и условий съемки.
- Для второго и последующих снимков используются фиксированные значения фокусировки, экспозиции и тона, определенные для первого снимка.

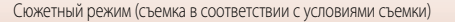

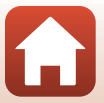

#### SCENE -> 🛋 Ночной портрет

- На экране, который откроется после выбора режима Ночной портрет, выберите К С рук или
   С оштатива.
- 🛱 С рук (настройка по умолчанию)
  - Когда символ Мана вкране съемки подсвечен зеленым, нажмите спусковую кнопку затвора до конца, чтобы сделать серию снимков, которые будут объединены в одно изображение и сохранены.
  - После нажатия до конца спусковой кнопки затвора удерживайте фотокамеру неподвижно до тех пор, пока на экране не появится снимок. После съемки не выключайте фотокамеру, пока на экране не появится экран съемки.
  - Если объект съемки переместился в процессе непрерывной съемки, изображение может получиться искаженным, смазанным или иметь перекрывающиеся участки.
  - Угол обзора (т. е. область, видимая в кадре) сохраненного снимка будет более узким, чем изображение на экране съемки.
  - Непрерывная съемка возможна не во всех условиях съемки.
- 🛱 Со штатива
  - После нажатия спусковой кнопки затвора до конца выполняется съемка одного снимка с длительной выдержкой.
  - Подавление вибраций отключено, независимо от значения параметра Фотография VR ([]150) в меню настройки.
- Вспышка всегда срабатывает. Перед съемкой поднимите вспышку.
- Если при съемке фотокамера обнаруживает лица, автоматически применяется функция смягчения тона кожи (<sup>14</sup>42).

#### SCENE -> 💥 Праздник/в помещ.

Чтобы не возникли искажения, связанные с дрожанием, прочно удерживайте фотокамеру.
 При использовании штатива для обеспечения устойчивости фотокамеры задайте для параметра
 Фотография VR (П 150) значение Выкл. в меню настройки.

#### SCENE → 🖬 Ночной пейзаж

- На экране, который откроется после выбора режима 📾 Ночной пейзаж, выберите 🛱 С рук или Ф Со штатива.
- 🛱 С рук (настройка по умолчанию)
  - Когда символ на экране съемки подсвечен зеленым, нажмите на спусковую кнопку затвора до конца, чтобы сделать серию снимков, которые будут объединены в одно изображение и сохранены.
  - После нажатия до конца спусковой кнопки затвора удерживайте фотокамеру неподвижно до тех пор, пока на экране не появится снимок. После съемки не выключайте фотокамеру, пока на экране не появится экран съемки.
  - Угол обзора (т. е. область, видимая в кадре) сохраненного снимка будет более узким, чем изображение на экране съемки.
  - Непрерывная съемка возможна не во всех условиях съемки.
- 🛱 Со штатива
  - После нажатия спусковой кнопки затвора до конца выполняется съемка одного снимка с длительной выдержкой.
  - Подавление вибраций отключено, независимо от значения параметра Фотография VR ([]150) в меню настройки.

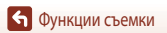

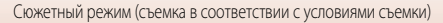

#### SCENE -> 🔀 Макро

- Включается режим макросъемки (Ш61), и фотокамера автоматически выполняет зуммирование до ближайшего положения, в котором она может сфокусироваться.

#### SCENE → ¶Еда

- Включается режим макросъемки (Ш61), и фотокамера автоматически выполняет зуммирование до ближайшего положения, в котором она может сфокусироваться.
- С помощью кнопки мультиселектора можно изменить тон. Настройки тона сохраняются в памяти фотокамеры даже после ее выключения.

#### SCENE → 🛞 Фейерверк

- Выдержка фиксируется на 4 секундах.
- Телескопическое положение объектива ограничено углом обзора, равным углу обзора объектива прибл. на 300 мм в формате 35мм [135].
- Коррекцию экспозиции использовать нельзя (Д64).

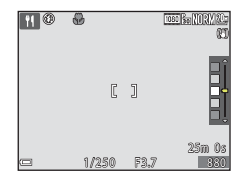

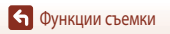

#### SCENE -> 😰 Освещение сзади

- Выберите Освещение сзади. Затем на открывшемся экране выберите Вкл. или Выкл., чтобы включить или отключить функцию высокого динамического диапазона (HDR), в зависимости от условий съемки.
- Выкл. (настройка по умолчанию): срабатывает вспышка, чтобы объект съемки не оказался скрыт в тени.
   Съемка выполняется с открытой вспышкой.
  - Чтобы сделать один снимок, нажмите на спусковую кнопку затвора до конца.
- Вкл.: этот режим лучше всего подходит для создания снимков, в которых одновременно присутствуют и очень яркие, и очень темные участки.
  - Если нажать на спусковую кнопку затвора до конца, фотокамера выполнит скоростную съемку в непрерывном режиме и сохранит следующие два снимка:
    - объединенный снимок не в формате HDR,
    - объединенный снимок в формате HDR, на котором сведена к минимуму потеря деталей из-за яркого света или теней.
  - Если памяти недостаточно, сохраняется только один снимок, обработанный во время съемки с помощью функции D-Lighting (Ш82), с коррекцией темных участков.
  - После нажатия до конца спусковой кнопки затвора удерживайте фотокамеру неподвижно до тех пор, пока на экране не появится снимок. После съемки не выключайте фотокамеру, пока на экране не появится экран съемки.
  - Угол обзора (т. е. область, видимая в кадре) сохраненного снимка будет уже, чем изображение на экране съемки.
  - В зависимости от условий съемки вокруг ярких объектов могут появиться темные тени, а вокруг темных объектов — яркие области.

# MDR. Примечания

Рекомендуется использовать штатив. При использовании штатива для обеспечения устойчивости фотокамеры задайте для параметра **Фотография VR** (Ш150) в меню настройки значение **Выкл.** 

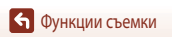

#### SCENE → 😽 Портрет питомца

- Фотокамера, наведенная на кошку или собаку, распознает морду животного и фокусируется на ней.
   По умолчанию спуск затвора происходит автоматически в момент, когда обнаружена морда кошки или собаки (автоспуск для портрета питомца).
- На экране, который откроется после выбора режима 🦋 Портрет питомца, выберите Покадровый или Ш Непрерывный.
  - S Покадровый: когда распознана морда собаки или кошки, фотокамера выполняет один снимок.
  - Ш Непрерывный: когда распознана морда собаки или кошки, фотокамера последовательно выполняет три снимка.

#### 🚺 Автоспуск для портрета питомца

- Нажмите на кнопку мультиселектора **Ч**(🕲), чтобы изменить настройку **Автосп. для пор. пит.**.
  - вотокамера распознает морду собаки или кошки и выполняет автоматический спуск затвора.
  - OFF: фотокамера не выполняет автоматический спуск затвора, даже если обнаружена морда домашнего питомца. Нажмите на спусковую кнопку затвора. Если задана настройка OFF, фотокамера также обнаруживает лица людей.
- Автосп. для пор. пит. устанавливается в режим OFF, после того как выполнены пять снимков.
- Съемку также можно выполнить, нажав на спусковую кнопку затвора (независимо от настройки Автосп. для пор. пит.).

## Зона фокусировки

- Обнаруженная морда животного выделяется на экране фотокамеры желтой рамкой. После фокусировки фотокамеры на морде животного, которая окружена двойной рамкой (т. е. на зоне фокусировки), двойная рамка становится зеленой. Если фотокамера не распознала ни одного домашнего питомца, фокусировка будет выполнена на объекте в центре кадра.
- В некоторых условиях съемки морды животных могут быть не обнаружены, и внутри рамки оказываются другие предметы.

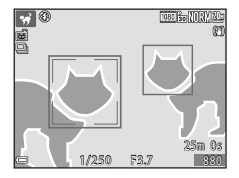

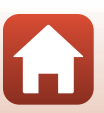

#### SCENE → 🔊 Мультиэксп. с осветл.

- Фотокамера автоматически фиксирует движущиеся объекты с заданным интервалом, сравнивает каждый снимок и объединяет только яркие участки снимков, а затем сохраняет их как одно изображение. Таким образом удается заснять движущиеся светящиеся объекты, например огни автомобилей или следы звезд.
- На экране, который откроется после выбора режима 🕅 Мультиэксп. с осветл., выберите 😹 Ноч. пейзаж+сл. звезд или 🔀 Следы звезд.

|   | Функция                     | Описание                                                                                                    |
|---|-----------------------------|----------------------------------------------------------------------------------------------------|
|   | Ноч.<br>пейзаж+сл.<br>света | <ul> <li>Используется для съемки движения огней автомобилей на фоне ночного пейзажа.</li> <li>Задать нужный интервал между снимками можно с помощью диска управления. Интервал будет соответствовать значению выдержки. После выполнения 50 снимков съемка автоматически прекращается.</li> <li>На основе каждых 10 снимков автоматически создается и сохраняется одно объединенное изображение с наложением следов света с начала съемки.</li> </ul> |
|   | Ноч.<br>пейзаж+сл.<br>звезд | <ul> <li>Используется для съемки движения звезд с ночным пейзажем в кадре.</li> <li>Снимки выполняются с выдержкой 20 секунд каждые 25 секунд. После выполнения 300 снимков съемка автоматически прекращается.</li> <li>На основе каждых 30 снимков автоматически создается и сохраняется одно объединенное изображение с наложением следов света с начала съемки.</li> </ul>                                                                         |
| * | Следы звезд                 | <ul> <li>Используется для съемки движения звезд.</li> <li>Снимки выполняются с выдержкой 25 секунд каждые 30 секунд. После<br/>выполнения 300 снимков съемка автоматически прекращается.</li> <li>На основе каждых 30 снимков автоматически создается и сохраняется одно<br/>объединенное изображение с наложением следов света с начала съемки.</li> </ul>                                                                                           |

- Во время съемки экран может отключаться. При отключении экрана загорается индикатор включения питания.
- Чтобы завершить съемку до истечения автоматически заданного интервала, нажмите на кнопку (В).
- После получения нужных следов прекратите съемку. Если продолжить съемку, детали в скомпонованных областях могут быть потеряны.

#### Мультиэксп. с осветл. Примечания

- Если не установлена карта памяти, фотокамера не может выполнять съемку.
- Не поворачивайте диск выбора режимов и не вставляйте новую карту памяти до завершения съемки.
- Убедитесь, что используются батареи с достаточным уровнем заряда, чтобы избежать выключения фотокамеры во время съемки.
- Коррекцию экспозиции использовать нельзя (Д64).
- Если используется режим Ж Ноч. пейзаж+сл. звезд или К Следы звезд, телескопическое положение объектива ограничено углом обзора, равным углу обзора объектива прибл. на 300 мм в формате 35мм [135].

• Функции съемки

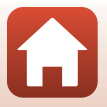

Сюжетный режим (съемка в соответствии с условиями съемки)

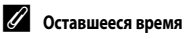

Время, остающееся до автоматического завершения съемки, отображается на экране.

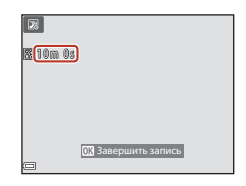

#### Использование функции смягчения тона кожи

#### В режимах Автовыбор сюжета, Портрет, Ночной портрет и Интеллект. портрет при

обнаружении лиц фотокамера автоматически применяет к снимку смягчение тона кожи (для трех лиц максимум), прежде чем сохранить изображение.

Функции редактирования, например **Смягчение тона кожи**, можно применять к сохраненным снимкам в режиме **"Глянцевое" ретушир.** (**Ш**83) даже после съемки.

### К Смягчение тона кожи. Примечания

- Сохранение снимков после съемки может занять больше времени.
- В некоторых условиях съемки функция смягчения тона кожи может не давать нужный результат и применяться к фрагментам снимка, на которых лица отсутствуют.

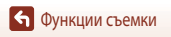

# Съемка в режиме "Простая панорама"

Поверните диск выбора режимов в положение SCENE → кнопка MENU → □ Простая панорама → кнопка ®

- Выберите диапазон съемки № Нормальная или № Широкая и нажмите на кнопку ®.
- 2 Скомпонуйте первый кадр панорамы и нажмите спусковую кнопку затвора наполовину, чтобы отрегулировать фокусировку.
  - Зум блокируется в широкоугольном положении.
  - Фотокамера фокусируется по центру кадра.
- **3** Нажмите до конца, а затем отпустите спусковую кнопку затвора.

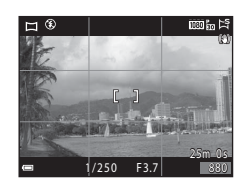

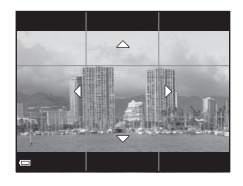

#### 4 Перемещайте фотокамеру в одном из четырех направлений до крайнего положения индикатора.

- Съемка начинается, после того как фотокамера определит направление, в котором она перемещается.
- Съемка прекратится, когда фотокамера выполнит съемку заданного диапазона.
- В момент начала съемки фокусировка и экспозиция блокируются.

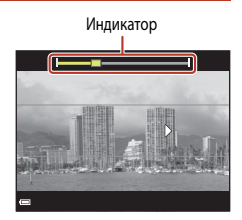

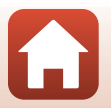

🕤 Функции съемки

#### Пример перемещения фотокамеры

- Съемка прекращается, если индикатор не достигает граничного положения примерно в течение 15 секунд (если выбран вариант <sup>10</sup> Нормальная) или 30 секунд (если выбран вариант <sup>10</sup> Широкая) после начала съемки.

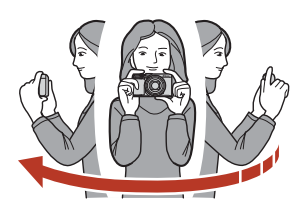

#### **V** Съемка в режиме "Простая панорама". Примечания

- Область изображения сохраненного снимка будет уже, чем изображение на экране в момент съемки.
- Если фотокамера перемещается слишком быстро или с чрезмерно сильными толчками, или для съемки выбран однородный объект (например, стена или темное пространство), может возникнуть ошибка.
- Если съемка останавливается до того, как фотокамера достигнет середины панорамной области, панорамное изображение не сохраняется.
- Если снято более половины панорамной области, но съемка прекращена до достижения границы этой области, неснятая область отображается в сером цвете.

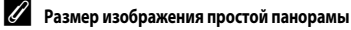

Существует четыре описанных ниже размера изображения (в пикселях).

#### Если задан режим 🖂 Нормальная

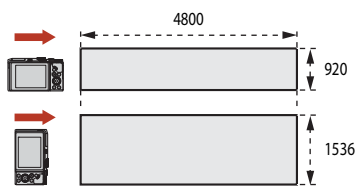

#### Если задан режим 🖓 🖤 Широкая

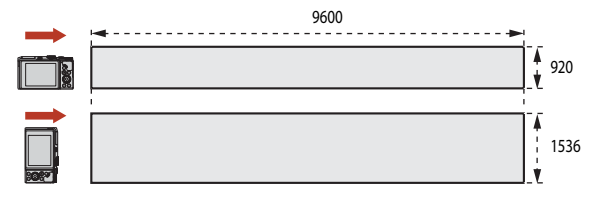

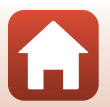

🕤 Функции съемки

# Просмотр в режиме "Простая панорама"

Перейдите в режим просмотра (Ш20), откройте снимок, сделанный в режиме "Простая панорама", для полнокадрового просмотра, затем нажмите на кнопку 🐨 для прокрутки изображения в том же направлении, в котором оно было снято.

 Для прокрутки изображения вперед или назад используйте мультиселектор.

Кнопки управления просмотром отображаются на экране во время просмотра.

Выберите функцию с помощью кнопки мультиселектора **Ф**, затем нажмите на кнопку **®**, чтобы выполнить описанные ниже операции.

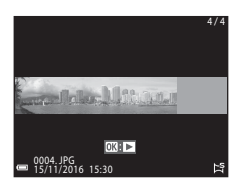

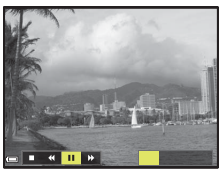

| Функция               | Символ | Описание                                                        |                                                                           |  |  |  |
|-----------------------|--------|-----------------------------------------------------------------|---------------------------------------------------------------------------|--|--|--|
| Обратная<br>перемотка | ¥      | Для прокрутки изображения назад удерживайте нажатой кнопку 🛞.*  |                                                                           |  |  |  |
| Перемотка<br>вперед   | *      | Для прокрутки изображения вперед удерживайте нажатой кнопку 🔞.* |                                                                           |  |  |  |
|                       |        | Останс<br>ниже о                                                | вка просмотра. В режиме паузы могут быть выполнены перечисленные перации. |  |  |  |
| Пауза                 |        | <b>√</b>                                                        | Для обратной перемотки удерживайте нажатой кнопку 👀.*                     |  |  |  |
|                       |        | ⊪                                                               | Для прокрутки удерживайте нажатой кнопку 🛞.*                              |  |  |  |
|                       |        |                                                                 | Возобновление автоматической прокрутки.                                   |  |  |  |
| Конец                 |        | Возврат в режим полнокадрового просмотра.                       |                                                                           |  |  |  |

\* Эти операции также можно выполнить путем вращения мультиселектора.

#### К Снимки, снятые в режиме "Простая панорама". Примечания

- Отредактировать такие снимки на этой фотокамере невозможно.
- Возможно, на этой фотокамере будет недоступна прокрутка или увеличение масштаба при просмотре снимков, снятых в режиме "Простая панорама" на цифровой фотокамере другой марки или модели.

#### Печать панорамных изображений. Примечания

В зависимости от настроек принтера, печать всего изображения может быть недоступна. Кроме того, печать таких снимков возможна не на всех принтерах.

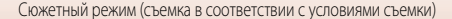

# Съемка в режиме интеллектуального портрета (коррекция лиц в процессе съемки)

Чтобы скорректировать на снимке лица, можно использовать при съемке эффект "глянцевого" ретуширования.

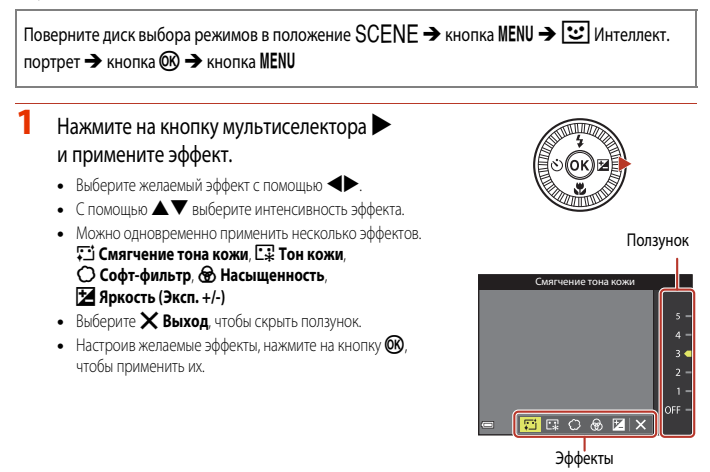

2 Скомпонуйте кадр и нажмите на спусковую кнопку затвора.

#### Режим интеллектуального портрета. Примечания

Интенсивность эффекта на снимке, который отображается на экране съемки, и на сохраненном изображении может быть неодинаковой.

#### Функции, доступные в режиме интеллектуального портрета

- Фотоколлаж (Ш47)
- Отслеж. моргания (Ш48)
- Таймер улыбки (Ш49)
- Режим вспышки (🛄 57)
- Автоспуск (Ш60)

🕤 Функции съемки

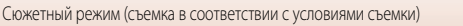

#### Использование функции "Собств. фотоколлаж"

Фотокамера может выполнить серию снимков (от четырех до девяти) через определенные интервалы времени и сохранить их как единое изображение (коллаж).

#### Поверните диск выбора режимов в положение SCENE → кнопка MENU → 🖭 Интеллект. портрет → кнопка 🛞 → Собственный фотоколлаж → кнопка 🛞

### Выберите настройку собственного фотоколлажа.

- Число снимков: Задайте количество кадров, автоматически снимаемых фотокамерой (количество снимков для формирования обобщенного изображения). 4 (настройка по умолчанию) или можно выбрать 9.
- Интервал: можно задать нужный интервал между снимками. Можно выбрать Короткий, Средний (настройка по умолчанию) или Длинный.
- Звук затвора: Задайте, должен ли раздаваться звук затвора при съемке с использованием функции собственного фотоколлажа.
   Можно выбрать Стандартный, Зеркал. Фотокамера, Волшебный (настройка по умолчанию) или Выкл. При указании любого значения, кроме Выкл., воспроизводится звук обратного отсчета.
   К этой настройке не применяется та же настройка, которая задана для параметра Звук затвора в пункте Настройка звука меню настройки.
- Задав настройки, чтобы выйти из меню, нажмите кнопку MENU или спусковую кнопку затвора.
- 2 С помощью кнопки мультиселектора ◀ выберите 器 Собственный фотоколлаж и нажмите на кнопку 感.
  - На экране появится диалоговое окно подтверждения.
  - Если после съемки необходимо выполнить "глянцевое" ретуширование, этот эффект следует задать до того, как будет выбрана функция собственного фотоколлажа (Ш46).

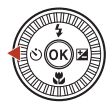

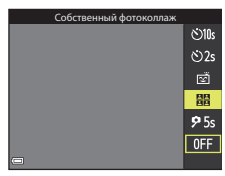

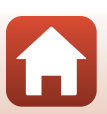

• Функции съемки

#### Выполните съемку.

- После нажатия на спусковую кнопку затвора начинается обратный отсчет времени (примерно пять секунд), и спуск затвора происходит автоматически.
- Фотокамера автоматически выполнит спуск затвора для съемки остальных снимков. Обратный отсчет начинается примерно за три секунды до начала съемки.
- Количество снимков обозначается на мониторе символом О. Во время съемки он подсвечен зеленым, а после окончания съемки становится белым.

#### Δ На экране, который откроется после выполнения заданного числа снимков, выберите Да и нажмите на кнопку 🕅.

- Коллаж будет сохранен.
- Каждый снимок сохраняется отдельно, как индивидуальное изображение, в дополнение к коллажу. Изображения группируются в последовательность. Коллаж, составляющий единое изображение, используется как основной снимок последовательности (279).
- При выборе Нет коллаж не сохраняется.

#### Функция собственного фотоколлажа. Примечания

- Если спусковая кнопка спуска нажата до того, как выполнено заданное количество снимков, съемка отменяется и коллаж не сохраняется. Снимки, выполненные до момента отмены съемки, сохраняются по отдельности.
- Эта функция может быть недоступна для использования в комбинации с другими функциями (
   — 73).

#### Отслеж. моргания

Фотокамера автоматически выполняет спуск затвора дважды при каждом снимке и сохраняет то изображение, на котором глаза открыты.

 Если фотокамера сохранила изображение, на котором глаза, возможно, закрыты, то на экране в течение нескольких секунд отображается показанное справа диалоговое окно.

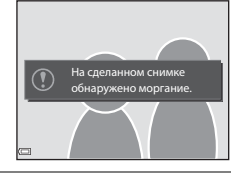

Поверните диск выбора режимов в положение SCENE → кнопка MENU → 🕑 Интеллект. портрет → кнопка 🛞 → Отслеж. моргания → кнопка 🕅

Выберите Вкл. или Выкл. (настройка по умолчанию) в режиме Отслеж. моргания, а затем нажмите кнопку 🛞.

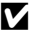

#### Отслеж. моргания. Примечания

Эта функция может быть недоступна для использования в комбинации с другими функциями (Д73).

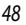

🕤 Функции съемки

Сюжетный режим (съемка в соответствии с условиями съемки)

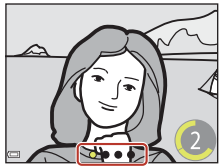

#### Использование таймера улыбки

Обнаружив улыбающееся лицо, фотокамера автоматически спускает затвор.

Поверните диск выбора режимов в положение SCENE → кнопка MENU → 💽 Интеллект. портрет → кнопка 🛞 → кнопка MENU

#### С помощью кнопки мультиселектора выберите S Таймер улыбки и нажмите кнопку ().

- Функцию "глянцевого" ретуширования следует задать до того, как будет выбран таймер улыбки (СС 46).
- Работа таймера улыбки прекращается после нажатия на спусковую кнопку затвора.

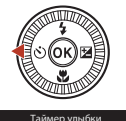

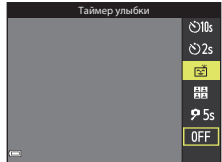

#### 🚺 Таймер улыбки. Примечания

- В некоторых условиях съемки фотокамера не обнаруживает лица и не распознает улыбки (Ш68).
   Для съемки также можно нажать спусковую кнопку затвора.
- Эта функция может быть недоступна для использования в комбинации с другими функциями (Д73).

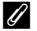

#### Если индикатор автоспуска мигает

Если используется таймер улыбки, индикатор автоспуска начинает мигать, когда фотокамера обнаруживает лицо, и интенсивно мигает сразу же после спуска затвора.

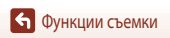

# Творческий режим (применение эффектов в процессе съемки)

Фотокамера сохраняет четыре изображения с эффектами и одно изображение без эффектов одновременно (за один снимок).

• Фотокамера фокусируется по центру кадра.

Нажмите на кнопку 🕅.

• Откроется экран выбора эффектов.

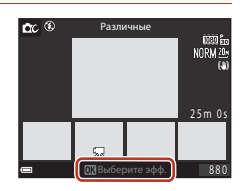

- 2 Для выбора нужного эффекта используйте мультиселектор ▲▼.
  - Можно выбрать Различные, Выбор. цвет (красный), Выбор. цвет (зеленый), Выбор. цвет (синий), Свет (настройка по умолчанию), Глубина, Воспоминание, Классика или Нуар.
  - Снимок без эффектов отображается в верхней правой части экрана. Четыре типа изображений с эффектами отображаются в нижней части экрана.

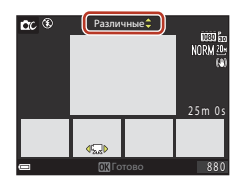

- К видеоролику можно применить только один тип эффекта. Нажмите на кнопку чтобы выбрать желаемый эффект.
- Чтобы начать съемку, нажмите на спусковую кнопку затвора или на кнопку
   (' запись видео).
  - Пять сохраненных снимков будут объединены в последовательность. Одно изображение с примененным эффектом используется как основной снимок (Ш79).

🕤 Функции съемки

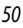

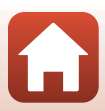

#### Функции, доступные в творческом режиме

Перечисленные ниже функции доступны при нажатии на кнопку 🞯 в пункте 2.

- Режим вспышки (Ф57)
- Автоспуск (Ш60)
- Режим макросъемки (Ш61)
- Коррекция экспозиции (Ш64)

🕤 Функции съемки

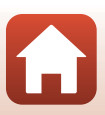

# Режимы P, S, A и M (настройка экспозиции для съемки)

В режимах **P**, **S**, **A** и **M** можно задать экспозицию (сочетание выдержки и числа-f) в соответствии с условиями съемки. Кроме того, можно получить более высокую степень контроля над съемкой, настроив параметры меню съемки (Ш112).

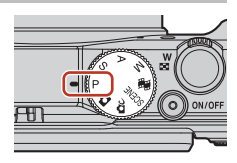

|   | Режим съемки          | Описание                                                                                                    |
|---|-----------------------|----------------------------------------------------------------------------------------------------|
| Ρ | Програм. авто. режим  | Фотокамера автоматически выполняет регулировку выдержки и числа-f.<br>Сочетание выдержки и числа-f можно изменить, повернув диск<br>управления или мультиселектор (гибкая программа). Когда действует<br>гибкая программа, в верхнем левом углу экрана появляется символ<br>гибкой программы Ж.<br>Чтобы отменить гибкую программу, поверните диск управления или<br>мультиселектор в направлении, противоположном тому, в котором<br>эта программа была установлена, пока не исчезнет символ Ж, затем<br>измените режим съемки или выключите фотокамеру. |
| S | Авто с приор. выдерж. | Поверните диск управления или мультиселектор, чтобы задать значение<br>выдержки. Фотокамера автоматически определит число-f.                                                                                                    |
| Α | Авто с приор. диафр.  | Поверните диск управления или мультиселектор, чтобы задать число-f.<br>Фотокамера автоматически определит выдержку.                                                                                                    |
| М | Ручной                | Задайте оба значения: выдержку и число-f. Поверните диск управления,<br>чтобы задать значение выдержки. Поверните мультиселектор, чтобы<br>задать число-f.                                                                                                    |

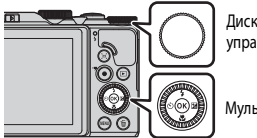

Диск управления

Мультиселектор

Действует гибкая программа.

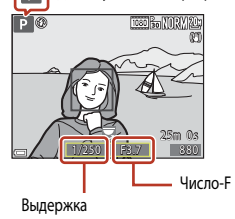

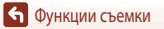

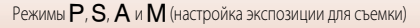

# Советы по настройке экспозиции

Количество фонового пространства не в фокусе и динамизм снимков меняются при изменении сочетания выдержки и числа-f даже при одинаковой экспозиции.

#### Влияние выдержки

При съемке с короткой выдержкой быстро движущиеся объекты могут выглядеть неподвижными. При съемке с длительной выдержкой можно подчеркнуть движение объекта.

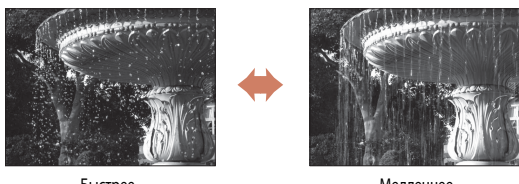

Быстрее 1/1000 c

#### Мелленнее 1/30 c

#### Влияние числа-F

Можно настроить фокусировку на объекте, переднем и заднем фоне или намеренно размыть задний фон объекта.

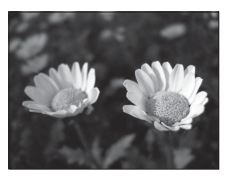

Малое число f (большое значение диафрагмы) f/34

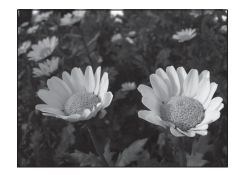

Большое число f (малое значение диафрагмы) f/8

#### Выдержка и число-F

- Диапазон регулировки выдержки зависит от положения зума, числа-f и чувствительности.
- Значение числа-f на этой фотокамере также меняется в зависимости от положения зума.
- Если зуммирование выполняется после задания экспозиции, варианты экспозиции или значение числа-f могут быть изменены.
- Большие диафрагмы (выражены меньшими числами f) пропускают в фотокамеру большее количество. света, меньшие диафрагмы (большие числа f) — меньшее. Минимальное число f представляет максимальное значение диафрагмы, а максимальное число f — минимальное значение диафрагмы.

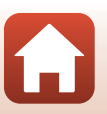

🕤 Функции съемки

# **V** Настройка экспозиции. Примечания

Если объект съемки слишком темный или слишком яркий, подходящую экспозицию в некоторых случаях подобрать невозможно. В таких ситуациях мигает индикатор выдержки или индикатор числа-f (в режимах **P**, **S** и **A**) или загорается красная подсветка индикатора экспозиции (в режиме **M**) при нажатии спусковой кнопки затвора наполовину. Измените значение выдержки или числа f.

### Индикатор экспозиции (в режиме M)

Степень отклонения скорректированного значения экспозиции от оптимального значения, измеренного фотокамерой, отображается в индикаторе экспозиции на экране. Отклонение на индикаторе экспозиции отображается в единицах EV (от –2 до +2 EV с шагом 1/3 EV).

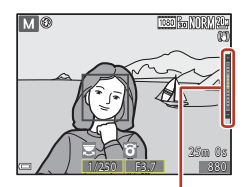

Индикатор экспозиции

### У Чувствительность. Примечания

Если для параметра **Чувствительность** (Ш115) задано значение **Авто** (настройка по умолчанию) или **Авто с фикс. диап.**, чувствительность в режиме **М** имеет фиксированное значение ISO 80.

# Функции, доступные в режимах P,S,A и M

- Режим вспышки (🛄 56)
- Автоспуск (ДС56)
- Режим макросъемки (Ш56)
- Пользовательский слайдер (🛄 56)
- Меню съемки (🛄 112)

# 🖉 Зона фокусировки

Зона автофокусировки неодинакова и зависит от настройки Режим зоны АФ (Ш115) в меню съемки. Если задано значение АФ с обнаруж. объекта (настройка по умолчанию), фотокамера обнаруживает основной объект съемки и фокусируется на нем (Ш67). Если обнаружено лицо, фотокамера автоматически отдает ему приоритет при фокусировке.

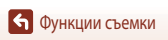

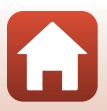

# Диапазон регулировки выдержки (режимы P, S, A и M)

Диапазон регулировки выдержки зависит от положения зума, числа-f и чувствительности. Помимо этого, диапазон регулировки меняется при следующих настройках непрерывной съемки.

| Настройка                                |                                                      | Диапазон регулировки (второй) |               |          |            |  |
|------------------------------------------|------------------------------------------------------|-------------------------------|---------------|----------|------------|--|
| пастр                                    | UVIND                                                | Режим Р                       | Режим S       | Режим А  | Режим М    |  |
|                                          | Авто <sup>2</sup>                                    |                               | 1/2000–2 c    |          |            |  |
|                                          | ISO 80–400 <sup>2</sup> ,<br>ISO 80–800 <sup>2</sup> |                               | 1/2000–4 c    |          | 1/2000–8 c |  |
| Чувствительность<br>(□□125) <sup>1</sup> | ISO 80, 100, 200                                     | 1/2000–1 c                    | 1/20          | 00–8 c   |            |  |
| ([]123)                                  | ISO 400, 800                                         |                               | 1/2000–4 c    |          |            |  |
|                                          | ISO 1600                                             |                               | 1/2000–2 c    |          |            |  |
|                                          | ISO 3200                                             |                               | 1/2000–1 c    |          |            |  |
|                                          | Непрерывная В,<br>Непрерывная Н                      |                               | 1/20          | 00–1 c   |            |  |
| Непрерывный                              | Буфер предв.<br>съемки                               | 1/4000 1/120 c                |               |          |            |  |
| ([[]123)                                 | Непр. В: 120<br>кадров/с                             | 1/4000–1/120 C                |               | -1/120 C |            |  |
|                                          | Непр. В: 60<br>кадров/с                              |                               | 1/4000-1/60 c |          |            |  |

1 Диапазон настройки чувствительности ограничивается в соответствии с настройкой непрерывной съемки (ПП73).

<sup>2</sup> В режиме **М** чувствительность имеет фиксированное значение ISO 80.

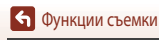

# Настройка функций съемки с помощью мультиселектора

Открыв экран съемки, воспользуйтесь кнопками мультиселектора ▲ (\$) ◀ (\$) ▼ (\$) ► (2), чтобы настроить описанные ниже функции.

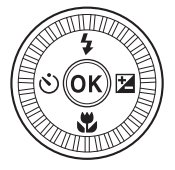

#### • \$ Режим вспышки

Когда вспышка находится в приподнятом положении, режим вспышки выбирается в соответствии с условиями съемки.

#### • 🖄 Автоспуск/Таймер автопортрета

- Автоспуск: автоматический спуск затвора выполняется через 10 или 2 секунды.
- Таймер автопортрета: фотокамера выполняет фокусировку в течение 5 секунд, затем происходит автоматический спуск затвора.
- 🖏 Режим макросъемки
  - Макросъемка используется для съемки близко расположенных объектов.

# • Z Пользовательский слайдер (регулировка яркости (之 (коррекция экспозиции), насыщенности 💮, тона 🖏 и 暗 Активный D-Lighting)

Можно изменить яркость всего снимка (коррекция экспозиции).

В сюжетном режиме Интеллект. портрет можно применить "глянцевое" ретуширование для коррекции лиц.

В режимах **Р, S, A** и **М** можно изменить значение Активный D-Lighting, яркость, насыщенность и тон для всего изображения.

Доступные функции зависят от режима съемки.

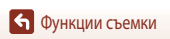

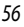

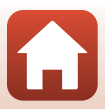

# Режим вспышки

1

Когда вспышка находится в приподнятом положении, режим вспышки выбирается в соответствии с условиями съемки.

- Чтобы перевести вспышку в рабочее положение, используйте рычажок **4** ©.
  - Если вспышка опущена, ее работа заблокирована, и отображается символ ().

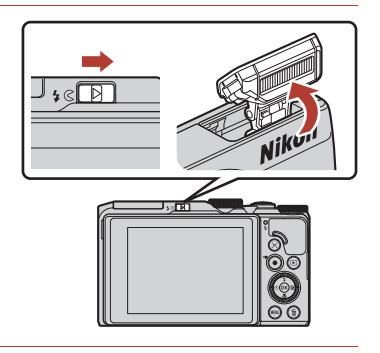

2 Нажмите на кнопку мультиселектора ▲ (\$).

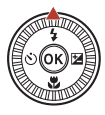

**3** Выберите нужный режим работы вспышки (Ш58) и нажмите на кнопку **(**.

 Если настройка не применена (кнопка (к) не нажата в течение нескольких секунд), выбор отменяется.

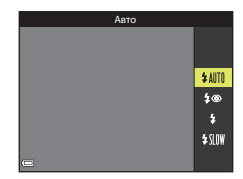

#### 🖉 Индикатор вспышки

- Состояние вспышки можно проверить, нажав спусковую кнопку затвора наполовину.
  - Горит: вспышка срабатывает при нажатии на спусковую кнопку затвора до конца.
  - Мигает: вспышка заряжается. Фотокамера не может выполнять съемку.
  - Не горит: вспышка не срабатывает при съемке.
- При низком уровне заряда батареи монитор отключается во время зарядки вспышки.

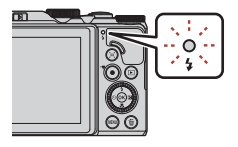

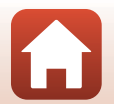

57

🕤 Функции съемки

Режим вспышки

#### Доступные режимы вспышки

#### \$АШТО Авто

Вспышка срабатывает, если это необходимо, например, при слабой освещенности.

 Индикатор режима вспышки отображается на короткое время, только после задания настроек на экране съемки.

#### 4 Aвт. реж. с ум. эф. "кр. глаз"/Подавл. эфф. "кр. глаз"

Уменьшение эффекта "красных глаз" на портрете за счет срабатывания вспышки (🛄 59).

 Если выбрана функция Подавл. эфф. "кр. глаз", вспышка срабатывает при съемке каждого снимка.

#### Заполняющая вспышка/Стандартная вспышка

Вспышка срабатывает при съемке каждого снимка.

#### \$ SLOW Медленная синхронизация

Эта настройка подходит для портретной съемки с фоновыми деталями в вечернее или в ночное время. Вспышка срабатывает при необходимости для освещения основного объекта съемки, а благодаря длительной выдержке на снимке фиксируется слабо освещенный фон.

#### Использование вспышки. Примечания

Если вспышка используется при широкоугольном положении зума, в зависимости от расстояния съемки края изображения могут оказаться темными.

Это можно поправить, немного скорректировав зум в направлении телескопического положения.

#### Иастройка режима вспышки

Доступные режимы вспышки зависят от выбранного режима съемки.

|                | Режим вспышки                  | <b>1</b> 0, <b>1</b> 00 | SCENE | <b>1</b> | $\mathbf{P}^{1}$ | S <sup>1</sup> | <b>A</b> <sup>1</sup> | M |
|----------------|--------------------------------|-------------------------|-------|----------|------------------|----------------|-----------------------|---|
| \$ AUTO        | Авто                           | ~                       | 2     | -        | -                | -              | -                     | - |
| \$®            | Авт. реж. с ум. эф. "кр. глаз" | V                       |       | -        | -                | -              | -                     | - |
|                | Подавл. эфф. "кр. глаз"        | -                       |       | -        | ×                | V              | ×                     | V |
| \$             | Заполняющая вспышка            | V                       |       | -        | -                | -              | -                     | - |
|                | Стандартная вспышка            | -                       |       | -        | V                | V              | ×                     | V |
| <b>\$</b> SLO₩ | Медленная синхронизация        | V                       |       | -        | ×                | -              | ×                     | - |

В режимах съемки P, S, A и M настройка будет сохранена в памяти фотокамеры даже после ее выключения.

<sup>2</sup> Доступность опций зависит от заданных настроек. Дополнительные сведения см. в разделе "Настройки по умолчанию (вспышка, автоспуск и режим макросъемки)" (СП71).

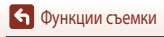

# 🖉 Авт. реж. с ум. эф. "кр. глаз"/Подавл. эфф. "кр. глаз"

Предварительные вспышки с низкой интенсивностью, предшествующие основной вспышке, уменьшают эффект "красных глаз". Если при сохранении снимка фотокамера обнаруживает "красные глаза", перед сохранением изображения соответствующая область обрабатывается для уменьшения эффекта "красных глаз".

Во время съемки обращайте внимание на следующие аспекты:

- С учетом предварительных вспышек, съемка происходит через небольшой промежуток времени после нажатия на спусковую кнопку затвора.
- Сохранение снимков может занять больше времени, чем обычно.
- Функция подавления эффекта "красных глаз" не во всех случаях позволяет добиться нужного результата.
- В редких ситуациях уменьшение эффекта "красных глаз" может быть применено на тех участках изображения, на которых это не требуется. Если это происходит, выберите другой режим работы вспышки и повторите съемку.

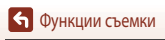

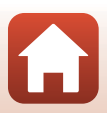
## Автоспуск

Фотокамера оборудована устройством автоспуска, которое дает команду на спуск затвора через несколько секунд после нажатия на спусковую кнопку затвора. При использовании штатива для обеспечения устойчивости фотокамеры задайте для параметра Фотография VR (Ш150) значение Выкл. в меню настройки.

#### 1 Нажмите на кнопку мультиселектора $\blacktriangleleft$ (🔆).

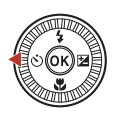

©10s

ڻ2s

**9** 5s

0FF

2 Выберите желаемый режим работы автоспуска и нажмите на кнопку 🕅

- Отород (10 секунд): для съемки на мероприятиях, например на свадьбах.
- Оставляется для стабилизации фотокамеры.
- 95s (5 секунд): используется для автопортретов.
- Если настройка не применена (кнопка не нажата) в течение нескольких секунд), выбор отменяется.
- В сюжетном режиме Портрет питомца на экране отображаются символы 🗃 (автоспуск для портрета питомца) (240) и 95s (таймер автопортрета).
- Если выбран режим съемки Интеллект. портрет, также можно выбрать режимы 😇 (таймер улыбки) или 🔠 (собственный фотоколлаж) (🛄 49, 47).

#### 3 Скомпонуйте кадр и нажмите спусковую кнопку затвора наполовину.

Δ Нажмите на спусковую кнопку затвора до конца.

- Начинается обратный отсчет. Индикатор автоспуска мигает, а затем горит непрерывно примерно в течение одной секунды до момента спуска затвора.
- При срабатывании затвора автоспуск переходит в положение **OFF**.
- Чтобы остановить обратный отсчет, еще раз нажмите на спусковую кнопку затвора.

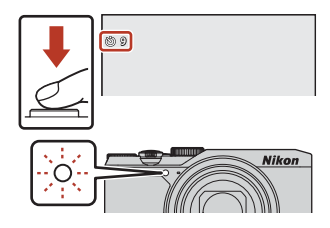

## 🖉 Фокусировка и экспозиция при автоспуске

В зависимости от выбранной настройки фокусировка и экспозиция задаются в разное время.

С)10s / С)2s: фокусировка и экспозиция настраиваются при нажатии кнопки наполовину (пункт 3).

60

95s: фокусировка и экспозиция настраиваются непосредственно перед спуском затвора.

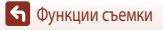

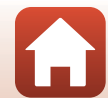

Автоспуск

🕤 Функции съемки

## Режим макросъемки (съемка крупным планом)

Макросъемка используется для съемки близко расположенных объектов.

Нажмите на кнопку мультиселектора 🛡 (🗳).

Выберите ON и нажмите на кнопку OB. • Если настройка не применена (кнопка OB не нажата в течение нескольких секунд), выбор отменяется.

2

- З Переведите рычажок зуммирования в положение, в котором символ 
  уммирования подсвечены зеленым.
  - Если выбрано положение зума, в котором индикатор зума подсвечен зеленым, фотокамера может сфокусироваться на объектах съемки, находящихся примерно в 10 см от объектива.
     Если выбрано положение зума, обозначенное символом 

     ф, фотокамера может сфокусироваться на объектах съемки, находящихся примерно в 1 см от объектива.

## Настройка режима макросъемки

- Эта настройка может быть доступна не во всех режимах съемки (ПП71).
- Если эта настройка применена в режимах P, S, A и M или в режиме коротких видеороликов, она будет сохранена в памяти фотокамеры даже после ее выключения.

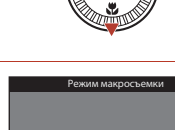

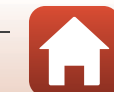

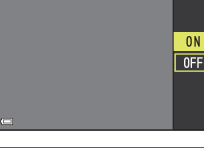

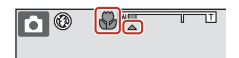

🕤 Функции съемки

## Использование пользовательского слайдера

Если задан режим съемки **P**, **S**, **A** или **M**, пользовательский ползунок можно использовать для настройки яркости (коррекции экспозиции), насыщенности, тона и Активный D-Lighting.

## Выберите пункт с помощью

1

Δ

Нажмите на кнопку мультиселектора 🕨 (🔀).

- Насыщенность: регулировка насыщенности всего снимка.
- 🔀 Яркость (Эксп. +/-): регулировка яркости всего снимка.
- 時古 Активный D-Lighting: уменьшение потери контрастных деталей на ярких и затененных участках. Выберите интенсивность эффекта: 時計 (высокая),時前 N (обычная),時止 (низкая).

## 3 Измените уровень с помощью ▲▼.

- Результаты можно проверить на экране.
- Чтобы настроить другой режим, вернитесь к пункту 2.
- Выберите 🔀 Выход, чтобы скрыть ползунок.
- Чтобы отменить все настройки, выберите R Сброс и нажмите на кнопку (В). Вернитесь к пункту 2 и снова отрегулируйте настройку.

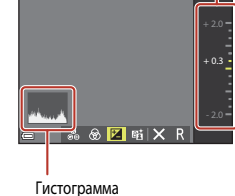

## После завершения настройки нажмите на кнопку 🛞.

Настройки будут применены, и снова появится экран съемки.

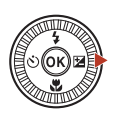

ость (Эксп. +/-)

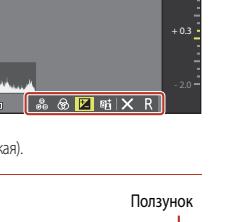

ость (Эксп. +/-)

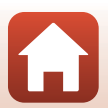

## 🖉 Настройки пользовательского слайдера

- Эта функция может быть недоступна для использования в комбинации с другими функциями (Ш73).
- Настройки яркости (коррекция экспозиции), насыщенности, тона и Активный D-Lighting сохраняются в памяти фотокамеры даже после ее выключения.
- Если режим съемки установлен на M, функцию Активный D-Lighting использовать нельзя.
- Дополнительные сведения см. в разделе "Использование гистограммы" (СС64).

## 🖉 Активный D-Lighting и D-Lighting. Отличия

- Функция Активный D-Lighting в меню съемки позволяет выполнять снимки, сокращая потери контрастных деталей на ярких участках и корректируя тональность при сохранении изображений.
- Функция D-Lighting (Ш82) в меню просмотра корректирует тональность сохраненных изображений.

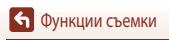

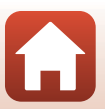

## Коррекция экспозиции (регулировка яркости)

Если в качестве режима съемки выбран режим 🖸 (авто), сюжетный режим, творческий режим или режим коротких видеороликов, можно выполнить регулировку яркости (коррекцию экспозиции).

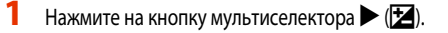

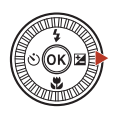

## 2 Выберите значение коррекции экспозиции и нажмите на кнопку OR.

- Чтобы сделать изображение более ярким, выберите положительную (+) величину.
- Чтобы сделать изображение более темным, выберите отрицательную (-) величину.
- Коррекция экспозиции применяется, даже если кнопка не нажата.

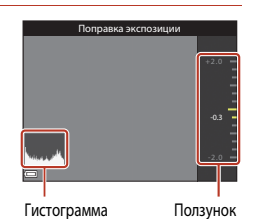

## Величина коррекции экспозиции

- Если используется режим фотосъемки Фейерверк, Ночное небо и Следы звезд в режиме Цейтр.
   видеосъемка или Мультиэксп. с осветлен. в сюжетном режиме, коррекция экспозиции недоступна.
- Если используется режим коротких видеороликов, примененная настройка будет сохранена в памяти фотокамеры даже после ее выключения.
- Если вспышка используется при заданной коррекции экспозиции, коррекция применяется и к фоновой экспозиции, и к выходной мощности вспышки.

### Использование гистограммы

Гистограмма — это график распределения тонов на снимке. Она используется в качестве справки при коррекции экспозиции и съемке без вспышки.

- По горизонтальной оси показана яркость пикселей; более темные тона находятся слева, а более светлые — справа. По вертикальной оси показано число пикселей.
- Увеличение коррекции экспозиции смещает распределение тонов вправо, а уменьшение смещает распределение тонов влево.

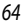

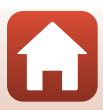

## Использование зума

При перемещении рычажка зуммирования изменяется положение объектива.

- Увеличение масштаба: переместите в направлении **Т**.
- Уменьшение масштаба: переместите в направлении W. При включении фотокамеры зум перемещается в максимальное широкоугольное положение.
- Поверните рычажок зуммирования в соответствующем направлении до упора, чтобы быстро отрегулировать зум.
- При перемещении рычажка зуммирования на экране съемки отображается индикатор зума.
- Чтобы включить цифровой зум, с помощью которого можно дополнительно увеличить объект съемки (примерно в 4 раза в сравнении с максимальным оптическим увеличением), после того как будет достигнут максимальный оптический зум, переместите и удерживайте рычажок зуммирования в положении Т.

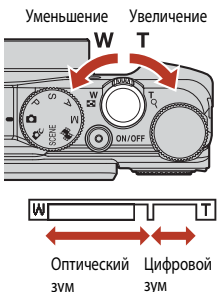

## 🚺 Цифровой зум. Примечания

Если для настройки Параметры видео (Ш130) задано значение 🔤 2160/30р (4K UHD) или 2000 📴 2160/25р (4K UHD), то увеличение цифрового зума ограничивается до примерно 2х.

## 🖉 Цифровой зум

Индикатор зума подсвечивается синим при включении цифрового зума, а при дальнейшем увеличении зума подсвечивается желтым.

- Индикатор зума синий: качество изображения не очень заметно снижено при использовании функции Dynamic Fine Zoom (тонкий динамический зум).
- Индикатор зума желтый: в некоторых ситуациях качество изображения существенно ухудшается.
- Когда изображение имеет меньший размер, индикатор остается синим на более широкой области.
- При определенных настройках, включая некоторые настройки непрерывной съемки, подсветка индикатора зума, возможно, не будет синей.

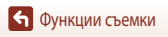

## Использование возврата зуммирования

Если при съемках в телескопическом положении объектива вы перестаете видеть объект, нажмите на кнопку Эс, (возврат зуммирования), чтобы временно расширить видимую область (угол обзора) и скомпоновать кадр.

- Нажав на кнопку д, поместите объект съемки внутрь рамки кадрирования на экране съемки. Чтобы увеличить видимую область, поверните рычажок зуммирования, одновременно с этим нажимая на кнопку д.
- Отпустите кнопку (д, чтобы восстановить первоначальное положение зума.
- Возврат зуммирования недоступен при съемке видео.

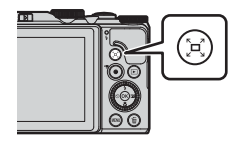

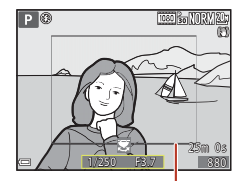

Рамка кадрирования

## Фокусировка

## Спусковая кнопка затвора

| Нажатие<br>наполовину | <ul> <li>Нажатие спусковой кнопки затвора "наполовину" означает, что вы<br/>должны нажать на кнопку, пока не почувствуете легкое сопротивление,<br/>и удерживать ее в таком положении.</li> <li>Фокусировка и экспозиция (выдержка и чиспо-f) задаются при<br/>нажатии спусковой кнопки затвора наполовину. Фокусировка<br/>и экспозиция остаются заблокированными, пока эта кнопка<br/>удерживается нажатой наполовину.</li> <li>Зона фокусировки неодинакова и зависит от режима съемки.</li> </ul> |
|-----------------------|----------------------------------------------------------------------------------------------------|
| Нажатие до<br>конца   | Нажатие спусковой кнопки "до конца" означает полное нажатие на<br>кнопку.<br>• При нажатии на спусковую кнопку затвора до конца выполняется<br>спуск затвора.<br>• Нажимая на спусковую кнопку затвора, не прикладывайте усилие,<br>поскольку это может вызвать дрожание фотокамеры, и снимки могут<br>получиться размытыми. Нажимайте на кнопку плавно.                                                                                                    |

## Использование функции "АФ с обнаруж. объекта"

В режиме 🗖 (авто) или если Режим зоны АФ (Д126) в режимах P, S, A или M настроен на АФ с обнаруж. объекта, при нажатии кнопки спуска затвора наполовину фотокамера выполняет фокусировку как описано ниже.

 Фотокамера обнаруживает основной объект съемки и фокусируется на нем. Когда объект окажется в фокусе, зона фокусировки будет подсвечена зеленым. Если обнаружено лицо, фотокамера автоматически отдает ему приоритет при фокусировке.

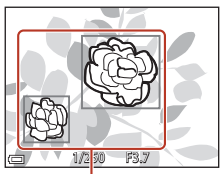

Зоны фокусировки

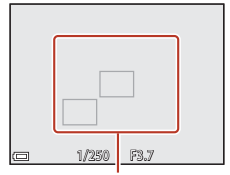

Зоны фокусировки

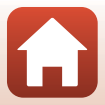

 Если основной объект съемки не обнаружен, фотокамера автоматически выбирает одну или несколько из девяти зон фокусировки, в которых объект съемки находится к ней ближе всего. Когда объект оказывается в фокусе, зоны фокусировки, находящиеся в фокусе, подсвечиваются зеленым.

🕤 Функции съемки

Фокусировка

## Использование функции "АФ с обнаруж. объекта". Примечания

- В зависимости от условий съемки, фотокамера может выбирать в качестве основных разные объекты.
- При некоторых настройках функции Баланс белого основной объект съемки может быть не обнаружен.
- В следующих ситуациях фотокамера может неправильно распознать основной объект съемки:
  - если объект съемки очень темный или яркий;
  - если на основном объекте съемки отсутствуют четко выраженные цвета;
  - если при компоновке кадра основной объект съемки оказывается у края экрана;
  - если основной объект съемки состоит из нескольких одинаковых сегментов.

## Использование функции распознавания лиц

При нижеуказанных настройках фотокамера автоматически фокусируется на лицах с помощью функции распознавания лиц.

- Автовыбор сюжета, Сюжетный режим Портрет, Ночной портрет или Интеллект. портрет (Д35)
- Если для параметра Режим зоны АФ (П126) задано значение Приоритет лица

Если фотокамера обнаруживает несколько лиц, лицо, на котором она фокусируется, окружается двойной рамкой, а другие лица — одинарными рамками.

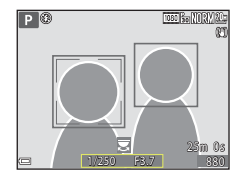

Если спусковая кнопка затвора нажата наполовину, и лица не обнаружены:

- При выборе Автовыбор сюжета зона фокусировки изменяется в зависимости от условий съемки, автоматически определяемых фотокамерой.
- В режимах Портрет, Ночной портрет и Интеллект. портрет фотокамера фокусируется на объекте в центре кадра.
- Если Режим зоны АФ настроен на Приоритет лица, фотокамера выбирает зону фокусировки, в которой объект съемки находится к ней ближе всего.

## Распознавание лиц. Примечания

- Способность фотокамеры распознавать лица зависит от различных факторов, включая направление, в котором обращены лица.
- Фотокамера не может распознать лица в следующих ситуациях:
  - если лица частично скрыты солнцезащитными очками или другими предметами;
  - если лица занимают в кадре слишком много или слишком мало места.

## И Распознавание лиц при видеозаписи

Если для параметра **Режим зоны АФ** (Ш134) в меню видео задано значение **Приоритет лица**, во время видеозаписи фотокамера фокусируется на лицах.

Если при нажатии на кнопку 🗩 (\*荣) фотокамера не распознала ни одного лица, фокусировка будет выполнена по центру кадра.

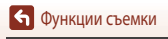

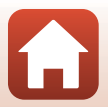

## Объекты съемки, к которым не может быть применена автофокусировка

В описанных ниже ситуациях фокусировка может давать неожиданные результаты. В указанных ниже редких случаях, несмотря на то что зона фокусировки или индикатор фокусировки подсвечены зеленым, объект может оказаться не в фокусе:

- объект съемки очень темный;
- в данных условиях съемки объекты в кадре резко контрастируют друг с другом (например, солнце находится позади объекта съемки, и объект сильно затемнен);
- объект съемки не контрастирует с фоном (например, при съемке человека в белой рубашке на фоне белой стены);
- на разных расстояниях от фотокамеры расположено несколько объектов (например, животное, загороженное прутьями клетки);
- объекты состоят из нескольких одинаковых сегментов (жалюзи, здания с окнами одинаковой формы, расположенными в несколько рядов, и т. п.);
- объект съемки быстро движется.

В описанных выше ситуациях несколько раз попробуйте нажать спусковую кнопку затвора наполовину, чтобы изменить фокусировку, или сфокусируйтесь на другом объекте, который находится на таком же расстоянии от фотокамеры, что и желаемый объект съемки, и используйте блокировку фокусировки (Ш70).

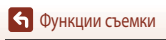

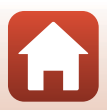

## Блокировка фокусировки

Съемка с блокировкой фокусировки рекомендуется, если фотокамера не активирует зону фокусировки, в которой находится желаемый объект съемки.

- В режиме Р, S, А или М задайте для параметра Режим зоны АФ значение Центр (П126).
- 2 Расположите объект по центру кадра и нажмите спусковую кнопку затвора наполовину.
  - Фотокамера сфокусируется на объекте съемки, и зона фокусировки будет подсвечена зеленым.
  - Экспозиция также блокируется.
- 3 Не отпуская кнопку, измените композицию кадра.
  - Проследите за тем, чтобы расстояние между фотокамерой и объектом съемки не изменялось.
- 4 Чтобы сделать снимок, нажмите на спусковую кнопку затвора до конца.

И Перемещение зоны фокусировки в желаемое положение

В режимах съемки P, S, A и M зону фокусировки можно перемещать с помощью мультиселектора, выбрав для пункта Режим зоны АФ (Ш126) в меню съемки один из ручных режимов.

70

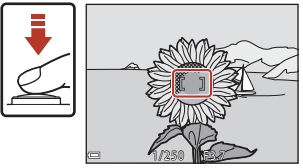

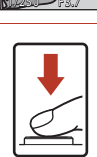

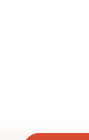

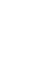

# Настройки по умолчанию (вспышка, автоспуск и режим макросъемки)

Ниже перечислены настройки, используемые в каждом режиме съемки по умолчанию.

|                                                | Вспышка<br>(Ҵ156)                              | Автоспуск<br>(Щ56) | Режим<br>макросъемки<br>(Щ61) |
|------------------------------------------------|------------------------------------------------|--------------------|-------------------------------|
| С (Авто)                                       | \$ AUTO                                        | OFF                | OFF                           |
| 🗗 🕻 (творческий режим)                         | \$ AUTO                                        | OFF                | OFF                           |
| SCENE                                          |                                                |                    |                               |
| 🚟 (автовыбор сюжета)                           | \$ AUTO <sup>1</sup>                           | OFF                | OFF <sup>2</sup>              |
| 🔰 (портрет)                                    | <b>\$@</b>                                     | OFF                | OFF <sup>3</sup>              |
| 🖬 (пейзаж)                                     | <b>(B)</b> <sup>3</sup>                        | OFF                | OFF <sup>3</sup>              |
| (цейтраферная видеосъемка)                     | <b>()</b> <sup>3</sup>                         | OFF                | OFF <sup>3</sup>              |
| 💐 (спорт)                                      | <b>(B)</b> <sup>3</sup>                        | OFF <sup>3</sup>   | <b>OFF</b> <sup>3</sup>       |
| 🛃 (ночной портрет)                             | <b>\$@</b> <sup>3</sup>                        | OFF                | OFF <sup>3</sup>              |
| 💥 (праздник/в помещ.)                          | <b>\$@</b> <sup>4</sup>                        | OFF                | OFF <sup>3</sup>              |
| 🔁 (пляж)                                       | \$ AUTO                                        | OFF                | OFF <sup>3</sup>              |
| (снег)                                         | \$ AUTO                                        | OFF                | OFF <sup>3</sup>              |
| 🚔 (закат)                                      | <b>()</b> <sup>3</sup>                         | OFF                | OFF <sup>3</sup>              |
| 🚖 (сумерки/рассвет)                            | <b>(3</b> ) <sup>3</sup>                       | OFF                | OFF <sup>3</sup>              |
| 📾 (ночной пейзаж)                              | <b>(B)</b> <sup>3</sup>                        | OFF                | OFF <sup>3</sup>              |
| 🗱 (макро)                                      | \$ AUTO                                        | OFF                | ON <sup>3</sup>               |
| ₩¶ (еда)                                       | <b>(3</b> )                                    | OFF                | ON <sup>3</sup>               |
| 🛞 (фейерверк)                                  | <b>(B)</b> <sup>3</sup>                        | OFF <sup>3</sup>   | OFF <sup>3</sup>              |
| 🖭 (освещение сзади)                            | <b>\$</b> <sup>5</sup> / <b>€</b> <sup>5</sup> | OFF                | OFF <sup>3</sup>              |
| 🗖 (простая панорама)                           | <b>(3</b> ) <sup>3</sup>                       | OFF <sup>3</sup>   | OFF <sup>3</sup>              |
| 🦋 (портрет питомца)                            | <b>(3</b> ) <sup>3</sup>                       | <b>B</b>           | OFF                           |
| 🔊 (мультиэксп. с осветл.)                      | <b>()</b> <sup>3</sup>                         | ڻ2s                | OFF <sup>3</sup>              |
| 😇 (интервальные видеоролики)                   | <b>(3</b> )                                    | OFF                | OFF                           |
| <ul> <li>(интеллектуальный портрет)</li> </ul> | \$AUTO <sup>7</sup>                            | OF F <sup>8</sup>  | OF F <sup>3</sup>             |
| 鱦 (короткий видеоролик)                        | <b>(3</b> )                                    | OFF                | OFF                           |
| Режимы Р, Ѕ, А и М                             | \$                                             | OFF                | OFF                           |

🕤 Функции съемки

Настройки по умолчанию (вспышка, автоспуск и режим макросъемки)

- <sup>1</sup> Изменить нельзя. Фотокамера автоматически выбирает режим вспышки, подходящий для выбранного ею сюжета.
- <sup>3</sup> Изменить нельзя.
- <sup>4</sup> Может произойти автоматическое переключение на медленную синхронизацию и режим вспышки с уменьшением эффекта "красных глаз".
- <sup>5</sup> Выбирается фиксированный режим работы вспышки **5** (заполняющая вспышка), если для параметра HDR задано значение Выкл., или фиксированный режим **3** (выкл.), если для параметра HDR задано значение Вкл.
- <sup>6</sup> Можно установить автоспуск для портрета питомца (Щ40), таймер автопортрета и OFF.
- <sup>7</sup> Недоступно, если для параметра Отслеж. моргания задано значение Вкл.
- <sup>8</sup> Помимо автоспуска, можно использовать 🗟 (таймер улыбки) (Щ49) и 🎛 (собственный фотоколлаж) (Щ47).

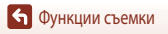

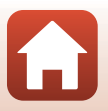

# Функции, которые во время съемки невозможно использовать одновременно

Некоторые функции нельзя применять одновременно с некоторыми настройками меню.

| Функции<br>ограниченного<br>применения | Функция                                                                                          | Описание                                                                                                    |  |
|----------------------------------------|--------------------------------------------------------------------------------------------------|----------------------------------------------------------------------------------------------------|--|
|                                        | Непрерывный (🎞 123)                                                                              | Если задана настройка, отличающаяся от <b>Покадровый</b> ,<br>вспышку использовать нельзя.                                                                                                    |  |
| Гежим вспышки                          | Отслеж. моргания (🛄48)                                                                           | Если для параметра <b>Отслеж. моргания</b> задано<br>значение <b>Вкл.</b> , вспышку использовать нельзя.                                                                                                    |  |
| Автоспуск                              | Режим зоны АФ (🛄 126)                                                                            | Если выбрана функция <b>Ведение объекта</b> , автоспуск<br>использовать нельзя.                                                                                                    |  |
| Режим<br>макросъемки                   | м Режим зоны АФ (С1126) Если выбрана функция <b>Ведение объекта</b> , макро использовать нельзя. |                                                                                                    |  |
| Качество<br>изображ.                   | Непрерывный (🎞 123)                                                                              | Если заданы настройки <b>Буфер предв. съемки</b> ,<br>Непр. В: 120 кадров/с или Непр. В: 60 кадров/с,<br>устанавливается фиксированное значение Normal.                                                                                                    |  |
| Размер<br>изображения                  | Непрерывный (Щ123)                                                                               | Размер изображения получает нижеуказанные<br>фиксированные значения (в зависимости от настроек<br>непрерывной съемки:<br>다섯 (размер изображения: 1 280 × 960 пикселей).<br>• Henp. B: 120 кадров/с:<br>산업, 640 × 480<br>• Henp. B: 60 кадров/с:<br>다섯 (размер изображения: 1 280 × 960 пикселей). |  |
| Баланс белого                          | Тон (с помощью<br>пользовательского<br>слайдера) (Щ62)                                           | Если тон настраивается с помощью пользовательского<br>слайдера, Баланс белого в меню съемки настроить<br>нельзя. Для настройки Баланс белого, выберите В на<br>экране настройки пользовательского слайдера, чтобы<br>переустановить настройки яркости, насыщенности и<br>Активный D-Lighting.     |  |
| Непрерывный                            | Автоспуск (Щ60)                                                                                  | Если автоспуск используется совместно с функцией<br>Буфер предв. съемки, выбирается фиксированная<br>настройка Покадровый.                                                                                                    |  |
| Чувствительность                       | Непрерывный (🛄 123)                                                                              | Если выбраны функции <b>Буфер предв. съемки</b> ,<br>Непр. В: 120 кадров/с или Непр. В: 60 кадров/с,<br>настройка Чувствительность автоматически<br>регулируется в соответствии с яркостью.                                                                                                    |  |

🕤 Функции съемки

73

| Функции<br>ограниченного<br>применения | Функция                         | Описание                                                                                                    |  |
|----------------------------------------|---------------------------------|----------------------------------------------------------------------------------------------------|--|
| Режим зоны АФ                          | Баланс белого (🛄 120)           | Если выбрана настройка, отличающаяся от <b>Авто</b> , для<br>параметра Баланс белого в режиме <b>АФ с обнаруж.</b><br>объекта, фотокамера не определяет основной объект<br>съемки.                            |  |
|                                        | Таймер улыбки (🎞 49)            | Если выбран режим <b>Таймер улыбки</b> , функция <b>Отслеж.</b> моргания недоступна.                                                                                                    |  |
| отслеж. моргания                       | Собственный фотоколлаж<br>(Щ47) | Если выбран режим Собственный фотоколлаж,<br>функция Отслеж. моргания недоступна.                                                                                                    |  |
| Штамп с датой                          | Непрерывный (🛄 123)             | Если выбран режим Непрерывная В, Непрерывная Н,<br>Буфер предв. съемки, Непр. В: 120 кадров/с или<br>Непр. В: 60 кадров/с, на снимках невозможно<br>проставить дату и время.                                  |  |
|                                        | Режим вспышки (🎞 57)            | Если в момент срабатывания вспышки выбран параметр<br>Вкл. (гибрид), применяется фиксированная настройка<br>Вкл.                                                                                              |  |
|                                        | Автоспуск (Ш60)                 | Если автоспуск используется совместно с функцией<br>Вкл. (гибрид), выбирается фиксированная настройка<br>Вкл.                                                                                                 |  |
| Фотография VR                          | Непрерывный (🛄 123)             | Если для режима <b>Непрерывный</b> выбрана любая<br>настройка, отличная от <b>Покадровый</b> , при выборе<br>режима <b>Вкл. (гибрид)</b> используется фиксированная<br>настройка <b>Вкл.</b>                  |  |
|                                        | Чувствительность<br>(Щ125)      | Если для параметра <b>Чувствительность</b> задано<br>значение <b>Авто с фикс. диап.</b> или ISO 400 или выше,<br>то при выборе режима <b>Вкл. (гибрид)</b> применяется<br>фиксированная настройка <b>Вкл.</b> |  |
| Цифровой зум                           | Режим зоны АФ (🛄 126)           | Если включена функция <b>Ведение объекта</b> , цифровой<br>зум использовать нельзя.                                                                                                    |  |

## Иифровой зум. Примечания

- Цифровой зум доступен не во всех режимах съемки и совместим не со всеми настройками (Ш151).
- Если используется цифровой зум, фокусировка выполняется по центру кадра.

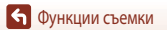

## Функции просмотра

| Увеличение при просмотре                            | .76  |
|-----------------------------------------------------|------|
| Просмотр уменьшенных изображений/Просмотр календаря | .77  |
| Режим списка по дате                                | . 78 |
| Просмотр и удаление снимков в последовательности    | . 79 |
| Редактирование снимков                              | . 81 |

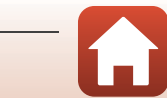

## Увеличение при просмотре

Поверните рычажок зуммирования в направлении **Т** (**Q** - зум при просмотре) в режиме полнокадрового просмотра (220), чтобы увеличить изображение.

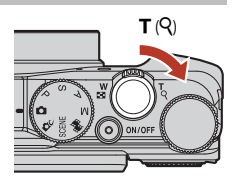

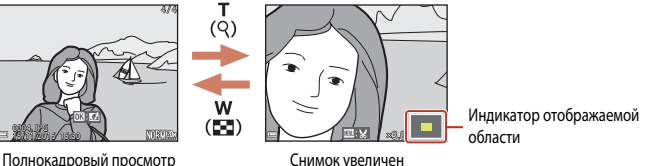

- Снимок увеличен
- Поверните рычажок зуммирования в направлении W (📰) или 🕇 (९), чтобы изменить масштаб. Зум также можно отрегулировать вращением основного диска управления.
- Чтобы просмотреть другую область изображения, нажмите на кнопку мультиселектора
- Если масштаб просматриваемого снимка был изменен, нажмите на кнопку (Ж) для возврата в режим полнокадрового просмотра.

#### 11 Кадрирование снимков

В режиме просмотра изображения с измененным масштабом нажмите на кнопку **MENU**, чтобы кадрировать снимок и сохранить в отдельном файле только видимую на экране область изображения (QQ86).

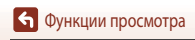

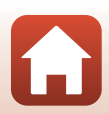

# Просмотр уменьшенных изображений/Просмотр календаря

Поверните рычажок зуммирования в направлении **W** (В - просмотр уменьшенных изображений) в режиме полнокадрового просмотра (Ш20), чтобы выбрать режим просмотра уменьшенных изображений.

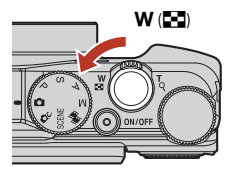

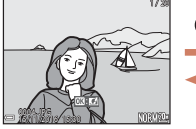

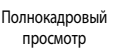

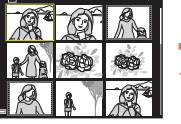

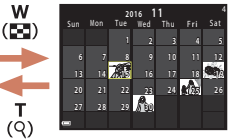

Просмотр календаря

просмотр изображений • Чтобы изменить количество отображаемых на экране уменьшенных изображений, поверните рычажок зуммирования в направлении ₩ (至) или T (Q).

Просмотр уменьшенных

## И Просмотр календаря. Примечания

Снимкам, сделанным, когда на фотокамере не была настроена дата, будет присвоена дата создания \*1 января 2016 г.".

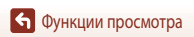

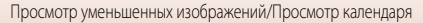

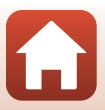

Нажмите кнопку ▶ (режим просмотра) → кнопка MENU → символ меню MODE → Ш Список по дате → кнопка ®

Выберите дату с помощью мультиселектора 🛦 🛡, затем нажмите кнопку 🛞, чтобы просмотреть снимки, сделанные в этот день.

- Функции меню просмотра (П112) можно применять к снимкам, сделанным в выбранную дату (за исключением функции Копирование).
- На экране выбора даты съемки можно выполнять указанные ниже операции.
  - Кнопка MENU: доступны указанные ниже функции.
    - Показ слайдов
    - Защита\*
    - \* Такие же настройки можно применять ко всем снимкам, сделанным в выбранную дату.
  - Кнопка m: удаление всех снимков, сделанных в выбранную дату.

## **У** Режим списка по дате. Примечания

- Можно выбрать не более 29 последних дат. Если число дат, в которые были сделаны снимки, превышает 29, все снимки, сохраненные до последних 29 дат, будут объединены в категорию Другие.
- Может быть отображено 9 000 последних снимков.
- Снимкам, сделанным, когда на фотокамере не была настроена дата, будет присвоена дата создания "1 января 2016 г.".

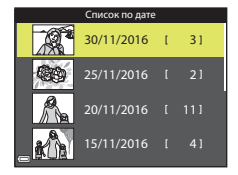

🕤 Функции просмотра

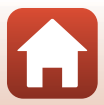

## Просмотр и удаление снимков в последовательности

## Просмотр снимков в последовательности

Снимки, которые делаются непрерывно, а также с использованием функций "Мультиэксп. с осветл.", "Собств. фотоколлаж" или "Творческий режим", сохраняются как последовательность.

Одно изображение сохраняется как основной снимок и отображается при просмотре последовательности в режиме полнокадрового просмотра или просмотра уменьшенных изображений.

Для индивидуального просмотра изображений, включенных в последовательность, нажмите кнопку 🕅.

После нажатия кнопки 🛞 будут доступны перечисленные ниже операции.

- Для показа предыдущего или следующего снимка поверните мультиселектор или нажмите
- Для отображения снимков, не включенных в последовательность, нажмите 🔺, чтобы вернуться в режим просмотра основного снимка.

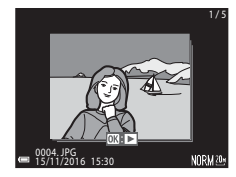

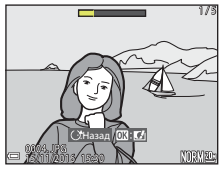

 Чтобы увидеть снимки, включенные в последовательность, в уменьшенном масштабе или в формате слайд-шоу, в меню просмотра задайте для параметра Свойства отобр. послед. значение Отдельные снимки (22142).

## **И** Свойства отображаемой последовательности

Снимки, сделанные с помощью другой фотокамеры, нельзя просмотреть как последовательность.

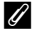

## Функции меню просмотра, доступные при работе с последовательностями

- При просмотре изображений, включенных в последовательность, в полнокадровом режиме нажмите кнопку MENU для выбора функций в меню просмотра (📖 112).
- Если кнопка MENU нажата, когда показан основной снимок, ко всем снимкам, включенным в последовательность, можно применить следующие настройки:
  - Метка для выгрузки, Защита, Копирование

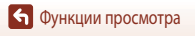

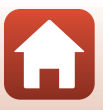

## Удаление снимков в последовательности

Если нажата кнопка 🗰 (Удалить), снимки из последовательности удаляются в зависимости от режима показа последовательностей.

• Если показан основной снимок:

| - | Текущий снимок:       | будут удалены все снимки, включенные в показанную          |  |
|---|-----------------------|------------------------------------------------------------|--|
|   |                       | последовательность.                                        |  |
| - | Удалить выбр. снимки: | если на экране удаления выбранных снимков (🛄22) выбран     |  |
|   |                       | основной снимок, будут удалены все снимки данной           |  |
|   |                       | последовательности.                                        |  |
| - | Все снимки:           | будут удалены все снимки, сохраненные во внутренней памяти |  |
|   |                       | и на карте памяти.                                         |  |
|   |                       |                                                            |  |

- Если изображения, включенные в последовательность, просматриваются в режиме полнокадрового просмотра:
  - **Текущий снимок**: будет удален показанный снимок.
  - Удалить выбр. снимки: будут удалены снимки, выбранные в последовательности.
  - Всю последовательн.: будут удалены все снимки, включенные в показанную последовательность.

## Редактирование снимков

### Перед редактированием снимков

В фотокамере предусмотрены удобные функции редактирования изображений. Отредактированные снимки сохраняются в виде отдельных файлов.

Отредактированные копии снимков сохраняются с той же датой и временем, что и исходные.

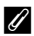

## Ограничения при редактировании снимков

- Изображения можно редактировать многократно (до 10 раз). Снимки, созданные с помощью функций редактирования видеороликов, можно редактировать до девяти раз.
- Возможно, вам не удастся отредактировать изображения определенного размера или применить определенные функции редактирования.

## Быстрые эффекты: смена тона или настроения

Обработка изображений с помощью различных эффектов.

Выберите Картина. Фото- иллюстрация. Мягкий портрет. Портрет (в цвете + ч/б). "Рыбий глаз", Лучи или Эффект миниатюры.

- 1 Выведите снимок, к которому нужно применить эффект, на экран в режиме полнокадрового просмотра и нажмите кнопку 🛞.
- 2 Нажмите кнопку мультиселектора или поверните его, чтобы выбрать нужный эффект, а затем нажмите кнопку (ОК).
  - Поверните рычажок зуммирования (СС2) в направлении Т (Q), чтобы перейти в режим полнокадрового просмотра, или в направлении W (🖽), чтобы перейти в режим просмотра уменьшенных изображений.
  - Чтобы выйти из меню, не сохраняя отредактированный снимок, нажмите кнопку MENU.

#### 3 Выберите **Да** и нажмите кнопку **ОЮ**.

Будет создана отредактированная копия.

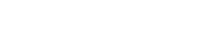

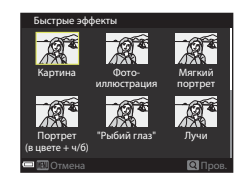

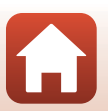

## Быстрая обработка: повышение контраста и насыщенности

Нажмите кнопку ▶ (режим просмотра) → выберите снимок → кнопка MENU → Быстрая обработка → кнопка @

Нажмите кнопку мультиселектора ▲ ▼, выберите желаемую интенсивность эффекта и нажмите кнопку <sup>®</sup>.

- Отредактированная версия отображается справа.
- Для выхода без сохранения копии нажмите 🗲.

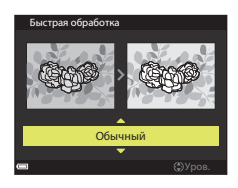

## D-Lighting: повышение яркости и контраста

Нажмите кнопку ▶ (режим просмотра) → выберите снимок → кнопка MENU → D-Lighting → кнопка @

## С помощью кнопки мультиселектора **АV** выберите **Да** и нажмите кнопку **(B)**.

- Отредактированная версия отображается справа.
- Чтобы выйти из меню, не сохраняя копию, выберите Отмена, а затем нажмите кнопку ().

D-Lighting

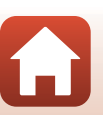

• Функции просмотра

## Подавл. красных глаз: корректировка эффекта "красных глаз" при съемке с использованием вспышки

Нажмите кнопку ▶ (режим просмотра) → выберите снимок → кнопка MENU → Подавл. красных глаз → кнопка ®

## Проверьте результат и нажмите кнопку 🛞.

 Для выхода из меню без сохранения копии нажмите кнопку мультиселектора

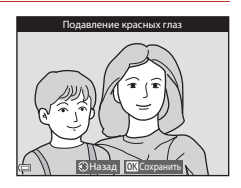

## 🚺 Подавл. красных глаз. Примечания

- Функция подавления эффекта "красных глаз" может применяться только к тем снимкам, на которых обнаружен эффект красных глаз.
- Функцию подавления эффекта "красных глаз" можно применять к снимкам домашних животных (собак или кошек), даже если их глаза на снимках не выглядят красными.
- Функция подавления эффекта "красных глаз" не во всех случаях позволяет добиться нужного результата.
- В редких случаях подавление эффекта "красных глаз" может быть применено к тем участкам изображения, на которых это не требуется.

## "Глянцевое" ретушир.: коррекция лиц

Нажмите кнопку ▶ (режим просмотра) → выберите снимок → кнопка MENU → "Глянцевое" ретушир. → кнопка ®

 С помощью кнопки мультиселектора
 ▲ ▼ ◀ ▶ выберите лицо для ретуширования и нажмите кнопку ).

Если выбрано только одно лицо, переходите к пункту 2.

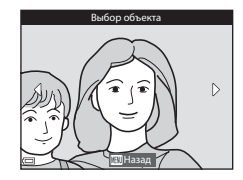

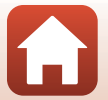

🕤 Функции просмотра

### 2 Нажмите 🕕, чтобы выбрать нужный эффект, пользуясь кнопкой **АV**, задайте желаемую интенсивность эффекта и нажмите кнопку 🕅.

 Можно одновременно применить несколько эффектов. Отрегулировать или проверить настройки всех эффектов следует до нажатия кнопки 🕅.

(Уменьшить лицо), Г (Смягчение тона кожи), Г (Тональная основа), 🛱 (Уменьшение блеска), 😍 (Скрыть

мешки под глазами), 😌 (Увеличить глаза), 🙄 (Осветлить глаза), 🙄 (Тени для век), 💓 (Тушь для ресниц), 🛶 (Осветлить зубы), 😅 (Губная помада), 😳 (Подрумянить щеки)

Нажмите кнопку MENU, чтобы вернуться к экрану выбора лица.

#### 3 Проверьте результат и нажмите кнопку 🛞.

- Чтобы изменить настройки, нажмите 🗲 для возврата к пункту 2.
- Чтобы выйти из меню, не сохраняя отредактированный снимок, нажмите кнопку **MENU**.

#### 4 Выберите Да и нажмите кнопку 🕅.

Будет создана отредактированная копия.

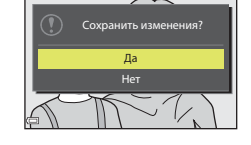

## Ки "Глянцевое" ретушир. Примечания

- Одновременно отредактировать несколько лиц нельзя. Чтобы применить функцию "глянцевого" ретуширования к другому лицу, снова отредактируйте отредактированный снимок.
- В зависимости от направления, в котором обращены лица, и от уровня освещенности лиц, фотокамера, возможно, не сможет точно распознать лица, а функция "глянцевого" ретуширования может не обеспечить желаемых результатов.
- Если лица не обнаружены, на экране отображается предупреждение, а затем экран возвращается к меню просмотра.
- Функция "глянцевого" ретуширования доступна только для снимков, сделанных при чувствительности не выше 1600, размером не менее 640 × 480.

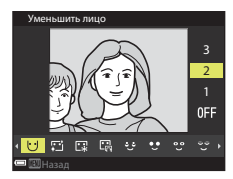

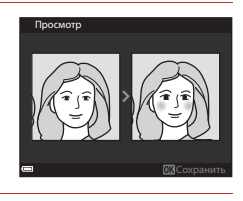

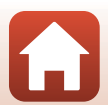

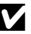

## Уменьшить снимок: уменьшение размера изображения

Нажмите кнопку ▶ (режим просмотра) → выберите снимок → кнопка MENU → Уменьшить снимок → кнопка ®

- Нажмите кнопку мультиселектора ▲▼, выберите желаемый размер копии и нажмите кнопку <sup>®</sup>.
  - При соотношении сторон 16:9 изображение уменьшается до фиксированного размера 640 × 360. При соотношении сторон 1:1 изображение уменьшается до фиксированного размера 480 × 480. Нажмите кнопку (), чтобы перейти к пункту 2.

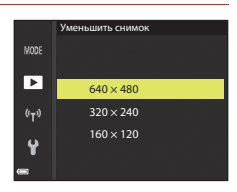

## Выберите Да и нажмите кнопку ().

 Будет создана отредактированная копия (с коэффициентом сжатия примерно 1:8).

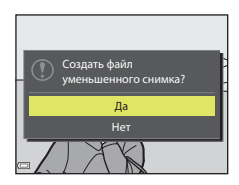

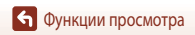

## Кадрирование: создание кадрированной копии

- 1 Увеличьте изображение с помощью рычажка зуммирования (Д76).
- 2 Переместите изображение так, чтобы на экране была показана только желаемая область, и нажмите кнопку MENU (меню).
  - Поверните рычажок зуммирования в направлении **Т** (**Q**) или 🗰 (🖼), чтобы скорректировать коэффициент увеличения. Выберите коэффициент увеличения, при котором отображается 💷 : 🖌.
  - С помощью мультиселектора **А Т Ф** прокрутите экран, чтобы открыть желаемую область изображения.
- 3 Проверьте результат и нажмите кнопку 🕅.
  - Чтобы изменить область изображения, которую вы хотите сохранить, нажмите < для возврата к пункту 2.
  - Чтобы выйти из меню, не сохраняя кадрированный снимок. нажмите кнопку **MENU**.

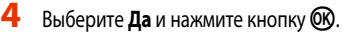

Будет создана отредактированная копия.

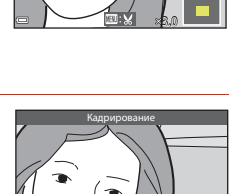

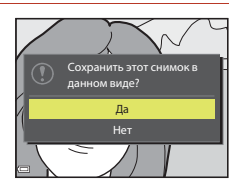

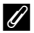

## Размер изображения

- Соотношение сторон (горизонтальное / вертикальное) кадрированной копии будет таким же, как и у исходного изображения.
- Если размер кадрированной копии не превышает 320 × 240, при просмотре изображение будет показано в уменьшенном размере.

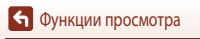

## Видеоролики

| Базовые операции съемки и просмотра видео                                     | 88 |
|-------------------------------------------------------------------------------|----|
| Фотосъемка в процессе записи видеороликов                                     | 91 |
| Цейтраферная видеосъемка                                                      | 92 |
| Запись интервальных видеороликов                                              | 94 |
| Режим коротких видеороликов (комбинирование видеоклипов для создания коротких |    |
| видеороликов)                                                                 | 95 |
| Операции, выполняемые во время просмотра видеороликов                         | 98 |
| Редактирование видеороликов                                                   | 99 |

## Базовые операции съемки и просмотра видео

### Откройте экран съемки.

- Проверьте доступное время для видеозаписи.
- Рекомендуется выбрать кадр, на котором отображается область, которая будет записана в видеоролике (Ш89).
- Кадр видеоролика

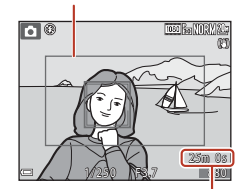

Оставшееся время видеоролика

## Чтобы начать запись видеоролика, нажмите кнопку ● (\*▼ запись видео).

- Зона автофокусировки изменяется в зависимости от настройки Режим зоны АФ (П134). По умолчанию задано значение Приоритет лица.
- Нажмите кнопку мультиселектора ▶, чтобы приостановить запись, затем нажмите кнопку ▶ снова, чтобы продолжить запись (за исключением ситуации, когда функция "Видео HS" выбрана в меню Параметры видео). Запись автоматически прекращается, если она была приостановлена больше чем примерно на пять минут.
- Во время записи видео можно выполнить фотосъемку, нажав спусковую кнопку затвора (
  91).
- 3 Чтобы остановить запись, нажмите кнопку 🗩 (🐂) еще раз.
- - Видеоролики обозначены символом параметров видео.

88

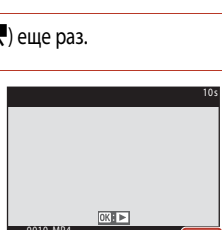

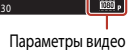

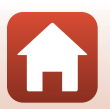

**б** Видеоролики

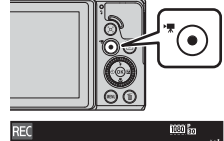

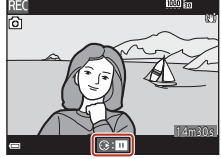

## Кадр видеоролика

- Задайте для параметра Информация о фото в разделе Настройка монитора в меню настройки значение Кадр видео+авто (Ш147), чтобы открыть экран видеоролика. Проверьте сведения о длине видеоролика на кадре, прежде чем начинать запись.
- Область, охватываемая при записи видео, зависит от настроек Параметры видео и Видео VR в меню видео.

### Максимальная длительность записи видео

Размер файлов с видеороликами не может превышать 4 ГБ (продолжительность не более 29 минут), даже если на карте памяти достаточно свободного места для сохранения более продолжительной видеозаписи.

- Оставшееся время записи одного видеоролика отображается на экране съемки.
- Запись может прекратиться до достижения этих предельных значений, если повышается температура фотокамеры.
- Фактическое оставшееся время записи зависит от содержания видеозаписи, перемещений объекта съемки и типа карты памяти.
- Для записи видеороликов рекомендуются карты памяти, имеющие класс скорости не менее 6 (если для настройки Параметры видео задано значение 200 mg 2160/30p (4K UHD) или 200 mg 2160/25p (4K UHD), рекомендуется использовать карты памяти с классом скорости UHS не менее 3); при использовании карт памяти с более низкими характеристиками скорости запись видео может прерываться.
- При использовании внутренней памяти фотокамеры сохранение видеороликов может занять некоторое время.
- При использовании некоторых настроек Параметры видео сохранение видеоролика во внутренней памяти или его копирование с карты памяти во внутреннюю память может оказаться невозможным.

## 🚺 Температура фотокамеры

- Фотокамера может нагреться, если съемка видеороликов выполняется в течение длительного времени, или если фотокамера используется при высокой температуре окружающей среды.
- Если во время видеозаписи внутренние элементы фотокамеры нагреваются слишком сильно, запись автоматически прекращается. Будет показано время, остающееся до момента прекращения записи (@10s).

После прекращения записи фотокамера выключится. Выключите фотокамеру и не включайте ее, пока она не остынет.

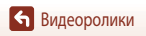

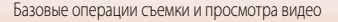

## Запись видеороликов. Примечания

## К Сохранение снимков или видеороликов. Примечания

Индикатор, показывающий количество оставшихся снимков или максимальную продолжительность видеозаписи, мигает во время сохранения изображений или видеороликов. Не открывайте крышку батарейного отсека/гнезда карты памяти для извлечения батареи или карты памяти при мигающем индикаторе. Это может привести к потере данных, повреждению фотокамеры или карты памяти.

## Записанные видеоролики. Примечания

- В режиме съемки видеороликов индикатор зума не отображается.
- Если применяется цифровой зум, качество изображения может ухудшиться.
- На записи могут сохраняться звуки управления зуммированием, а также звуковые сигналы зуммирования, шум от перемещения объектива в процессе автофокусировки, подавления вибраций и управления диафрагмой при изменении яркости.
- При видеозаписи на экране могут наблюдаться описанные ниже дефекты изображения. Эти дефекты сохраняются в записанных видеороликах.
  - При освещении лампами дневного света, ртутными или натриевыми лампами на изображении могут появляться полосы.
  - Объекты, быстро движущиеся из одного края кадра в другой, например движущийся поезд или машина, могут искажаться.
  - При панорамном движении фотокамеры изображение на заснятом видеоролике может полностью искажаться.
  - При перемещении фотокамеры могут возникать остаточные изображения источников света или других ярких участков.
- В зависимости от расстояния до объекта съемки и интенсивности зума, при видеозаписи и просмотре на предметах с однородной поверхностью (тканях, жалюзи и т. д.) могут появляться цветные полосы (интерференция, муар и т. д.). Это происходит при взаимном наложении поверхности объекта съемки и сетки датчика изображения и не является неисправностью.

## И Подавление вибраций при записи видеороликов. Примечания

- Если для параметра Видео VR (СП136) в меню видео задано значение Вкл. (гибрид), при записи видеоролика угол обзора (т. е. область, видимая в кадре) сужается.
- Если во время съемки используется штатив, задайте для параметра Видео VR значение Выкл., чтобы предотвратить искажения, связанные с работой этой функции.

## 🚺 Автофокус при съемке видеороликов. Примечания

Возможна некорректная работа автофокусировки (Щ69). В этом случае попробуйте выполнить следующие действия.

- В меню видео задайте для параметра Режим зоны АФ значение Центр, а для параметра Режим автофокуса значение Покадровая АФ (настройка по умолчанию) до начала записи видеоролика.
- Наведите фотокамеру на другой объект, расположенный на таком же расстоянии от фотокамеры, что и нужный объект съемки, таким образом, чтобы он располагался в центре кадра, нажмите кнопку ● (\*素), чтобы начать съемку, а затем измените компоновку кадра.

🕤 Видеоролики

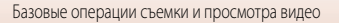

## Фотосъемка в процессе записи видеороликов

Если в процессе съемки видеоролика нажать до конца спусковую кнопку затвора, один кадр будет сохранен в виде фотографии. Запись видеоролика продолжается одновременно с сохранением фотографии.

- Когда на экране отображается (2), можно сохранить изображение. Если отображается (2), изображение сохранить нельзя.
- Размер сделанного снимка определяется размером изображения видеоролика (П130).

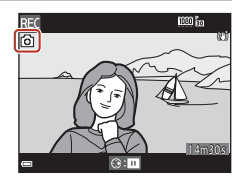

## Фотосъемка в процессе записи видеороликов. Примечания

- Снимки нельзя сохранять в процессе записи видеоролика в описанных ниже ситуациях.
  - Запись видеоролика приостановлена.
  - Оставшееся время записи видеоролика меньше пяти секунд.
  - Когда режим Параметры видео (Д130) настроен на 2006 2160/30р (4К UHD) или 2006 2160/25р (4К UHD), аобе 480/30р или 2006 480/25р, или "видео HS".
- Кадры видеоролика, при съемке которых было выполнено сохранение фотографии, возможно, не будут воспроизводиться плавно.
- В записанном видеоролике может быть слышен звук, сопровождающий нажатие спусковой кнопки затвора.
- Если фотокамера перемещается во время нажатия спусковой кнопки затвора, изображение может получиться смазанным.

## Цейтраферная видеосъемка

При цейтраферной видеосъемке фотокамера автоматически выполняет снимки с заданным интервалом; длина видеоролика составляет примерно 10 секунд.

 Если для параметра Част.кадр.при видеосъем. в меню видео задано значение 30 кадров/с (30p/60p), выполняется съемка 300 снимков и их сохранение с настройкой <u>вое во</u> 1080/30p. Если задано значение 25 кадров/с (25p/50p), выполняется съемка 250 снимков и их сохранение с настройкой <u>вое во 1080/25p</u>.

## Поверните диск выбора режимов в положение SCENE → кнопка MENU → ч ப цейтр. видеосъемка → кнопка ®

|                                                                    | Длительность интервала |                       |  |
|--------------------------------------------------------------------|------------------------|-----------------------|--|
| тип (выоранное время свемки)                                       | 30 кадров/с (30р/60р)  | 25 кадров/с (25р/50р) |  |
| ඬ Город. пейзаж (10 мин.) <sup>1</sup><br>(настройка по умолчанию) | 2 секунды              | 2,4 секунды           |  |
| 🛃 Пейзаж (25 минут) <sup>1</sup>                                   | 5 секунд               | 6 секунд              |  |
| 🚟 Закат (50 минут) <sup>1</sup>                                    | 10 секунд              | 12 секунд             |  |
| 🚼 Ночное небо (150 мин.) <sup>2, 3</sup>                           | 30 секунд              | 36 секунд             |  |
| 🌠 Следы звезд (150 минут) <sup>3, 4</sup>                          | 30 секунд              | 36 секунд             |  |

<sup>1</sup> Фотокамера фокусируется на объекте в центре кадра.

<sup>2</sup> Подходит для съемки меняющегося звездного неба. Выполняется фокусировка на бесконечности.

<sup>3</sup> Телескопическое положение объектива ограничено углом обзора, равным углу обзора объектива прибл. на 300 мм в формате 35мм [135].

<sup>4</sup> После обработки изображения двигающиеся по небу звезды выглядят как полоски света. Выполняется фокусировка на бесконечности.

 С помощью кнопки мультиселектора ▲▼ выберите тип и нажмите кнопку .

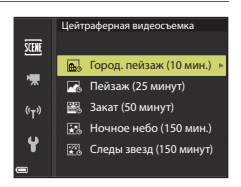

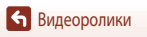

Бидеоролики

## 2 Выберите, следует ли использовать фиксированную экспозицию (яркость), и нажмите кнопку (кроме режимов "Ночное небо" и "Следы звезд").

- Если выбрана настройка АЭ-Б вкл., экспозиция, использованная для первого снимка, используется для всех снимков. Если яркость быстро меняется, например в сумерки, рекомендуется использовать настройку АЭ-Б выкл.
- 3 Обеспечьте устойчивое положение фотокамеры, например, с помощью штатива.
- 4 Чтобы выполнить первый снимок, нажмите на спусковую кнопку затвора.
  - Перед тем как отпустить кнопку затвора, чтобы выполнить первый снимок, настройте коррекцию экспозиции (С64).
     После того как выполнен первый снимок, изменить коррекцию экспозиции нельзя. Фокусировка и тон фиксируются в момент съемки первого снимка.
  - Спуск затвора для съемки второго и последующих снимков выполняется автоматически.
  - Если фотосъемка не выполняется, экран может отключиться.
  - Съемка завершается автоматически, после того как выполнены 300 или 250 снимков.
  - Нажмите кнопку (Ф), чтобы завершить съемку до окончания требуемого времени съемки и создать цейтраферное видео.
  - Звук и отдельные снимки не сохраняются.

## **V** Цейтраферная видеосъемка. Примечания

- Если не установлена карта памяти, фотокамера не может выполнять съемку. Не заменяйте карту памяти, пока съемка не будет завершена.
- Во избежание неожиданного отключения фотокамеры заряд батареи должен быть достаточным.
- Цейтраферную видеосъемку нельзя выполнить, нажав на кнопку 🗨 (🔭).
- Не поворачивайте диск выбора режимов, чтобы выбрать другую настройку, пока съемка не будет завершена.
- Подавление вибраций отключено, независимо от значения параметра Фотография VR ([]150) в меню настройки.

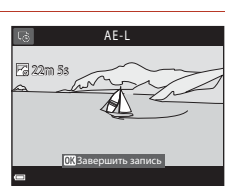

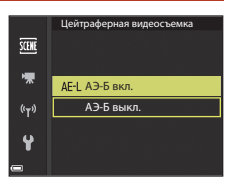

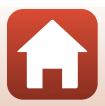

## Запись интервальных видеороликов

Фотокамера записывает видеоролики и сохраняет их в ускоренном темпе (1080 🛅 1080/30р или 🔤 🛱 1080/25р). Используйте эту функцию, чтобы записать видеоролик во время движения фотокамеры. Фотокамера выполняет сжатие периодов изменения объекта и сохраняет видеоролик.

## Поверните диск выбора режимов в положение SCENE → кнопка MENU → 5 Интерв. видеоролик 🗲 кнопка 🕅

- Выберите настройку Скорость воспроизв. и нажмите кнопку 🛞.
  - При выборе настройки по умолчанию 6× видеоролик. записываемый в течение шести минут, воспроизводится в течение одной минуты.
  - Время записи видеоролика не должно превышать 29 минут.

## 2 Чтобы начать запись, нажмите кнопку • ( Запись видео).

- Зона автофокусировки изменяется в зависимости от настройки Режим зоны АФ (Д126). По умолчанию задано значение Приоритет лица.
- Время записи и время воспроизведения отображаются на экране.
- Рекомендуется выбрать кадр, на котором отображается область, которая будет записана в видеоролике (🛄 147).
- Звук не записывается.

### Режим фотосъемки

- Отдельный снимок (качество изображения Normal, размер изображения 15% 5184 × 2920) можно сделать, нажав на спусковую кнопку затвора до нажатия кнопки 🗨 (🔭 запись видео).

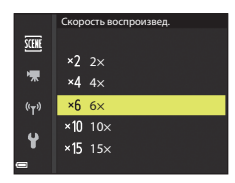

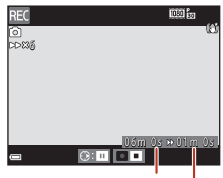

Длительность записи

Время воспроизведения

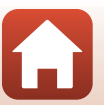

Бидеоролики

## Режим коротких видеороликов (комбинирование видеоклипов для создания коротких видеороликов)

Короткий видеоролик (2000 во 1080/30 рили 2000 во 1080/25 р) длиной не более 30 секунд можно создать, записав и автоматически скомбинировав несколько видеоклипов продолжительностью в несколько секунд каждый.

## Нажмите кнопку **MENU** (меню) и выберите нужные настройки видеозаписи.

- Число снимков: задайте количество видеоклипов, которые будет записывать фотокамера, и длительность записи каждого видеоклипа. По умолчанию фотокамера записывает 15 видеоклипов по 2 секунды каждый для создания 30-секундного короткого видеоролика.
- Специальн. эффекты: во время видеосъемки могут быть применены различные эффекты (ДЭ96).
   Эффекты, задаваемые для каждого видеоклипа, можно менять.
- Фоновая музыка: выберите фоновую музыку. Для предварительного просмотра поверните рычажок зуммирования (ССС) в направлении Т (Q).
- Задав настройки, нажмите кнопку MENU или спусковую кнопку затвора для выхода из меню.

2 Нажмите кнопку 🗨 (🎢 запись видео), чтобы

- начать запись видеоклипа.
- Фотокамера остановит запись видеоклипа, когда истечет время, заданное в пункте 1.
- Запись видеоклипа можно приостановить.
   См. раздел "Приостановка записи видео" (
   <sup>(1)</sup>97).

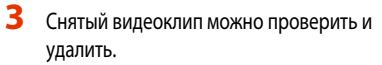

- Для проверки нажмите кнопку 🛞.
- Для удаления нажмите кнопку 10. Можно удалить последний записанный видеоклип или все видеоклипы.
- Чтобы продолжить запись видеоклипов, снова выполните операцию, описанную в пункте 2.
- Чтобы изменить эффекты, вернитесь к пункту 1.

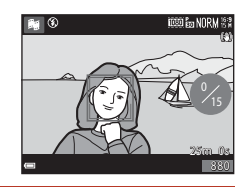

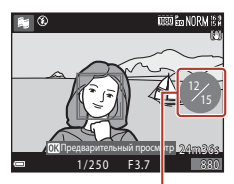

Количество записанных видеоклипов

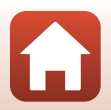

**б** Видеоролики

Режим коротких видеороликов (комбинирование видеоклипов для создания коротких видеороликов)

95

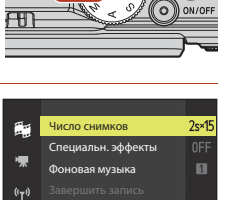
# 4 Сохраните короткий видеоролик.

- Короткий видеоролик сохраняется после того, как фотокамера завершит запись заданного количества видеоклипов.
- Чтобы сохранить короткий видеоролик до того, как фотокамера завершит запись заданного количества видеоклипов, нажмите кнопку **NENU** на экране съемки в тот момент, когда запись видеоклипа не производится, а затем выберите Завершить запись.
- В момент сохранения короткого видеоролика видеоклипы удаляются.

#### Специальн. эффекты

| Функция                        | Описание                                                                                   |
|--------------------------------|--------------------------------------------------------------------------------------------|
| SOFT Софт-фильтр               | Смягчение изображения путем легкого размытия всего снимка.                                 |
| SEPIA Ностальгическая сепия    | Добавление тона "сепия" и снижение контраста для создания<br>эффекта старинной фотографии. |
| 🔲 Контр. монохр. изоб.         | Преобразование снимка в черно-белое изображение с высоким<br>контрастом.                   |
| 🖋 Выборочный цвет              | Создание черно-белого снимка с сохранением единственного<br>выбранного цвета.              |
| РОР Поп                        | Увеличение цветовой насыщенности всего изображения для<br>придания яркости.                |
| 🔀 Кросспроцесс                 | Придание изображению таинственного облика, основанного на<br>конкретном цвете.             |
| <b>В1</b> Эфф. игруш. камеры 1 | Придание всему снимку желтоватого оттенка и затемнение<br>периферийных участков.           |
| 4. Алариания и Камеры 2        | Снижение цветовой насыщенности всего изображения и затемнение<br>периферийных участков.    |
| Выкл. (настройка по умолчанию) | Специальные эффекты отключены.                                                             |

 Если выбрана настройка Выборочный цвет или Кросспроцесс, выберите желаемый цвет с помощью мультиселектора ▲ ♥, а затем нажмите кнопку №, чтобы применить цвет. Чтобы изменить выбранный цвет, еще раз нажмите кнопку №.

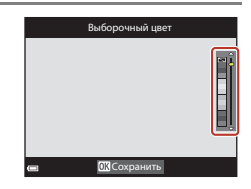

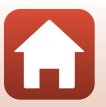

**Б**идеоролики

96

#### Операции, выполняемые во время просмотра видеоклипов

Чтобы отрегулировать громкость во время просмотра видеоклипа, поверните рычажок зуммирования (Щ2). Кнопки управления просмотром отображаются на экране. Описанные ниже операции можно выполнить, пользуясь мультиселектором ♥♥, чтобы выбрать элемент управления, а затем нажав кнопку <sup>®</sup>.

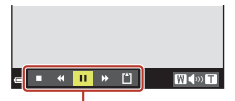

Кнопки управления просмотром

| Функция                 | Символ |                    | Описание                                                                                                    |  |
|-------------------------|--------|--------------------|----------------------------------------------------------------------------------------------------|--|
| Обратная<br>перемотка   | *      | Для обр            | атной перемотки видеоролика удерживайте нажатой кнопку 🗷.                                                   |  |
| Перемотка<br>вперед     | ₩      | Для пер            | Для перемотки видеоролика вперед удерживайте нажатой кнопку 🔞.                                              |  |
|                         |        | Останов<br>перечис | жа просмотра. В режиме паузы могут быть выполнены<br>ленные ниже операции.                                  |  |
| Пауза                   |        | 411                | Покадровая обратная перемотка видеоролика. Для непрерывной обратной перемотки удерживайте нажатой кнопку 🔞. |  |
|                         |        | ⊪                  | Покадровая перемотка видеоролика вперед. Для непрерывной перемотки вперед удерживайте нажатой кнопку 🔞.     |  |
|                         |        |                    | Возобновление просмотра.                                                                                    |  |
| Завершение<br>просмотра |        | Возврат            | на экран съемки.                                                                                            |  |
| Завершение<br>записи    | Ű      | Сохрані<br>видеокл | ите короткий видеоролик, сформировав его из записанных<br>ипов.                                             |  |

#### У Запись короткого видеоролика. Примечания

- Если не установлена карта памяти, фотокамера не может выполнять видеосъемку.
- Не заменяйте карту памяти до тех пор, пока не будет завершено сохранение короткого видеоролика.

#### Приостановка записи видео

- Чтобы получить снимок с качеством изображения Normal и размером изображения 路 5184 × 2920, нажмите на спусковую кнопку при отображении экрана съемки в тот момент, когда видео не записывается.
- Можно приостановить запись видео и просмотреть снимки или выбрать другие режимы для фотосъемки.
   Запись видео возобновляется после возврата в режим ## (короткий видеоролик).

#### Функции, доступные в режиме коротких видеороликов

- Автоспуск (Ш60)
- Режим макросъемки (Ш61)
- Коррекция экспозиции (Ш64)
- Меню параметров видео (📖 112)

97

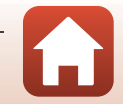

🕤 Видеоролики

Режим коротких видеороликов (комбинирование видеоклипов для создания коротких видеороликов)

# Операции, выполняемые во время просмотра видеороликов

Чтобы отрегулировать громкость во время просмотра видеоролика, поверните рычажок зуммирования (Щ2). Для перемотки вперед или назад пользуйтесь мультиселектором или диском управления.

Кнопки управления просмотром отображаются на экране. Перечисленные ниже операции можно выполнить, выбрав с помощью кнопки мультиселектора + нужный элемент управления, а затем нажав на кнопку ()).

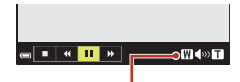

Индикатор громкости

| Функция               | Символ | Описание                                                                                                   |  |  |
|-----------------------|--------|----------------------------------------------------------------------------------------------------|--|--|
| Обратная<br>перемотка | *      | Для обратной перемотки видеоролика удерживайте нажатой кнопку 🔞.                                           |  |  |
| Перемотка<br>вперед   | *      | Для перемотки видеоролика вперед удерживайте нажатой кнопку 🔞.                                             |  |  |
|                       |        | Остановка просмотра. В режиме паузы могут быть выполнены перечисленные<br>ниже операции.                   |  |  |
|                       |        | Покадровая обратная перемотка видеоролика. Для непрерывной обратной перемотки удерживайте нажатой кнопку . |  |  |
| Пауза                 |        | Покадровая перемотка видеоролика вперед. Для непрерывной<br>перемотки вперед удерживайте нажатой кнопку    |  |  |
|                       |        | Возобновление просмотра.                                                                                   |  |  |
|                       |        | Выделение и сохранение в отдельном файле фрагмента видеозаписи.                                            |  |  |
|                       |        | Выделение одного кадра видеозаписи и сохранение в формате снимка.                                          |  |  |
| Конец                 |        | Возврат в режим полнокадрового просмотра.                                                                  |  |  |

\* Видеоролик также можно покадрово перематывать вперед или назад, вращая мультиселектор или диск управления.

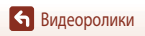

# Редактирование видеороликов

Во избежание неожиданного отключения фотокамеры во время редактирования видеороликов батарея должна быть достаточно заряжена. При уровне заряда батареи 📼 редактировать видео невозможно.

#### Сохранение фрагментов видеоролика

Фрагменты записанного видеоролика можно по желанию сохранить в отдельном файле.

- Включите режим просмотра редактируемого видеоролика и нажмите на паузу в начальной точке фрагмента, который вы хотите извлечь (Ш98).

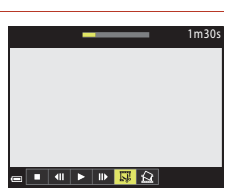

3 Используйте ▲ ▼, чтобы выбрать ½ (выбор точки начала).

- Для перемещения точки начала используйте 
   или поверните диск управления.
- Чтобы отменить редактирование, выберите (назад) и нажмите кнопку ().

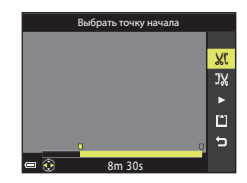

4 Используйте ▲▼, чтобы выбрать 況 (выбор точки окончания).

- Для перемещения точки окончания используйте поверните диск управления.
- Чтобы просмотреть выбранный фрагмент, с помощью ▲ ▼ выберите ▶, затем нажмите кнопку №. Чтобы остановить предварительный просмотр, нажмите кнопку № еще раз.

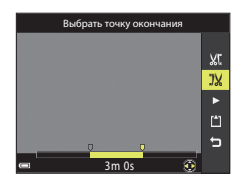

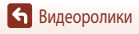

Бидеоролики

# 5 С помощью ▲▼ выберите 🖆 (сохранение) и нажмите кнопку 🕅.

 Следуйте инструкциям на экране, чтобы сохранить видеоролик.

#### Извлечение кадров из видеороликов. Примечания

- Видеоролик, созданный с помощью редактирования, отредактировать еще раз нельзя.
- Итоговый вырезанный фрагмент видеоролика может немного отличаться от фрагмента, заданного начальной и конечной точкой.
- Видеоролики продолжительностью менее двух секунд обрезать нельзя.

#### Сохранение кадра видеоролика в качестве снимка

Кадр отснятого видеоролика можно извлечь и сохранить в качестве снимка.

- Кнопкой мультиселектора Выберите и нажмите кнопку
- Когда откроется диалоговое окно подтверждения, выберите Да и нажмите кнопку (В), чтобы сохранить снимок.
- Снимки сохраняются с качеством изображения Normal.
   Размер изображения определяется размером исходного кадра видеоролика (П130).

# • Ограничения при извлечении снимков

Снимки нельзя извлечь из видеоролика, записанного в режиме 480/30 # 480/30 # 480/25 рили "Видео HS".

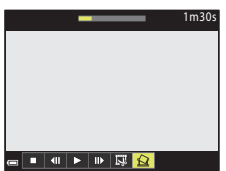

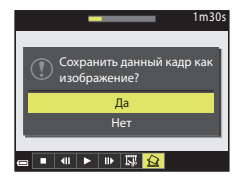

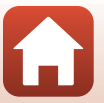

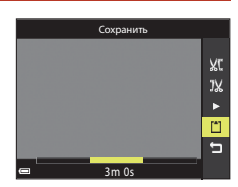

100

# Подключение фотокамеры к телевизору, ПК или принтеру

| Операции со снимками                     |     |
|------------------------------------------|-----|
| Просмотр снимков с помощью телевизора    |     |
| Печать снимков без компьютера            | 104 |
| Передача снимков на компьютер (ViewNX-i) |     |

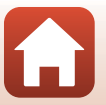

# Операции со снимками

Помимо использования приложения SnapBridge для просмотра сделанных снимков, с изображениями можно выполнять различные операции, подключив фотокамеру к другим устройствам, как описано ниже.

#### Просмотр снимков с помощью телевизора

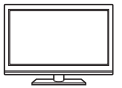

Снимки и видеоролики, записанные с помощью этой фотокамеры, можно просматривать на экране телевизора.

Способ подключения: к HDMI-разъему телевизора также можно подключить отдельно приобретенный HDMI-кабель.

#### Печать снимков без компьютера

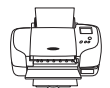

Подключив фотокамеру к принтеру, совместимому с PictBridge, можно печатать снимки, не используя ПК.

Способ подключения: подключите фотокамеру к USB-разъему принтера напрямую, USB-кабелем, входящим в комплект фотокамеры.

#### Передача снимков на компьютер (ViewNX-i)

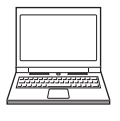

Изображения и видеоролики можно передавать на компьютер для последующего просмотра и редактирования.

Способ подключения: подключите фотокамеру к USB-разъему на компьютере с помощью USB-кабеля.

Перед подключением установите на компьютер программу ViewNX-i.

#### И Подключение кабелей к фотокамере. Примечания

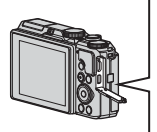

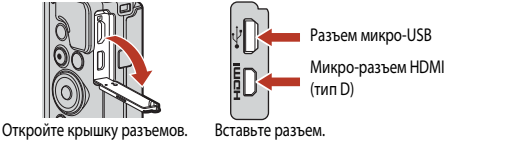

- Убедитесь, что фотокамера выключена, прежде чем подсоединять или отсоединять кабели. Проверьте правильность формы и направления разъемов; не вставляйте и не извлекайте разъемы под углом.
- Убедитесь, что батарея фотокамеры достаточно заряжена. Если используется сетевой блок питания EH-62F (приобретается отдельно), для питания фотокамеры можно использовать электрическую розетку.
   Пользуйтесь только сетевыми блоками питания EH-62F. Нарушение этого требования может привести к перегреву или повреждению фотокамеры.
- В дополнение к данному документу, информация о способах подключения и доступных операциях приведена в документации к соответствующему устройству.

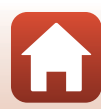

Подключение фотокамеры к телевизору, ПК или принтеру

# Просмотр снимков с помощью телевизора

#### Выключите фотокамеру и подсоедините ее к телевизору.

 Проверьте правильность формы и направления разъемов; не вставляйте и не извлекайте разъемы под углом.

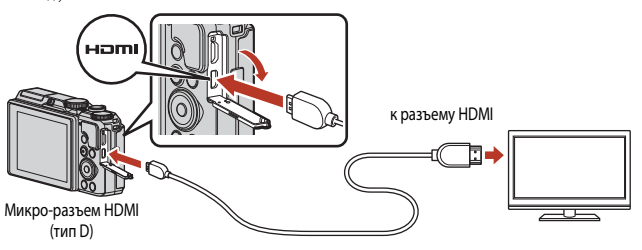

# Переключите телевизор на внешний вход.

- Подробные сведения см. в документации, поставляемой в комплекте с телевизором.
- 3 Нажмите и удерживайте кнопку ► (просмотр), чтобы включить фотокамеру.
  - Изображения выводятся на экран телевизора.
  - Экран фотокамеры не включается.
  - Для просмотра видеороликов, при сохранении которых была использована настройка 2006 (2010/2004 (4К UHD) или 2006 (2010/25p (4К UHD) с качеством 4К UHD, следует использовать телевизионный и HDMI-кабель, поддерживающий стандарт 4К.

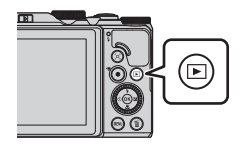

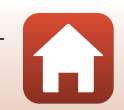

Подключение фотокамеры к телевизору, ПК или принтеру

# Печать снимков без компьютера

Для печати снимков без компьютера пользователи принтеров, совместимых с PictBridge, могут подключать фотокамеру непосредственно к принтеру.

# Подключение фотокамеры к принтеру

# 1 Включите принтер.

#### 2 Выключите фотокамеру и подсоедините ее к принтеру с помощью USBкабеля.

 Проверьте правильность формы и направления разъемов; не вставляйте и не извлекайте разъемы под углом.

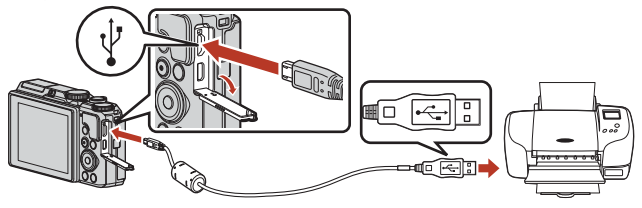

# 3 Фотокамера включится автоматически.

 На экране фотокамеры появится заставка PictBridge (①), затем откроется экран Отпечатать выбор (②).

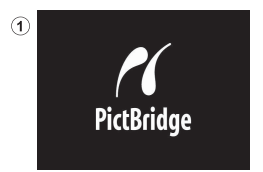

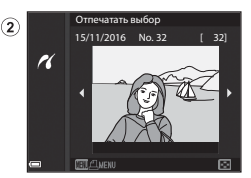

# **К** Если заставка PictBridge не отображается

Если для параметра Зарядка от ПК (СП157) задано значение Авто, на некоторых принтерах печать через прямое подключение фотокамеры невозможна.

Если заставка PictBridge не отображается после включения фотокамеры, выключите фотокамеру и отсоедините USB-кабель. Задайте для параметра Зарядка от ПК значение Выкл., а затем снова подключите фотокамеру к принтеру.

🕤 Подключение фотокамеры к телевизору, ПК или принтеру

104

### Печать отдельных снимков

### С помощью кнопки мультиселектора ◀ выберите желаемое изображение и нажмите кнопку 図.

 Поверните рычажок зуммирования в направлении W (🔄), чтобы выбрать режим просмотра уменьшенных изображений, или в направлении T (Q) для перехода в режим полнокадрового просмотра.

# 2 С помощью ▲ ▼ выберите Кол-во копий и нажмите кнопку 🕅.

 С помощью ▲ ▼ выберите нужное количество копий (не более девяти) и нажмите кнопку ().

### 3 Выберите Размер бумаги и нажмите кнопку 6.

- Выберите нужный формат бумаги и нажмите кнопку 🛞.
- Чтобы применить при печати настройку формата бумаги, заданную на принтере, выберите По умолчанию.
- Форматы бумаги, доступные на фотокамере, зависят от используемого принтера.

# 4 Выберите Начать печать и нажмите кнопку OB.

• Начнется печать.

# отдельных снимков

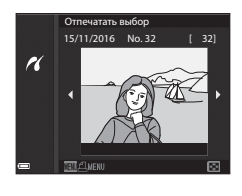

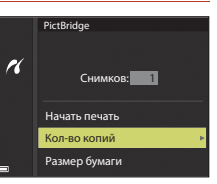

PictBridge

R

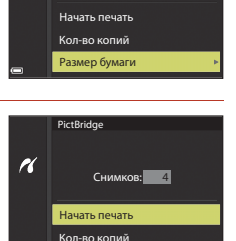

Размер бумаги

Снимков: 4

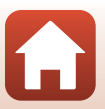

#### Печать нескольких снимков

 Когда откроется экран Отпечатать выбор, нажмите кнопку MENU (меню).

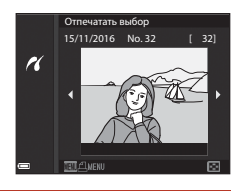

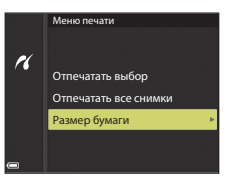

#### 2 С помощью кнопки мультиселектора ▲▼ выберите Размер бумаги и нажмите кнопку <sup>®</sup>.

- Выберите нужный формат бумаги и нажмите кнопку 🛞.
- Чтобы применить при печати настройку формата бумаги, заданную на принтере, выберите По умолчанию.
- Форматы бумаги, доступные на фотокамере, зависят от используемого принтера.
- Чтобы выйти из меню печати, нажмите кнопку MENU.
- 3 Выберите Отпечатать выбор или Отпечатать все снимки и нажмите кнопку 🛞.

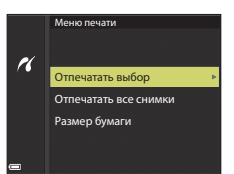

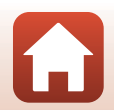

106

**Б** Подключение фотокамеры к телевизору, ПК или принтеру

#### Отпечатать выбор

Выберите снимки (не более 99) и количество копий каждого снимка (не более 9).

- Используйте кнопку мультиселектора 
   , чтобы выбрать снимки, и кнопку 
   , чтобы задать количество копий для печати.
- Снимки, выбранные для печати, отмечаются значком А и цифорой, указывающей количество копий, которое будет напечатано. Чтобы отменить печать выбранного снимка, задайте количество копий 0.

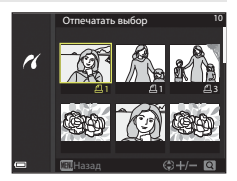

- Поверните рычажок зуммирования в направлении Т (Q), чтобы выбрать режим просмотра уменьшенных изображений, или в направлении W (E) для перехода в режим полнокадрового просмотра.
- После завершения настройки нажмите кнопку ().
   Когда откроется экран подтверждения количества копий, выберите Начать печать и нажмите кнопку (), чтобы начать печать.

#### Отпечатать все снимки

Будет напечатано по одной копии всех изображений, сохраненных во внутренней памяти или на карте памяти.

 Когда откроется экран подтверждения количества копий, выберите Начать печать и нажмите кнопку (), чтобы начать печать.

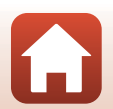

Подключение фотокамеры к телевизору, ПК или принтеру

# Передача снимков на компьютер (ViewNX-i)

# Установка ViewNX-i

ViewNX-i представляет собой бесплатное программное обеспечение, позволяющее передавать изображения и видеоролики на компьютер для последующего просмотра и редактирования. Чтобы установить ViewNX-i, загрузите последнюю версию установочного пакета ViewNX-i со следующего веб-сайта и выполните инструкции на экране.

http://downloadcenter.nikonimglib.com

Информацию о системных требованиях и другую информацию можно получить на веб-сайте Nikon вашего региона.

#### Передача снимков на компьютер

#### Подготовьте карту памяти, на которой записаны снимки.

Для переноса снимков с карты памяти на компьютер можно использовать любой из перечисленных ниже способов.

- Гнездо карты памяти SD/устройство для чтения карт: вставьте карту памяти в гнездо на компьютере или устройстве для чтения, подключенном к компьютеру (это устройство можно приобрести отдельно).
- Прямое подключение через USB: выключите фотокамеру и убедитесь в том, что в нее вставлена карта памяти. Подключите фотокамеру к компьютеру, используя USB-кабель.
   Фотокамера включится автоматически.

Чтобы перенести снимки, сохраненные во внутренней памяти фотокамеры, извлеките карту памяти из фотокамеры, прежде чем подключать ее к компьютеру.

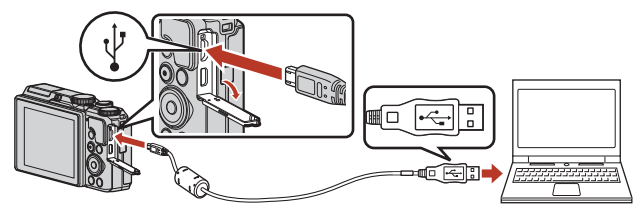

#### И Подключение фотокамеры к компьютеру. Примечания

Отключите от компьютера все прочие устройства, питающиеся через USB-разъемы. Одновременное подключение к компьютеру фотокамеры и других устройств, питающихся через USB-разъемы, может привести к сбою работы фотокамеры или к превышению подачи тока от компьютера, что может вызвать повреждение фотокамеры или карты памяти.

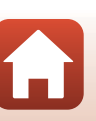

108

🕤 Подключение фотокамеры к телевизору, ПК или принтеру

Если появится запрос на выбор программы, выберите Nikon Transfer 2.

- Если используется Windows 7 Если появится диалоговое окно, показанное справа, выполните описанные ниже действия, чтобы выбрать Nikon Transfer 2.
  - В пункте Import pictures and videos (Импорт снимков и видеоклипов) нажимите Change program (Изменить программу). Откроется диалоговое окно выбора программы; выберите Nikon Transfer 2 и нажмите OK.
  - 2 Дважды щелкните значок Nikon Transfer 2.
- При использовании Windows 10 или Windows 8.1
   Если появится диалоговое окно, показанное справа, откройте диалоговую панель и нажмите Import File/Nikon Transfer 2 (Импортировать файл, используя Nikon Transfer 2).

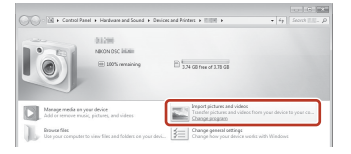

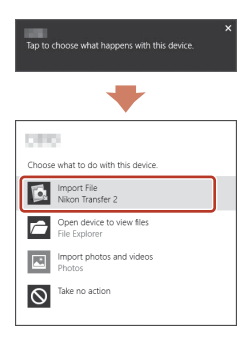

• Устройства под управлением OS X или macOS

Ecnu Nikon Transfer 2 не запускается автоматически, запустите приложение **Image Capture**, поставляемое вместе с Mac, когда фотокамера подключена к компьютеру, и выберите Nikon Transfer 2 в качестве приложения, которое будет открываться по умолчанию при подключении фотокамеры к компьютеру.

Если на карте памяти записано много снимков, запуск программы Nikon Transfer 2 может занять некоторое время. Дождитесь запуска программы Nikon Transfer 2.

#### V Подключение USB-кабеля. Примечания

Если фотокамера подключается к компьютеру через USB-концентратор, качество работы не гарантировано.

#### Использование ViewNX-i

Для получения дополнительной информации воспользуйтесь интерактивной справкой.

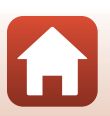

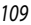

🕤 Подключение фотокамеры к телевизору, ПК или принтеру

2 После запуска программы Nikon Transfer 2 нажмите Start Transfer (Начать передачу).

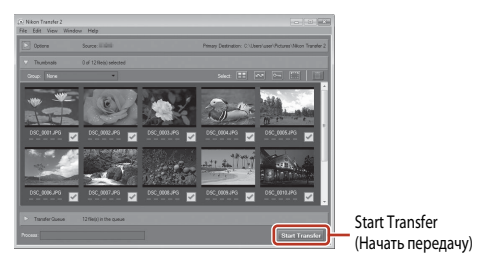

 Начнется перенос снимков. Когда перенос снимков будет завершен, запустится программа ViewNX-i, и перенесенные изображения будут открыты для просмотра.

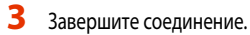

- При отключении от компьютера устройства для чтения карт памяти выберите в ОС компьютера вариант извлечения съемного диска, соответствующий карте памяти, а затем извлеките карту из устройства для чтения или из гнезда.
- Если фотокамера подключена к компьютеру, выключите фотокамеру и отсоедините USB-кабель.

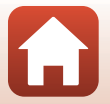

**б** Подключение фотокамеры к телевизору, ПК или принтеру

# Работа с меню

| Операции меню                      |     |
|------------------------------------|-----|
| Пункты меню                        | 115 |
| Меню съемки (общие функции съемки) | 118 |
| Меню съемки (режим P, S, A или M)  | 120 |
| Меню видео                         | 130 |
| Меню просмотра                     | 138 |
| Меню параметров сети               | 143 |
| Меню настройки                     |     |

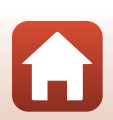

# Операции меню

Чтобы настроить перечисленные ниже меню, нажмите кнопку MENU (меню).

- Меню съемки<sup>1,2</sup>
- Меню видео<sup>1</sup>
- MODE Меню режима просмотра (режим Список по дате)<sup>3</sup>
- Меню просмотра<sup>3</sup>
- 👘 Меню параметров сети
- 🕈 Меню настройки

1

- Нажмите кнопку MENU, когда отображается экран съемки.
- <sup>2</sup> Символы меню и доступные настройки зависят от режима съемки.
- <sup>3</sup> Нажмите кнопку **MENU**, когда отображается экран просмотра.

#### Нажмите кнопку MENU (меню).

На экране появится меню.

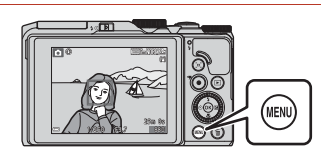

#### 2 Нажмите кнопку мультиселектора

 Текущий символ меню будет выделен желтым цветом.

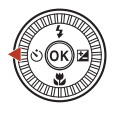

Меню съемки Качество изображ. Размер изображения

#### Символы меню

# 3 Выберите символ меню и нажмите кнопку <sup>(6)</sup>.

• Пункты меню можно будет выбирать.

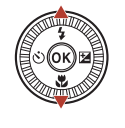

|   | Настройка |
|---|-----------|
|   |           |
|   |           |
|   |           |
|   |           |
| ר |           |
| J |           |
|   |           |

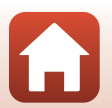

Операции меню

 Некоторые настройки меню нельзя задать для некоторых режимов съемки или для определенных состояний фотокамеры.

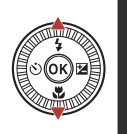

| ۵                             | Часовой пояс и дата |      |
|-------------------------------|---------------------|------|
| _                             | Настройка монитора  |      |
| *                             | Штамп с датой       | 0FF  |
| <sup>((</sup> T <sup>3)</sup> | Фотография VR       |      |
| 4                             | АФ-помощь           | AUTO |
| T                             | Цифровой зум        |      |
| 2                             |                     |      |

# 5 Выберите настройку и нажмите кнопку 🔞.

- Выбранная настройка будет применена.
- После завершения работы с данным меню нажмите кнопку MENU.
- Если на экране отображается меню, вы можете вернуться в режим съемки, нажав спусковую кнопку затвора или кнопку
   (\*\*).

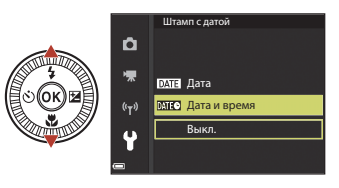

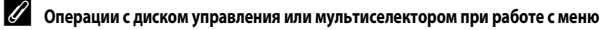

Когда на экране отображается меню или пункты настроек, пункт меню также можно выбрать, повернув диск управления или мультиселектор.

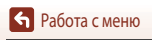

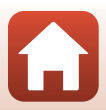

# Экран выбора изображений

Если при работе с меню фотокамеры открыт экран выбора изображений (примерный вид этого экрана показан справа), выполните описанные ниже процедуры, чтобы выбрать снимки.

# Нажмите кнопку мультиселектора ◀► или поверните мультиселектор, чтобы выбрать изображение.

- Поверните рычажок зуммирования (СС) в направлении Т (Q), чтобы выбрать режим полнокадрового просмотра, или в направлении W (СС) для перехода в режим просмотра уменьшенных изображений.
- Для функции Повернуть снимок можно выбрать только одно изображение. Переходите к пункту 3.

# 2 С помощью ▲ ▼ выберите ON или OFF.

- Если выбрано значение ON, под выбранным изображением появляется символ. Повторите действия, описанные в пунктах 1 и 2, чтобы выбрать дополнительные снимки.
- 3 Нажмите кнопку (), чтобы подтвердить сделанный выбор.
  - Когда появится диалоговое окно подтверждения, выполните инструкции на экране.

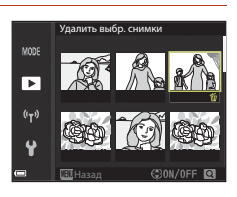

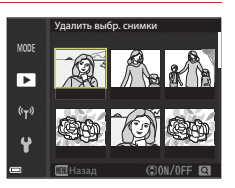

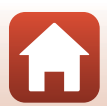

# Пункты меню

#### Меню съемки

Перейдите в режим съемки -> кнопка MENU

#### Общие пункты

| Функция            | Настройка по умолчанию | Ē   |
|--------------------|------------------------|-----|
| Качество изображ.  | Normal                 | 118 |
| Размер изображения | 20년 5184 × 3888        | 119 |

# Функции, доступные в режимах P,S,A и M

| Функция               | Настройка по умолчанию |     |
|-----------------------|------------------------|-----|
| Баланс белого         | Авто                   | 120 |
| Замер экспозиции      | Матричный              | 122 |
| Непрерывный           | Покадровый             | 123 |
| Чувствительность      | Авто                   | 125 |
| Режим зоны АФ         | АФ с обнаруж. объекта  | 126 |
| Режим автофокуса      | Предвар. фокусировка   | 129 |
| Просмотр руч. экспоз. | Вкл.                   | 129 |

### Меню видео

Перейдите в режим съемки → кнопка MENU → символ меню 🐂 → кнопка 🛞

| Функция                | Настройка по умолчанию              |     |
|------------------------|-------------------------------------|-----|
| Параметры видео        | 1080 g 1080/30р или 1080 g 1080/25р | 130 |
| Режим зоны АФ          | Приоритет лица                      | 134 |
| Режим автофокуса       | Покадровая АФ                       | 135 |
| Видео VR               | Вкл. (гибрид)                       | 136 |
| Подавл. шумов от ветра | Выкл.                               | 137 |

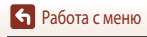

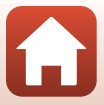

| Функция                  | Настройка по умолчанию |     |
|--------------------------|------------------------|-----|
| Част.кадр.при видеосъем. | -                      | 137 |

#### Меню просмотра

Нажмите кнопку **▶** (режим просмотра) → кнопка **MENU** 

| Функция                           | - CD |
|-----------------------------------|------|
| Метка для выгрузки <sup>1</sup>   | 138  |
| Быстрая обработка <sup>2</sup>    | 82   |
| D-Lighting <sup>2</sup>           | 82   |
| Подавл. красных глаз <sup>2</sup> | 83   |
| "Глянцевое" ретушир. <sup>2</sup> | 83   |
| Показ слайдов                     | 139  |
| Защита <sup>1</sup>               | 140  |
| Повернуть снимок <sup>1</sup>     | 140  |
| Уменьшить снимок <sup>2</sup>     | 85   |
| Копирование <sup>1</sup>          | 141  |
| Отображение послед.               | 142  |

Выберите изображение на экране выбора изображений. Дополнительные сведения см. в разделе "Экран выбора изображений" (ПП114).

высора изображения состатур. Отредатированные изображения сохраняются в виде отдельных файлов. Некоторые изображения редактировать нельзя.

### Меню параметров сети

| Нажмите кнопку MENU → символ меню 🌳 → кнопка 🛞 |     |
|------------------------------------------------|-----|
| Функция                                        |     |
| Режим полета                                   | 143 |
| Подключ. к смарт-устр.                         | 143 |
| Отсылать при съемке                            | 143 |
| Wi-Fi                                          | 143 |

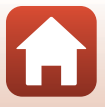

Пункты меню

| Функция               | m   |
|-----------------------|-----|
| Bluetooth             | 143 |
| Восст. наст-ки по ум. | 143 |
|                       |     |

# Меню настройки

| Нажмите кнопку МЕЛИ → символ меню ¥ → кнопка 🔞 |     |
|------------------------------------------------|-----|
| Функция                                        |     |
| Часовой пояс и дата                            | 145 |
| Настройка монитора                             | 147 |
| Штамп с датой                                  | 149 |
| Фотография VR                                  | 150 |
| АФ-помощь                                      | 151 |
| Цифровой зум                                   | 151 |
| Настройка звука                                | 152 |
| Авто выкл.                                     | 152 |
| Форматир. карточки/Форматир. памяти            | 153 |
| Язык/Language                                  | 153 |
| Коммент. к изображению                         | 154 |
| Инф. об автор. правах                          | 155 |
| Данные о местополож.                           | 156 |
| Зарядка от ПК                                  | 157 |
| Сброс всех знач.                               | 158 |
| Единообразие маркировки                        | 158 |
| Версия прошивки                                | 158 |

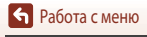

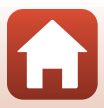

# Меню съемки (общие функции съемки)

# Качество изображ.

Перейдите в режим съемки\* → кнопка MENU → Качество изображ. → кнопка 🛞

 Качество изображения может быть задано в режимах съемки, отличных от режима коротких видеороликов. Эта настройка также применяется к другим режимам съемки (кроме сюжетных режимов набота разледа с има с по вода и по вода и по вода и по вода и по вода и по вода и по вода и по вода и по вода

#### Цейтр. видеосъемка, Superlapse movie и Простая панорама).

Задайте качество изображения (степень сжатия), которое будет использоваться при сохранении. Чем меньше коэффициент сжатия, тем выше качество изображений, но при этом уменьшается количество сохраняемых снимков.

|      | Функция                               | Описание                                                                                             |
|------|---------------------------------------|----------------------------------------------------------------------------------------------------|
| FINE | Fine                                  | Качество изображения выше, чем в варианте <b>Normal</b> .<br>Коэффициент сжатия — примерно 1:4.      |
| NORM | Normal<br>(настройка по<br>умолчанию) | Обычное качество изображения, пригодное в большинстве случаев.<br>Коэффициент сжатия — примерно 1:8. |

### 🚺 Качество изображения. Примечания

Эта функция может быть недоступна для использования в комбинации с другими функциями (Д73).

#### И Количество сохраняемых снимков

- Обратите внимание: с учетом сжатия файлов формата JPEG количество сохраняемых снимков может существенно измениться в зависимости от характера изображения (даже при одинаковой емкости карт памяти, одинаковых настройках качества и размера изображений). Кроме этого, количество сохраняемых снимков может зависеть от модели карты памяти.
- Если число оставшихся кадров не менее 10 000, на экране будет показано число оставшихся снимков "9999".

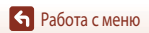

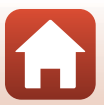

# Размер изображения

Перейдите в режим съемки<sup>\*</sup> → кнопка MENU → Размер изображения → кнопка 🛞

\* Размер изображения может быть задан в режимах съемки, отличных от режима коротких видеороликов. Эта настройка также применяется к другим режимам съемки (кроме сюжетных режимов Цейтр. видеосъемка, Superlapse movie и Простая панорама).

Задайте размер изображения (количество пикселей), который будет использоваться при сохранении. Чем больше размер изображения, тем больше возможный размер печати, однако количество сохраняемых снимков уменьшается.

|              | Вариант*                             | Соотношение сторон<br>(горизонтальное / вертикальное) |
|--------------|--------------------------------------|-------------------------------------------------------|
| <u>20</u> m  | 5184 × 3888 (настройка по умолчанию) | 4:3                                                   |
| <u>10 m</u>  | 3648 × 2736                          | 4:3                                                   |
| <u>[4</u> m  | 2272 × 1704                          | 4:3                                                   |
| [ <u>2</u> M | 1600 × 1200                          | 4:3                                                   |
| VGA          | 640 × 480                            | 4:3                                                   |
| 16:9<br>15 M | 5184 × 2920                          | 16:9                                                  |
| 11           | 3888 × 3888                          | 1:1                                                   |

\* Числовые значения обозначают доступное при съемке разрешение в пикселях. Пример: 20 5184 × 3888 = прибл. 20 мегапикселей, 5 184 × 3 888 пикселей

#### И Печать снимков с соотношением сторон 1:1. Примечания

При печати снимков с соотношением сторон 1:1 измените настройку принтера на Border (Рамка).

На некоторых принтерах печать снимков с соотношением сторон 1:1 невозможна.

#### **У** Размер изображения. Примечания

Эта функция может быть недоступна для использования в комбинации с другими функциями (Д73).

# Меню съемки (режим P, S, A или M)

 Сведения о пунктах Качество изображ. и Размер изображения см. в разделах "Качество изображ." (Ш118) и "Размер изображения" (Ш119).

# Баланс белого (настройка тона)

Поверните диск выбора режимов в положение P, S, A или  $M \rightarrow$  кнопка MENU  $\rightarrow$  символ меню P, S, A или  $M \rightarrow$  Баланс белого  $\rightarrow$  кнопка @

Регулировка баланса белого с учетом погодных условий и освещенности для более естественной передачи цвета на снимках.

|      | Функция                             | Описание                                                                                                    |
|------|-------------------------------------|----------------------------------------------------------------------------------------------------|
| AUTO | Авто<br>(настройка по<br>умолчанию) | Баланс белого регулируется автоматически.                                                                                        |
| PRE  | Ручная настройка                    | Используйте этот вариант, если желаемый результат не был достигнут при настройках <b>Авто, Лампа накаливания</b> и т. д. (Ш121). |
| 兼    | Дневной свет                        | Используется под прямыми солнечными лучами.                                                                                      |
| *    | Лампа накаливания                   | Используется при освещении лампами накаливания.                                                                                  |
| ***  | Лампа дн. света                     | Используется при освещении люминесцентными лампами.                                                                              |
| 2    | Облачно                             | Используется в условиях облачности.                                                                                              |
| 4    | Вспышка                             | Используется для съемки со вспышкой.                                                                                             |

#### Баланс белого. Примечания

- Опустите вспышку, если выбрана любая настройка баланса белого кроме Авто и Вспышка (Ш19).
- Эта функция может быть недоступна для использования в комбинации с другими функциями (Д73).

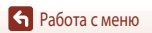

Меню съемки (режим Р, S, A или M)

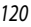

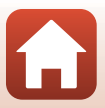

#### Использование функции "Ручная настройка"

Выполните описанные ниже процедуры, чтобы изменить баланс белого при освещении, которое соответствует условиям съемки.

- Используйте эталонный белый или серый объект для правильного определения баланса белого в условиях освещения, при котором будет производиться съемка.
- 2 С помощью кнопки мультиселектора ▲▼ выберите Ручная настройка и нажмите кнопку <sup>®</sup>.
  - Объектив выдвинется в положение зума для измерения.

• Чтобы задать последнее замеренное значение, выберите

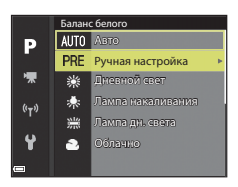

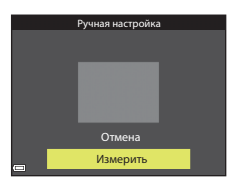

4 Наведите измерительное окно на эталонный белый или серый объект и нажмите кнопку (), чтобы выполнить измерение.

 Происходит спуск затвора, и выполняется измерение (снимок не сохраняется).

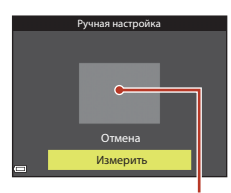

Измерительное окно

#### **У** Ручная настройка. Примечания

Выберите Измерить.

Отмена и нажмите кнопку ОК.

Функция Ручная настройка не позволяет измерить баланс белого при использовании вспышки. Если во время съемки используется вспышка, выберите для параметра Баланс белого значение Авто или Вспышка.

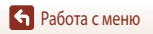

3

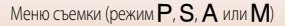

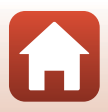

# Замер экспозиции

Поверните диск выбора режимов в положение P, S, A или M → кнопка MENU → символ меню P, S, A или M → Замер экспозиции → кнопка @

"Замером экспозиции" называют процесс измерения яркости объекта съемки для определения параметров экспозиции.

Используйте эту функцию, чтобы задать способ замера экспозиции.

|   | Функция                                  | Описание                                                                                                    |
|---|------------------------------------------|----------------------------------------------------------------------------------------------------|
|   | Матричный<br>(настройка по<br>умолчанию) | Для замера экспозиции фотокамера использует широкую область экрана.<br>Рекомендуется для стандартных условий съемки.                                                                                                    |
| 0 | Центрвзвешенный                          | Фотокамера замеряет экспозицию для всего кадра, но наивысший приоритет отдается объекту в центре кадра. Это классический метод замера экспозиции при портретной съемке, позволяющий сохранить мелкие элементы заднего плана. При этом экспозиция определяется в соответствии с освещением в центре кадра. Этот метод можно и спользовать совместно с блокировкой фокусировки ( $\square$ 70) для измерения экспозиции объектов, смещенных от центра кадра. |

### Х Замер экспозиции. Примечания

- Если применяется цифровой зум, то в зависимости от коэффициента увеличения выбирается Центр.взвешенный или точечный замер экспозиции (когда замер выполняется по центру кадра).
- Эта функция может быть недоступна для использования в комбинации с другими функциями (Ш73).

#### Информация, отображаемая на экране съемки

Если выбрана настройка **Центр.-взвешенный**, на экране отображается разметка диапазона замера экспозиции (Ш4) (если при этом не используется цифровой зум).

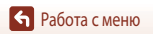

Меню съемки (режим Р, S, A или M)

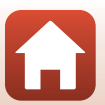

#### Непрерывная съемка

Поверните диск выбора режимов в положение P, S, A или M → кнопка MENU → символ меню P, S, A или M → Непрерывный → кнопка @

|      | Функция                                   | Описание                                                                                                    |
|------|-------------------------------------------|----------------------------------------------------------------------------------------------------|
| S    | Покадровый<br>(настройка по<br>умолчанию) | При каждом нажатии спусковой кнопки затвора выполняется съемка одного кадра.                                                                                                    |
| ₽₩   | Непрерывная В                             | При нажатии и удержании спусковой кнопки затвора выполняется<br>непрерывная съемка.<br>• В непрерывном режиме фотокамера может сделать около 7 снимков подряд<br>со скоростью около 7 кадров в секунду (при заданных настройках качества<br>изображения <b>Normal</b> и размера изображения <sup>20</sup> 5184 × 3888).                                                                                                    |
| ₽L   | Непрерывная Н                             | При нажатии и удержании спусковой кнопки затвора выполняется<br>непрерывная съемка.<br>• В непрерывном режиме фотокамера может сделать около 15 снимков<br>подряд со скоростью около 2,2 кадров в секунду (при заданных настройках<br>качества изображения <b>Normal</b> и размера изображения 20 5184 × 3888).<br>Если удерживать спусковую кнопку затвора в самом нижнем положении,<br>скорость съемки уменьшится.                                                                                                    |
| Ð    | Буфер предв.<br>съемки                    | <ul> <li>Если спусковая кнопка затвора нажата наполовину, начинается сохранение снимков в буфер предварительной съемки. Если затем нажать на спусковую кнопку затвора до конца, фотокамера сохранит текуций снимок, а также снимки, сделанные непосредственно до полного нажатия кнопки (Д124).</li> <li>Сохранение снимков в буфер предварительной съемки позволяет запечатлеть самые удачные моменты.</li> <li>В непрерывном режиме фотокамера может сделать около 25 снимков, подряд со скоростью около 15 кадров в секунду (включая максимум 5 снимков, сохраненных в буфер предварительной съемки).</li> <li>Применнеста фиксированное качество изображения Normal и фиксированный размер изображения 11 (280 × 960 пикселей).</li> </ul> |
| ₽120 | Непр. В:<br>120 кадров/с                  | При каждом полном нажатии спусковой кнопки затвора выполняется<br>непрерывная высокоскоростная съемка.<br>• В непрерывном режиме фотокамера может сделать около 50 снимков<br>подряд с частотой около 120 кадров в секунду.<br>• Применяется фиксированное качество изображения Normal<br>и фиксированный размер изображения ¥64 640 × 480.                                                                                                    |
| ₽60  | Непр. В:<br>60 кадров/с                   | При каждом полном нажатии спусковой кнопки затвора выполняется<br>непрерывная высокоскоростная съемка.<br>• В непрерывном режиме фотокамера может сделать около 60 снимков<br>подряд с частотой около 25 кадров в секунду.<br>• Применяется фиксированное качество изображения <b>Normal</b> и<br>фиксированный размер изображения <b>1</b> (1 280 × 960 пикселей).                                                                                                    |

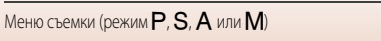

# И Непрерывная фотосъемка. Примечания

- Настройки фокусировки, экспозиции и баланса белого фиксируются на значениях, выбранных для первого снимка в каждой серии.
- Сохранение изображений после съемки может занять некоторое время.
- При повышении чувствительности на снимках может появиться шум.
- Частота кадров при фотосъемке может снизиться в зависимости от качества и размера снимка, типа карты памяти и условий съемки.
- На снимках, сделанных в режиме Буфер предв. съемки, Непр. В: 120 кадров/с или Непр. В: 60 кадров/с при быстро мигающем освещении, например от ламп дневного света, ртутных или натриевых ламп, могут возникать полосы или перепады яркости или оттенков.
- Эта функция может быть недоступна для использования в комбинации с другими функциями (Д73).

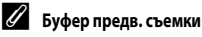

При нажатии спусковой кнопки затвора наполовину или до конца изображения сохраняются описанным ниже способом.

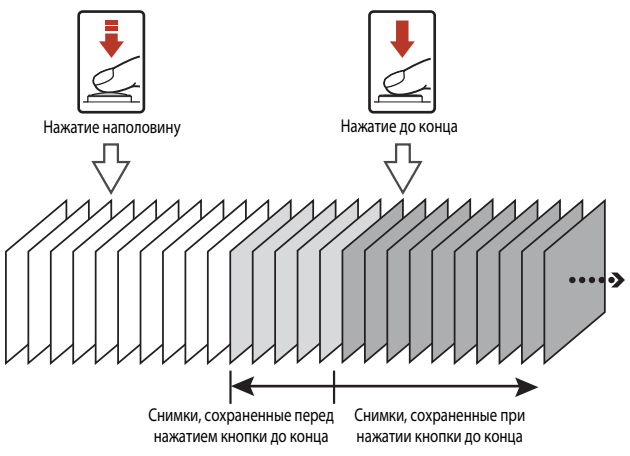

• Символ буфера предварительной съемки (🕼) на экране съемки становится зеленым, если спусковая кнопка затвора нажата наполовину.

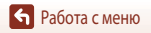

Меню съемки (режим Р. S. A или M)

# Чувствительность

Поверните диск выбора режимов в положение P, S, A или M → кнопка MENU → символ меню P, S, A или M → Чувствительность → кнопка ®

Чем выше чувствительность, тем более темные объекты доступны для съемки. Кроме этого, съемку объектов примерно одинаковой яркости можно выполнить с меньшей выдержкой, чтобы уменьшить смазывание изображения из-за перемещения объекта съемки или дрожания фотокамеры.

Если выбирается более высокая чувствительность, на изображениях может появиться шум.

| Функция                                      | Описание                                                                                                    |  |
|----------------------------------------------|----------------------------------------------------------------------------------------------------|--|
| <b>AUTO</b> Авто<br>(настройка по умолчанию) | Чувствительность автоматически задается в диапазоне ISO от 80 до 1600.                                                                        |  |
| изо<br>Авто с фикс. диап.                    | Диапазон, в котором фотокамера автоматически настраивает<br>чувствительность, задается в пределах от <b>ISO 80–400</b> до <b>ISO 80–800</b> . |  |
| 80, 100, 200, 400, 800,<br>1600, 3200        | Чувствительность фиксируется на указанном значении.                                                                                           |  |

#### 🖉 Чувствительность. Примечания

- В режиме М (ручной) при выборе настройки Авто, ISO 80–400 или ISO 80–800 чувствительность фиксируется на значении ISO 80.
- Эта функция может быть недоступна для использования в комбинации с другими функциями (Д73).

Показ чувствительности на экране съемки

- Если выбрана настройка Авто, при увеличении чувствительности отображается [SO].
- Если выбрана настройка Авто с фикс. диап., отображается максимальное значение чувствительности.

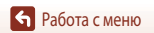

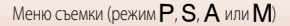

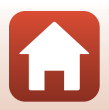

### Режим зоны АФ

Поверните диск выбора режимов в положение P, S, A или  $M \rightarrow$  кнопка MENU  $\rightarrow$  символ меню P, S, A или  $M \rightarrow$  Режим зоны  $A\Phi \rightarrow$  кнопка  $\mathfrak{W}$ 

| Функция                     | Описание                                                                                                    |                                                    |
|-----------------------------|----------------------------------------------------------------------------------------------------|----------------------------------------------------|
|                             | Обнаружив лицо, фотокамера фокусируется<br>на нем. Дополнительные сведения<br>см. в разделе "Использование функции<br>распознавания лиц" (Ш68).                                                                                                    |                                                    |
| ( <b>2</b> ) Приоритет лица | При кадрировании композиции, на которой<br>нет людей или не обнаружены лица, при<br>нажатии спусковой кнопки затвора<br>наполовину фотокамера автоматически<br>выбирает зоны фокусировки (от одной до<br>девяти зон), в которых находится<br>ближайший к фотокамере объект.                | Зона фокусировки<br>1/250 F2.7<br>Зона фокусировки |
| [1] Ручной выбор            | Пользуясь кнопкой мультиселектора<br>▲ ▼ ◀▶, переведите зону фокусировки<br>на нужное место.<br>Нажмите кнопку ♥, чтобы с помощью<br>мультиселектора отрегулировать вспышку<br>или другие настройки. Еще раз нажмите<br>кнопку ♥, чтобы вернуться в режим<br>перемещения зоны фокусировки. | Размеры перемещаемой<br>зоны фокусировки           |

Метод выбора зоны фокусировки в режиме автофокусировки во время фотосъемки.

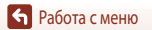

| Функция                                                 | Описа                                                                                                    | ние                                                                                                    |
|---------------------------------------------------------|----------------------------------------------------------------------------------------------------|----------------------------------------------------------------------------------------------------|
| [•] Центр                                               | Фокусировка выполняется по объекту<br>в центре кадра.                                                                                                    | Р Ф свеляния и свеляния и с<br>С свеляния и свеляния и свеляния и свеляния и свеляния и свеляния и свеляния и свеляния и свеляния и свеляния и<br>Зона фокусировки |
| <ul> <li>Ведение</li> <li>объекта</li> </ul>            | Используйте эту функцию для съемки<br>движущихся объектов. Зарегистрируйте<br>объект, на котором должна<br>сфокусироваться фотокамера. Зона<br>фокусировки будет автоматически<br>перемещаться за отслеживаемым<br>объектом. Дополнительные сведения<br>см. в разделе "Использование функции<br>"Ведение объекта" (Д128). | Р С С Вазаринты<br>С Вазаринты<br>1 250 180 1800<br>Зона фокусировки                                                                                                    |
| АФ с обнаруж.<br>объекта<br>(настройка по<br>умолчанию) | Обнаружив основной объект съемки,<br>фотокамера фокусируется на нем.<br>Дополнительные сведения см. в разделе<br>"Использование функции "АФ с обнаруж.<br>объекта"" (Щ67).                                                                                                    | и во разу<br>Зоны фокусировки                                                                                                    |

### Режим зоны АФ. Примечания

- При использовании цифрового зума фотокамера фокусируется на объекте в центре кадра, независимо от выбранного значения параметра Режим зоны АФ.
- Эта функция может быть недоступна для использования в комбинации с другими функциями (Д73).

#### Режим зоны АФ для съемки видеороликов

Режим зоны АФ для съемки видеороликов можно выбрать в пункте **Режим зоны АФ** ([]134) меню видео.

127

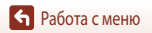

Поверните диск выбора режимов в положение P, S, A или M→ кнопка MENU → символ меню P, S, A или M → Режим зоны AФ → кнопка 🐼 → 😰 Ведение объекта → кнопка (ОК) → кнопка MENU

#### Зарегистрируйте объект съемки.

- Совместите объект съемки, выбранный для ведения. с разметкой в центре кадра и нажмите кнопку 🛞.
- Когда объект съемки зарегистрирован, вокруг него отображается желтая рамка (зона фокусировки), и начинается ведение объекта.
- Если объект съемки невозможно зарегистрировать, рамка становится красной. Измените композицию кадра и попробуйте снова зарегистрировать объект съемки.
- Чтобы отменить регистрацию объекта съемки, нажмите кнопку 🕅.
- Если фотокамера не может продолжить ведение зарегистрированного объекта, зона фокусировки исчезает. Зарегистрируйте объект съемки еще раз.

### 2 Чтобы сделать снимок, нажмите на спусковую кнопку затвора до конца.

 Если нажать на спусковую кнопку затвора, когда зона фокусировки не отображена, фотокамера сфокусируется на объекте в центре кадра.

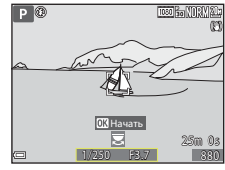

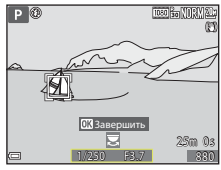

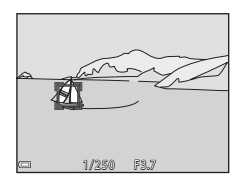

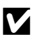

#### Ведение объекта. Примечания

- Если во время ведения объекта выполняются другие операции, например зуммирование, регистрация объекта съемки отменяется.
- Ведение объекта возможно не во всех условиях съемки.

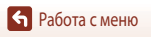

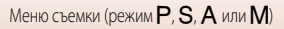

# Режим автофокуса

Поверните диск выбора режимов в положение P, S, A или  $M \rightarrow$  кнопка MENU  $\rightarrow$  символ меню P, S, A или  $M \rightarrow$  Режим автофокуса  $\rightarrow$  кнопка @

Задайте способ фокусировки в режиме фотосъемки.

|       | Функция                                                | Описание                                                                                                    |
|-------|--------------------------------------------------------|----------------------------------------------------------------------------------------------------|
| AF-S  | Покадровая АФ                                          | Фотокамера выполняет фокусировку только при нажатии спусковой кнопки затвора наполовину.                                                                                  |
| AF-F  | Непрерывный АФ                                         | Фотокамера продолжает фокусировку, даже если спусковая кнопка<br>затвора не нажата наполовину. Во время фокусировки слышен звук<br>перемещения объектива.                 |
| PREAF | Предвар.<br>фокусировка<br>(настройка по<br>умолчанию) | Даже если спусковая кнопка затвора не нажата наполовину, фотокамера<br>выполняет фокусировку при обнаружении движения или при<br>существенном изменении компоновки кадра. |

#### Режим автофокуса. Примечания

Эта функция может быть недоступна для использования в комбинации с другими функциями (Д73).

#### Режим автофокуса для режима коротких видеороликов или видеосъемки

Режим автофокуса для режима коротких видеороликов или видеосъемки можно выбрать в пункте Режим автофокуса (Ш135) меню видео.

#### Просмотр руч. экспоз.

Поверните диск выбора режимов в положение P, S, A или M → кнопка MENU → символ меню P, S, A или M → Просмотр руч. экспоз. → кнопка ®

Задайте, следует ли отображать яркость на экране съемки при переводе экспозиции в режим **М** (ручной).

| Функция                          | Описание                                  |  |
|----------------------------------|-------------------------------------------|--|
| Вкл. (настройка по<br>умолчанию) | Яркость отображается на экране съемки.    |  |
| Выкл.                            | Яркость не отображается на экране съемки. |  |

Работа с меню

Меню съемки (режим P, S, A или M)

# Меню видео

### Параметры видео

Перейдите в режим съемки → кнопка MENU → символ меню 🔭 → Параметры видео → кнопка 🔞

Выберите нужный параметр видео для записи. Задайте нормальную скорость или HS (высокую скорость) ([]131) для записи видеороликов с возможностью просмотра в замедленном или ускоренном темпе. Набор параметров видео, которые можно выбрать, зависит от настройки и к при видеосто и ([]127]

Ч.к.при видеосъем. (СС 137).

 Для записи видеороликов рекомендуется использовать карты памяти с классом скорости не менее 6 (Ш187). Если для режима Параметры видео задана настройка 2000 во 2160/30p (4K UHD) или 2000 во 2160/25p (4K UHD), рекомендуется использовать карты памяти с классом скорости UHS не менее 3.

#### Видео с нормальной скоростью воспроизведения

| Настройка (размер изображения/<br>частота кадров, формат файла) |                      | Размер<br>изображения       | Соотношение<br>сторон<br>(горизонтальное /<br>вертикальное) | Максимальная<br>длительность<br>записи<br>(прибл.) |                |
|-----------------------------------------------------------------|----------------------|-----------------------------|-------------------------------------------------------------|----------------------------------------------------|----------------|
| 2160 ED<br>2160 ED                                              | 2160/30p<br>2160/25p | (4K UHD)                    | 3 840 × 2 160                                               | 16:9                                               | 7 мин<br>8 мин |
| 1080 PET                                                        | 1080/30p<br>1080/25p | (настройка по<br>умолчанию) | 1 920 × 1 080                                               | 16:9                                               | 26 мин         |
|                                                                 | 1080/60p<br>1080/50p |                             | 1 920 × 1 080                                               | 16:9                                               | 13 мин         |
| 720 ED<br>720 ED                                                | 720/30p<br>720/25p   |                             | 1 280 × 720                                                 | 16:9                                               | 29 мин         |
| 480 ET                                                          | 480/30p<br>480/25p   |                             | 640 × 480                                                   | 4:3                                                | 29 мин         |

#### 🚺 Параметры видео. Примечания

При выборе цейтраферной или интервальной видеосъемки в сюжетном или творческом режиме, устанавливается фиксированное значение параметра видео 2000 в 1080/30 рили 2000 в 1080/20 р.

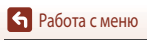

130

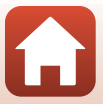

#### Параметры видео HS

Записанные видеоролики воспроизводятся на быстрой или медленной скорости. См. раздел "Видеозапись в замедленном и ускоренном режиме (видео HS)" ([]133).

|                      | Функция      | Размер изображения<br>Соотношение сторон<br>(горизонтальное/<br>вертикальное) | Описание                                                                                                    |  |
|----------------------|--------------|-------------------------------------------------------------------------------|----------------------------------------------------------------------------------------------------|--|
| 480 m<br>480 m       | HS 480/4×    | 640 × 480<br>4:3                                                              | Видеоролики с замедленным темпом<br>(1/4 нормальной скорости)<br>• Макс. продолжительность записи*:<br>15 секунд<br>(время воспроизведения: 1 минута)       |  |
| 1080 jie<br>1080 jie | HS 1080/0,5× | 1 920 × 1 080<br>16:9                                                         | Видеоролики с ускоренным темпом<br>(в 2 раза быстрее нормальной скорости)<br>• Макс. длительность записи*:<br>2 минуты<br>(время воспроизведения: 1 минута) |  |

\* Во время съемки видеороликов скорость записи можно переключать с нормальной на замедленную или ускоренную.

Указанное здесь максимальное время записи относится только к той части видеоролика, которая записана в ускоренном или замедленном режиме.

# **М** Видео HS. Примечания

- Звук не записывается.
- После начала видеозаписи настройки зума, фокусировки, экспозиции и баланса белого зафиксированы.

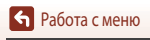

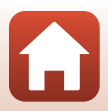
#### Воспроизведение в замедленном и в ускоренном темпе

#### Запись видео с нормальной скоростью:

| Длительность    |   | 10 секунд |
|-----------------|---|-----------|
| записи          |   |           |
| Время           | i | 10 секунд |
| воспроизведения |   |           |

## При записи в режиме 480 🕅 HS 480/4× или 480 🖿 HS 480/4×:

Видео записывается со скоростью в 4 раза быстрее нормальной.

Воспроизведение осуществляется в замедленном темпе, со скоростью в 4 раза медленнее.

| Длительность<br>записи | 10 секунд                                       |  |
|------------------------|-------------------------------------------------|--|
| Время                  | 40 секунд                                       |  |
| воспроизведения        | <ul> <li>Замедленное воспроизведение</li> </ul> |  |

#### При записи в режиме 1080 B HS 1080/0,5× или 1080 B HS 1080/0,5×:

Видео записывается со скоростью в 2 раза медленнее нормальной.

Воспроизведение осуществляется в ускоренном темпе, со скоростью в 2 раза быстрее.

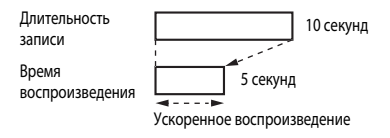

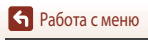

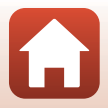

#### Видеозапись в замедленном и ускоренном режиме (видео HS)

Перейдите в режим съемки → кнопка MENU → символ меню 🔭 → Параметры видео → кнопка 🔞

Видеоролики, записанные в режиме HS, можно воспроизводить с замедленной скоростью (1/4 от обычной скорости) или в ускоренном темпе (в два раза быстрее обычной скорости).

- Выберите кнопкой мультиселектора ▲▼ параметр "Видео HS" (□131) и нажмите кнопку <sup>®</sup>.
  - После задания параметра нажмите кнопку MENU, чтобы вернуться к экрану съемки.

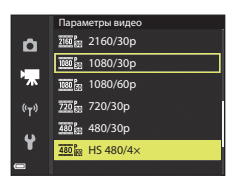

- Чтобы начать запись, нажмите кнопку
   (\*▼ запись видео).
  - Фотокамера будет переключаться из режима съемки видео с нормальной скоростью в режим видео HS при каждом нажатии кнопки ().
  - Символ параметров видео будет меняться при переключении режима видео HS на режим съемки видео с нормальной скоростью.
  - Когда будет достигнуто максимальное время записи для видео HS (Ш131), фотокамера автоматически переключится на съемку видеоролика с нормальной скоростью.
- З Чтобы остановить запись, нажмите кнопку (\*\*).

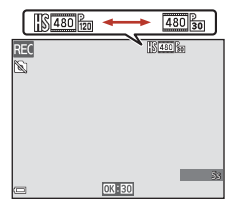

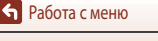

133

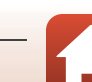

# Режим зоны АФ

Перейдите в режим съемки → кнопка MENU → символ меню 🔭 → Режим зоны АФ → кнопка 🛞

Задание выбора области фокусировки для автофокусировки в режимах интервального видеоролика, коротких видеороликов или видеосъемки.

|              | Функция                                       | Описание                                                                                                    |
|--------------|-----------------------------------------------|----------------------------------------------------------------------------------------------------|
| [ <b>@</b> ] | Приоритет лица<br>(настройка по<br>умолчанию) | Обнаружив лицо, фотокамера фокусируется на нем. Дополнительные<br>сведения см. в разделе "Использование функции распознавания лиц"<br>(Ш68). |
| [•]          | Центр                                         | Фокусировка выполняется по объекту в центре кадра.                                                                                           |

# Режим зоны АФ для съемки видеороликов. Примечания

Режим зоны АФ выбирается для фокусировки по центру в перечисленных ниже ситуациях, даже если выбрана настройка Приоритет лица.

- Если для параметра Режим автофокуса в меню видео задано значение Покадровая АФ, и до момента нажатия на кнопку ● (\*\mathbf{T}) не обнаружены лица.
- Если пункт "Видео HS" выбран в меню Параметры видео.

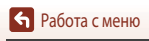

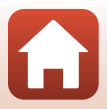

# Режим автофокуса

Перейдите в режим съемки → кнопка MENU → символ меню 🔭 → Режим автофокуса → кнопка 🛞

Задайте режим фокусировки для режима интервальных видеороликов, коротких видеороликов или съемки видеороликов.

|      | Функция                                      | Описание                                                                                                    |
|------|----------------------------------------------|----------------------------------------------------------------------------------------------------|
| AF-S | Покадровая АФ<br>(настройка по<br>умолчанию) | В начале видеосъемки фокусировка блокируется.<br>Выберите эту функцию, если расстояние от фотокамеры до объекта<br>съемки практически не меняется.                                                                                                    |
| AF-F | Непрерывный АФ                               | Фотокамера фокусируется непрерывно.<br>Выберите эту функциио, если расстояние от фотокамеры до объекта<br>существенно изменится во время съемки. В записанном видеоролике<br>может быть слышен звук, сопровождающий фокусировку фотокамеры.<br>Рекомендуется использовать настройку Покадровая АФ, чтобы на<br>записи не был слышен звук фокусировки. |

# Режим автофокуса. Примечания

- Если в пункте Параметры видео задан режим записи видео HS, выбирается фиксированная настройка Покадровая АФ.
- Эта функция может быть недоступна для использования в комбинации с другими функциями.

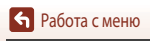

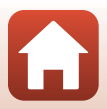

# Видео VR

Перейдите в режим съемки → кнопка MENU → символ меню 🐂 → Видео VR → кнопка 🛞

Выберите эту настройку, чтобы сгладить эффект дрожания фотокамеры в режимах коротких видеороликов или видеосъемки.

При использовании штатива для обеспечения устойчивости фотокамеры выберите режим Выкл.

| Функция                                           | Описание                                                                                                    |
|---------------------------------------------------|----------------------------------------------------------------------------------------------------|
| Вкл. (гибрид)<br>(എ)* (настройка по<br>умолчанию) | Обеспечивается оптическая компенсация вибраций фотокамеры<br>методом смещения объектива. Также выполняется электронное<br>подавление вибраций с помощью обработки изображения. Угол обзора<br>(т. е. область, видимая в кадре) при этом сужается. |
| (Ш) Вкл.                                          | Обеспечивается компенсация вибраций фотокамеры методом смещения<br>объектива.                                                                                                    |
| Выкл.                                             | Компенсация не выполняется.                                                                                                    |

# **М** Видео VR. Примечания

- Если для Параметры видео выбрано 200 2160/30р (4K UHD) или 200 в 2160/25р (4K UHD) или "Видео HS", настройку Вкл. (гибрид) выбрать нельзя.
- Если выбран режим Интервальный видеоролик, настройка фиксируется на значении Вкл. (гибрид).
- В некоторых ситуациях воздействие вибраций фотокамеры может быть скомпенсировано не полностью.

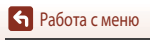

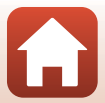

## Подавл. шумов от ветра

Перейдите в режим съемки → кнопка MENU → символ меню 🔭 → Подавл. шумов от ветра → кнопка 🛞

| Функция                           | Описание                                                                                                    |  |
|-----------------------------------|----------------------------------------------------------------------------------------------------|--|
| இழ Вкл.                           | Уменьшение шума, который возникает в микрофоне из-за порывов ветра,<br>во время записи видео. Во время воспроизведения могут быть плохо<br>различимы другие звуки. |  |
| Выкл. (настройка по<br>умолчанию) | Подавление шумов, создаваемых ветром, отключено.                                                                                                    |  |

# Иодавление шумов, создаваемых ветром. Примечания

Для параметра установлено фиксированное значение Выкл. в следующих ситуациях.

- В интервальных видеороликах
- Если пункт "Видео HS" выбран в меню Параметры видео.

## Ч.к.при видеосъем.

Перейдите в режим съемки → кнопка MENU → символ меню 🔭 → Ч.к.при видеосъем. → кнопка 🔞

Выберите частоту кадров, которая использовалась при цейтраферной видеосъемке, в режиме коротких видеороликов или съемке видеороликов. Если настройка частоты кадров меняется, также изменяется набор функций, доступных для настройки в пункте **Параметры видео** (Д130).

| Функция               | Описание                                                                            |
|-----------------------|-------------------------------------------------------------------------------------|
| 30 кадров/с (30р/60р) | Подходит для просмотра на экране телевизора, работающего на базе<br>стандарта NTSC. |
| 25 кадров/с (25р/50р) | Подходит для просмотра на экране телевизора, работающего на базе<br>стандарта PAL.  |

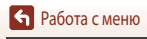

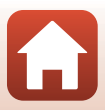

# Меню просмотра

Дополнительные сведения о функциях редактирования изображений см. в разделе "Редактирование снимков" (
131).

# Метка для выгрузки

Нажмите кнопку ▶ (режим просмотра) → кнопка МЕЛU → Метка для выгрузки → кнопка 🛞

Выберите фотографии на фотокамере и выгрузите их на смарт-устройство, подключенное к беспроводной сети с помощью приложения SnapBridge.

На экране выбора изображений (Ш114) выберите снимки, которые должны быть обработаны функцией "Метка для выгрузки", или отмените выбор.

- Размер выгружаемых изображений ограничен 2 мегапикселями. Чтобы выгрузить фотографии исходного размера, воспользуйтесь функцией Загрузить снимки в приложении SnapBridge.
- Выбирать видеоролики для выгрузки нельзя. Чтобы выгрузить видеоролики на смарт-устройство, воспользуйтесь функцией Загрузить снимки в приложении SnapBridge.
- Обратите внимание: если вы выберете Сброс всех знач. (Ш158) в меню настройки или Восст. наст-ки по ум. (Ш143) в меню параметров сети, заданные настройки функции "Метка для выгрузки" будут отменены.

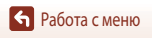

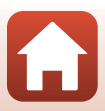

Нажмите кнопку ▶ (режим просмотра) → кнопка МЕЛU → Показ слайдов → кнопка 🛞

Поочередная демонстрация снимков в формате автоматического "слайд-шоу". Если режим показа слайдов используется для просмотра видеороликов, отображается только первый кадр каждого видеоролика.

- С помощью кнопки мультиселектора ▲▼ выберите Старт и нажмите кнопку ().
  - Начинается показ слайдов.
  - Для изменения интервала между снимками выберите параметр Интервал кадров и нажмите кнопку (); выберите нужный интервал, а затем — Старт.

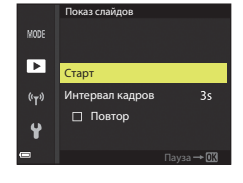

- Для автоматического повторения показа слайдов, прежде чем выбрать Старт, включите функцию Повтор и нажмите кнопку ().
- Максимальное время просмотра не может превышать ок. 30 минут, даже если включена функция Повтор.

# 2 Остановите или перезапустите показ слайдов.

 Экран, показанный справа, открывается после окончания показа слайдов или в режиме паузы. Чтобы выйти из режима показа слайдов, выберите и нажмите кнопку О. Для возобновления показа слайдов выберите и нажмите кнопку О.

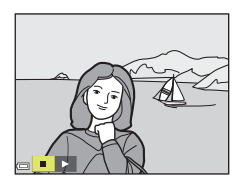

#### Операции, выполняемые во время просмотра

- Нажмите кнопку 🛞, чтобы приостановить или закончить показ слайдов.

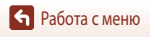

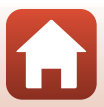

# Зашита

Нажмите кнопку ► (режим просмотра) → кнопка MENU → Защита → кнопка @

Устанавливается защита выбранных снимков от случайного удаления.

Выберите снимки, для которых необходимо установить или отменить ранее установленную зашиту. на экране выбора изображений (Ш114).

Не забывайте, что форматирование внутренней памяти фотокамеры или карты памяти приведет к необратимому удалению всех данных, в том числе и защищенных файлов (🛄 153).

# Повернуть снимок

Нажмите кнопку ▶ (режим просмотра) → кнопка МЕЛU → Повернуть снимок → кнопка 🕅

Выбор ориентации сохраненных снимков в режиме просмотра. Снимки могут быть развернуты на 90 градусов по часовой стрелке или на 90 градусов против часовой стрелки.

Снимки, сохраненные в вертикальной ориентации, можно повернуть на 180 градусов в обоих направлениях.

Выберите снимок на экране выбора изображений (Д114). Когда откроется экран "повернуть снимок", поверните изображение на 90 градусов с помощью кнопки мультиселектора 🔶.

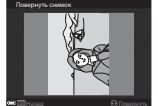

Поверните на 90 градусов против часовой стрелки

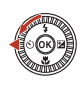

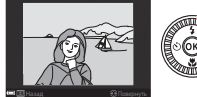

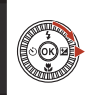

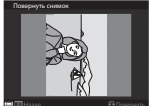

Поверните на 90 градусов по часовой стрелке

Нажмите кнопку 🕅, чтобы подтвердить и сохранить ориентацию изображения.

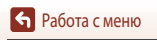

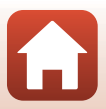

# Копирование (копирование файлов из внутренней памяти на карту памяти и обратно)

Нажмите кнопку ► (режим просмотра) → кнопка MENU → Копирование → кнопка 🕅

Снимки можно переносить из внутренней памяти на карту памяти и обратно.

- Если установлена карта памяти, на которой не записаны никакие изображения, и на фотокамере выбран режим просмотра, появляется сообщение В памяти нет снимков. В этом случае нажмите кнопку MENU, чтобы выбрать Копирование.
- 1 Кнопкой мультиселектора **А V** выберите, куда следует скопировать снимки, затем нажмите кнопку (%).

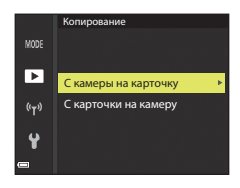

## 2 Выберите параметр копирования и нажмите кнопку 🛞.

- Если выбран параметр Выбранные снимки, укажите нужные снимки на экране выбора снимков (📖 114).
- Если выбрана функция С карточки на камеру, пункт "Все снимки" недоступен.

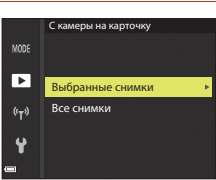

## Копирование снимков. Примечания

- Копировать можно только файлы тех форматов, которые могут быть записаны на этой фотокамере.
- Если съемка была выполнена фотокамерой другой модели, или снимки были изменены на компьютере. корректное выполнение этой операции не гарантировано.

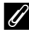

#### И Копирование снимков в последовательности

- Если с помощью функции Выбранные снимки выбран основной снимок последовательности, копируются все снимки, входящие в последовательность.
- Если кнопка MENU нажата во время просмотра снимков, входящих в последовательность, будет доступна только функция копирования С карточки на камеру. Если выбрана функция Текущая последоват-сть. копируются все изображения, входящие в последовательность.

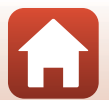

Эработа с меню

# Отображение послед.

Нажмите кнопку ▶ (режим просмотра) → кнопка МЕNU → Отображение послед. → кнопка 🔞

Выберите способ показа изображений, входящих в последовательность (Д79).

|   | Функция                                           | Описание                                                                                          |
|---|---------------------------------------------------|---------------------------------------------------------------------------------------------------|
| Ъ | Отдельные снимки                                  | Отдельное отображение каждого снимка в последовательности.<br>월 отображается на экране просмотра. |
| Ð | Только основн. снимок<br>(настройка по умолчанию) | Показ только основного снимка из последовательности.                                              |

Настройки применяются ко всем последовательностям и сохраняются в памяти фотокамеры даже при ее выключении.

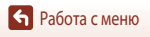

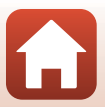

# Меню параметров сети

#### Нажмите кнопку MENU → символ меню (Ф) → кнопка (Ж)

Настройте параметры беспроводной сети для подключения фотокамеры к внешнему смарт-устройству.

 Отдельные настройки нельзя изменять при наличии подключения к беспроводной сети. Чтобы изменить такие настройки, необходимо отключить беспроводное подключение.

| (                      | Функция                  | Описание                                                                                                    |  |
|------------------------|--------------------------|----------------------------------------------------------------------------------------------------|--|
| Режим полета           |                          | Выберите Вкл., чтобы отключить все беспроводные подключения.                                                                                                    |  |
| Подключ. к смарт-устр. |                          | Выберите при использовании приложения SnapBridge для подключения фотокамеры к смарт-устройству (СП25).                                                                                                    |  |
| Парам. автоотправки    |                          | Настройка условий автоматической отправки изображений на смарт-<br>устройство.<br>• Размер выгружаемых изображений ограничен 2 мегапикселями.<br>Чтобы выгрузить фотографии исходного размера, воспользуйтесь<br>функцией Загрузить снимки в приложении SnapBridge.      |  |
|                        |                          | SSID*: Изменение SSID. Буквенно-цифровой код SSID может содержать<br>от 1 до 32 символов.                                                                                                    |  |
|                        | Тип подключения<br>Wi-Fi | Пров. подл./шифр.: Выбор зашифрованного или незашифрованного<br>варианта связи фотокамеры с подключенным смарт-устройством.<br>Если выбран вариант Открыто, используется незашифрованное<br>соединение.                                                                  |  |
| Wi-Fi                  |                          | Пароль*: Установка пароля. Буквенно-цифровой пароль может<br>содержать от 8 до 36 символов.                                                                                                    |  |
|                        |                          | Канал: Выбор канала для беспроводных соединений.                                                                                                    |  |
|                        |                          | Маска подсети: В нормальных условиях используется настройка по<br>умолчанию (255.255.255.0).                                                                                                    |  |
|                        |                          | IP-адрес DHCP-сервера: В нормальных условиях используется<br>настройка по умолчанию (192.168.0.10).                                                                                                    |  |
|                        | Текущие настройки        | Показ действующих настроек.                                                                                                    |  |
|                        | Сетевое<br>подключение   | Выберите <b>Выключить</b> , чтобы отключить связь по Bluetooth.                                                                                                    |  |
| Bluetooth              | Сопряжен.<br>устройства  | Выберите другое смарт-устройство для подключения или удалите<br>подключенное смарт-устройство.<br>Для этой фотокамеры можно настроить сопряжение с пятью смарт-<br>устройствами, однако при этом поддерживается одновременное<br>подключение только к одному устройству. |  |
|                        | Отсылать при выкл.       | Настройка разрешения обмена данными со смарт-устройством, когда<br>фотокамера выключена или находится в режиме ожидания (Щ19).                                                                                                    |  |
| Восст. наст-ки         | и по ум.                 | Возврат всех меню сети к значениям по умолчанию.                                                                                                    |  |

Сведения о вводе буквенно-цифровых символов см. в разделе "Работа с клавиатурой" (Ш144).

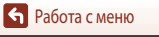

# И Внутренняя память. Примечания

- Изображения, сохраненные во внутреннюю память фотокамеры, нельзя выгрузить на смарт-устройство.
   Чтобы выгрузить изображения во внутреннюю память, используйте меню просмотра Копирование для копирования изображений на карту памяти фотокамеры.
- Если в фотокамере не установлена карта памяти, удаленная фотосъемка со смарт-устройства не поддерживается.

# Работа с клавиатурой

#### Ввод символов для параметров SSID, Пароль, Коммент. к изображ. и Инф. об автор. правах

- Используйте для выбора буквенно-цифровых символов мультиселектор (▲▼◀►). Нажмите кнопку (В), чтобы ввести выбранный символ в текстовое поле и переместить курсор в следующую позицию.
- Для удаления одного символа нажмите кнопку 🛍.

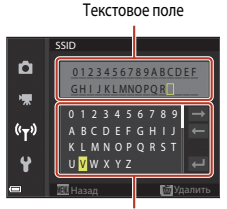

Клавиатура

#### Ввод символов для параметров Канал, Маска подсети и IP-адрес DHCP-сервера

- Используйте для ввода чисел кнопку мультиселектора ▲▼.
   Нажмите кнопку ▶ или 𝔅 для перехода к следующей цифре.
   Для возврата к предыдущей цифре нажмите ◄.
- Чтобы применить заданную настройку, выберите последнюю цифру и нажмите кнопку 🔞.

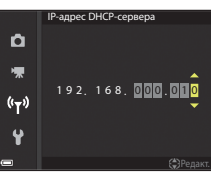

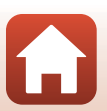

• Работа с меню

# Меню настройки

# Часовой пояс и дата

Нажмите кнопку MENU → символ меню ¥ → Часовой пояс и дата → кнопка 🕅

#### Настройка часов фотокамеры.

| Функция                    | Описание                                                                                                    |  |
|----------------------------|----------------------------------------------------------------------------------------------------|--|
| Синхрон. со<br>смарт-устр. | Выберите Вкл., чтобы синхронизировать дату и время со смарт-устройством.<br>Включите функцию синхронизации часов в приложении SnapBridge.                                                                                                    |  |
| Дата и время               | Установка даты и времени, если для параметра Синхрон. со смарт-устр. задано<br>значение Выкл.<br>• Выберите поле: Нажмите кнопку<br>мультиселектора ↓<br>• Отредактируйте дату и время: Нажмите<br>↓ Дату и время также можно<br>изменить вращением мультиселектора<br>или диска управления.<br>Подтвердите настройку: Выберите поле<br>минут и нажмите кнопку 🛞 или ▶.                                    |  |
| Формат даты                | Выберите Год/месяц/день, Месяц/день/год или День/месяц/год.                                                                                                    |  |
| Часовой пояс               | Установка даты и времени, если для параметра Синхрон. со смарт-устр. задано<br>значение Выкл. Задание часового пояса и летнего времени.<br>• Если Пункт назначения ( ( ) задается после того, как задан домашний часовой<br>пояс ( ), автоматически вычисляется разница во времени между пунктом<br>назначения и домашним часовым поясом, и сохраняются значения даты и<br>времени для выбоанного региона. |  |

## Настройка часового пояса

 С помощью кнопки мультиселектора ▲▼ выберите Часовой пояс и нажмите кнопку (№).

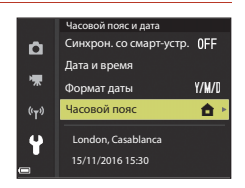

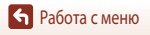

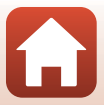

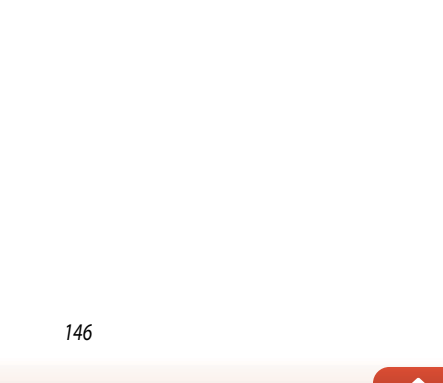

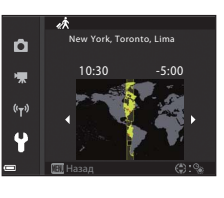

- - На экране появится обозначение 🌭. Нажмите 🛡, чтобы отключить летнее время.
  - Нажмите кнопку 🛞, чтобы подтвердить часовой пояс.
  - пункта назначения не отображается корректное время, настройте время в пункте Дата и время.

#### Δ С помощью 🔶 выберите часовой пояс.

- Нажмите А, чтобы активировать функцию летнего времени.
- Если для заданного домашнего часового пояса или для

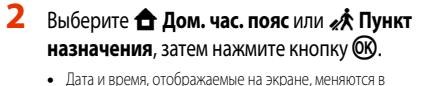

пояс или пункт назначения.

Нажмите 🕨

3

зависимости от выбранного варианта: домашний часовой

Часовой пояс Ô 🔒 Дом. час. пояс 🖈 Пункт назначения -(°T<sup>3)</sup> London, Casablanca

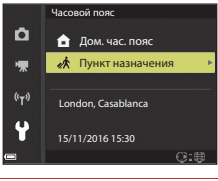

Нажмите кнопку MENU → символ меню ¥ → Настройка монитора → кнопка 🕅

| Функция                | Описание                                                                                                    |  |
|------------------------|----------------------------------------------------------------------------------------------------|--|
| Информация о фото      | Выбор или отмена выбора отображения информации на мониторе.                                                                              |  |
| Отображение<br>справки | Описания функций отображаются при смене режима съемки или при<br>отображении экрана параметров.<br>• Настройка по умолчанию: <b>Вкл.</b> |  |
| Просмотр снимка        | Выбор или отмена показа сделанного снимка на экране фотокамеры<br>сразу же после съемки.<br>• Настройка по умолчанию: <b>Вкл.</b>        |  |
| Яркость                | Регулировка яркости монитора.<br>• Настройка по умолчанию: <b>3</b>                                                                      |  |

## Информация о фото

|                                  | Режим съемки                                                                                                    | Режим просмотра |  |
|----------------------------------|----------------------------------------------------------------------------------------------------|-----------------|--|
| Показать                         |                                                                                                    |                 |  |
| Авто (настройка по<br>умолчанию) | Отображается та же информация, которая указана в пункте <b>Показать</b> ; если в<br>течение нескольких секунд не выполняются никакие операции, информация<br>скрывается, как указано в пункте <b>Скрыть</b> . После выполнения какой-либо<br>операции информация появляется снова. |                 |  |
| Скрыть                           |                                                                                                    |                 |  |

🕤 Работа с меню

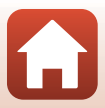

|                    | Режим съемки                                                                                                    | Режим просмотра                |  |
|--------------------|----------------------------------------------------------------------------------------------------|--------------------------------|--|
| Сетка кадрир.+авто | В дополнение к информации,<br>показанной с помощью функции <b>Авто</b> ,<br>на экране появляется сетка,<br>помогающая скадрировать снимки.<br>В режиме съемки видеороликов сетка<br>на экране не отображается.                                                             | То же, что и в настройке Авто. |  |
| Кадр видео+авто    | В дополнение к информации,<br>показанной с помощью функции <b>Авто</b> ,<br>перед началом видеозаписи на экране<br>появляется кадр, отражающий область,<br>которая будет охвачена при съемке<br>видео.<br>В режиме съемки видеороликов сетка<br>на экране не отображается. | То же, что и в настройке Авто. |  |

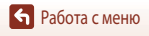

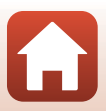

# Штамп с датой

Нажмите кнопку МЕЛU → символ меню ¥ → Штамп с датой → кнопка 🛞

Во время съемки на снимках могут быть проставлены дата и время съемки.

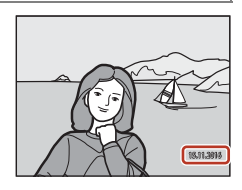

| Функция                        | Описание                                  |
|--------------------------------|-------------------------------------------|
| <b>ДАТЕ</b> Дата               | На снимках проставляется дата.            |
| <b>DATEC</b> Дата и время      | На снимках проставляются дата и время.    |
| Выкл. (настройка по умолчанию) | На снимках не проставляются дата и время. |

# 🚺 Штамп с датой. Примечания

- Проставленные дату и время, которые являются неотъемлемой частью снимка, невозможно удалить.
   Дату и время нельзя проставить на снимках после съемки.
- Проставление даты и времени невозможно в указанных далее случаях:
  - Если выбран сюжетный режим Спорт, Ночной портрет (и задана настройка С рук), Ночной пейзаж (и задана настройка С рук), Освещение сзади (и для параметра HDR задана настройка Вкл.), Простая панорама или Портрет питомца (и выбрана настройка Непрерывный), Мультиэксп. с осветл.
  - Если используется творческий режим.
  - Если задан параметр Непрерывный (Ш123).
  - Во время записи видео.
  - При сохранении фотографий в процессе записи видео.
  - Если в режиме просмотра видео из видеоролика извлекаются снимки.
- Если используется малый размер изображения, проставленную дату и время может быть сложно прочитать.

## 🖉 Печать даты съемки на снимках, на которых нет штампа с датой

Можно перенести снимки на компьютер и использовать программу ViewNX-i (Ш108), чтобы встроить дату и время съемки в изображения в процессе печати.

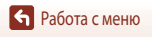

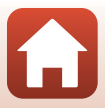

# Фотография VR

## Нажмите кнопку MENU → символ меню ¥ → Фотография VR → кнопка 🛞

Выбор настройки подавления вибраций при фотосъемке.

При использовании штатива для обеспечения устойчивости фотокамеры выберите Выкл.

| Функция                             | Описание                                                                                                    |  |
|-------------------------------------|----------------------------------------------------------------------------------------------------|--|
| <b>(♣)*</b> Вкл. (гибрид)           | Обеспечивается оптическая компенсация вибраций фотокамеры<br>методом смещения объектива. В нижеуказанных ситуациях также<br>выполняется электронное подавление вибраций с помощью обработки<br>изображения.<br>В Вспышка: не срабатывает.<br>Выдержка: более 1/30 с в максимальном широкоугольном положении<br>и 1/250 с в максимальном телескопическом положении.<br>Автоспуск <b>DFF</b><br>Настройка <b>Непрерывный. Покадровый</b><br>Чувствительность: ISO 200 или меньше.<br>На запись изображения может потребоваться больше времени чем<br>обычно. |  |
| Вкл.<br>(настройка по<br>умолчанию) | Компенсация вибраций фотокамеры<br>методом смещения объектива.                                                                                                    |  |
| Выкл.                               | Компенсация не выполняется.                                                                                                    |  |

# • Фотография VR. Примечания

- После включения фотокамеры или переключения из режима просмотра в режим съемки не начинайте съемку, пока не появится экран съемки.
- Изображения, показанные на экране сразу же после съемки, могут выглядеть размытыми.
- В некоторых ситуациях подавление вибраций может не полностью устранять последствия дрожания фотокамеры.
- При очень длительных выдержках вибрация не может быть скомпенсирована с помощью обработки изображений, даже если активирована функция Вкл. (гибрид).

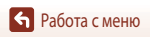

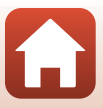

Нажмите кнопку МЕЛU → символ меню ¥ → АФ-помощь → кнопка 🛞

| Функция                                      | Описание                                                                                                    |
|----------------------------------------------|----------------------------------------------------------------------------------------------------|
| <b>AUTO</b> Авто<br>(настройка по умолчанию) | <ul> <li>В условиях слабого освещения вспомогательная подсветка функции<br/>"АФ-помощь" загорается автоматически при нажатии на спусковую<br/>кнопку затвора. Дальность действия вспомогательной подсветки<br/>составляет около 5,0 м, когда объектив находится в максимальном<br/>широкоугольном положении, и около 4,5 м, когда он максимально<br/>выдвинут в телескопическое положение.</li> <li>Обратите внимание: вспомогательная подсветка АФ может загораться<br/>не во всех режимах съемки и не для всех зон фокусировки.</li> </ul> |
| Выкл.                                        | Вспомогательная подсветка АФ не включается.                                                                                                    |

# Цифровой зум

Нажмите кнопку МЕЛU → символ меню ¥ → Цифровой зум → кнопка 🛞

| Функция                          | Описание                                                                                                    |  |
|----------------------------------|----------------------------------------------------------------------------------------------------|--|
| Вкл.<br>(настройка по умолчанию) | Цифровой зум включен.                                                                                                    |  |
| 🖽 Съемка част.матр.              | Возможное увеличение ограничивается тем диапазоном, в котором не<br>ухудшается качество изображения (匚白б).<br>• Цифровой зум недоступен при размере изображения 20 5184 × 3888,<br>時월 5184 × 2920 или [1] 3888 × 3888.<br>• Эта настройка действует таким же образом, как и настройка Вкл. при<br>съемке видео. |  |
| Выкл.                            | Цифровой зум отключен.                                                                                                    |  |

# И Цифровой зум. Примечания

- В указанных ниже режимах съемки цифровой зум недоступен.
  - В сюжетных режимах Портрет, Ночной портрет, Ночной пейзаж, Освещение сзади (если задана настройка HDR), Простая панорама, Портрет питомца, Интеллект. портрет
  - В творческом режиме
- Цифровой зум недоступен и в других режимах съемки, если заданы определенные настройки (Д74).

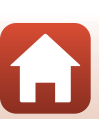

Работа с меню

151

Нажмите кнопку МЕЛU → символ меню ¥ → Настройка звука → кнопка 🛞

| Функция      | Описание                                                                                                    |  |
|--------------|----------------------------------------------------------------------------------------------------|--|
| Звук кнопки  | Если выбрано Вкл. (настройка по умолчанию), операции, выполняемые<br>фотокамерой, сопровождаются одним, фокусировка на объекте съемки<br>— двумя, а ошибка — тремя короткими звуковыми сигналами. Также<br>выдается звуковой сигнал экрана приветствия.<br>• В сюжетном режиме Портрет питомца звуковые сигналы<br>отключены. |  |
| Звук затвора | <ul> <li>Если выбрано Вкл. (настройка по умолчанию), спуск затвора<br/>сопровождается звуковым сигналом.</li> <li>Звук затвора отключен при съемке видеороликов, а также при<br/>использовании сюжетных режимов Простая панорама и Портрет<br/>питомца.</li> </ul>                                                            |  |

## Авто выкл.

Нажмите кнопку МЕЛU → символ меню ¥ → Авто выкл. → кнопка 🛞

Время до момента перехода фотокамеры в режим ожидания (Ш19). Можно выбрать **30 секунд, 1 минута** (настройка по умолчанию), **5 минут** или **30 минут**.

#### И Настройка функции автовыключения

Время до момента перехода фотокамеры в режим ожидания фиксируется в следующих ситуациях:

- При съемке в режиме Автосп. для пор. пит.: 5 минут (если для параметра "Авто выкл." выбрано значение 30 секунд или 1 минута).
- При съемке в режиме Таймер улыбки: 5 минут (если для параметра "Авто выкл." выбрано значение 30 секунд или 1 минута).
- Если открыто какое-либо меню: 3 минуты (если для параметра "Авто выкл." выбрано значение 30 секунд или 1 минута).
- Если подключен кабель HDMI: 30 минут.
- При ожидании срабатывания функции Подключ. к смарт-устр.: 30 минут.

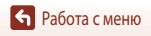

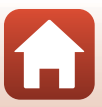

# Форматирование памяти/карты памяти

Нажмите кнопку MENU → символ меню ¥ → Форматир. карточки/Форматир. памяти → кнопка ®

Используйте эту функцию для форматирования внутренней памяти или карты памяти.

Форматирование внутренней памяти или карты памяти приводит к необратимому удалению всех данных. Удаленные данные невозможно восстановить. До начала

- форматирования убедитесь, что важные снимки перенесены на компьютер.
- Если установлено беспроводное соединение, выбор этой настройки может быть недоступен.

#### Форматирование карты памяти

- Вставьте карту памяти в фотокамеру.

#### Форматирование внутренней памяти

- Извлеките из фотокамеры карту памяти.
- Выберите настройку Форматир. памяти в меню настройки и нажмите кнопку ОК.

Чтобы начать процесс форматирования, выберите **Форматирование** на открывшемся экране и нажмите кнопку 🔞.

 Во время форматирования не выключайте фотокамеру и не открывайте крышку батарейного отсека/гнезда для карты памяти.

# Язык/Language

Нажмите кнопку MENU → символ меню ¥ → Язык/Language → кнопка @

Язык меню и сообщений фотокамеры.

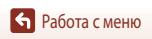

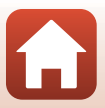

# Коммент. к изображ.

## Нажмите кнопку МЕЛИ → символ меню ¥ → Коммент. к изображ. → кнопка 🕅

Добавление ранее зарегистрированного комментария к выполняемым снимкам.

Можно впечатать присоединенный комментарий в изображения, которые будут отправлены на смартустройство с помощью приложения SnapBridge. Необходимо предварительно настроить приложение SnapBridge. Дополнительные сведения см. в интерактивной справке по работе с приложением SnapBridge.

Для проверки присоединенного комментария можно также использовать метаданные ViewNX-i.

| Функция              | Описание                                                                                                    |                                                                                                    |
|----------------------|----------------------------------------------------------------------------------------------------|----------------------------------------------------------------------------------------------------|
| Добавить комментарий | Комментарий,<br>зарегистрированный с помощью<br>функции <b>Вести комментарий</b> ,<br>добавляется к изображениям.<br>• Выберите <b>Добавить</b><br>комментарий, нажмите<br>кнопку ▶ и установите флажок<br>включения (♥).<br>При нажатии на кнопку<br>настройка включается, и комментарий доба<br>будут выполняться в дальнейшем. | Коммент. к изображению<br>Добавить комментарий<br>Ввести комментарий<br>ХХХХХХХХХХХХХХХХ<br>«Устан. © Подтвер.<br>ВЛЯРТСЯ К СНИМКАМ, КОТОРЫЕ |
| Ввести комментарий   | Максимальная длина регистрируемого комментария — 36 буквенно-<br>цифровых символов.<br>• Выберите Ввести комментарий и нажмите ▶. Появится экран ввода.<br>Сведения о методе ввода см. в разделе "Работа с клавиатурой"<br>(□144).                                                                                                |                                                                                                    |

## Показ комментариев к изображению

Комментарии к изображению не отображаются при просмотре снимков на фотокамере.

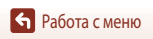

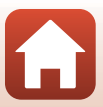

#### Нажмите кнопку МЕЛU → символ меню ¥ → Инф. об автор. правах → кнопка 🛞

Добавление ранее зарегистрированной информации об авторских правах к выполняемым снимкам. Можно впечатать присоединенное уведомление об авторском праве в изображения, которые будут отправлены на смарт-устройство с помощью приложения SnapBridge. Необходимо предварительно настроить приложение SnapBridge. Дополнительные сведения см. в интерактивной справке по работе с приложением SnapBridge.

Для проверки присоединенного уведомления об авторском праве можно также использовать метаданные ViewNX-i.

| Функция                 | Описание                                                                                                    |  |
|-------------------------|----------------------------------------------------------------------------------------------------|--|
| Доб. инф. об авт. праве | Информация об авторских правах,<br>зарегистрированная с помощью<br>функций Фотограф и Авторские<br>права, добавляется к изображениям.<br>• Выберите Доб. инф. об авт. праве,<br>нажмите кнопку > и установите<br>флажок включения (>). При<br>нажатии на кнопку > и установите<br>флажок, и информация об<br>авторских правах, добавляется к снимкам, которые будут выполняться<br>в дальнейшем. |  |
| Фотограф                | <ul> <li>Максимальная длина имени фотографа — 36 буквенно-цифровых символов.</li> <li>Выберите Фотограф и нажмите ►. Появится экран ввода. Сведения о<br/>методе ввода см. в разделе "Работа с клавиатурой" (□144).</li> </ul>                                                                                                    |  |
| Авторские права         | Максимальная длина имени владельца авторских прав — 54 буквенно-<br>цифровых символа.<br>• Выберите <b>Авторские права</b> и нажмите ▶. Появится экран ввода.<br>Сведения о методе ввода см. в разделе "Работа с клавиатурой" (□144).                                                                                                    |  |

## Инф. об автор. правах. Примечания

- Во избежание незаконного использования имен фотографов и владельцев авторских прав при временной передаче или передачи прав владения на фотокамеру другим лицам необходимо отключить настройку Доб. инф. об авт. праве. Кроме того, необходимо убедиться, что поля имени фотографа и владельца авторских прав не содержат данных.
- Компания Nikon не несет ответственности за какие-либо проблемы или ущерб, возникающий в связи с использованием функции Инф. об автор. правах.

## 🖉 Показ информации об авторских правах

- Информация об авторских правах не отображается при просмотре снимков на фотокамере.
- Если уведомление об авторском праве добавлено и в разделе Фотограф, и в разделе Авторские права, то к изображениям в приложении SnapBridge будут присоединены только данные из раздела Авторские права.

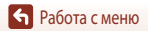

155

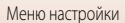

# Данные о местополож.

## Нажмите кнопку МЕЛU → символ меню ¥ → Данные о местополож. → кнопка 🛞

Выбор или отмена выбора добавления данных о местоположении съемок в снимки.

| Функция                 | Описание                                                                                                    |  |
|-------------------------|----------------------------------------------------------------------------------------------------|--|
| Получить со смарт-устр. | Выберите <b>Да</b> , чтобы добавлять данные о местоположении со смарт-устройства<br>в снимки. Включите функцию данных о местоположении приложения<br>SnapBridge. |  |
| Позиция                 | Показ полученных данных о местоположении.<br>• Данные не обновляются при отображении.<br>Чтобы обновить данные, выполните операцию <b>Позиция</b> еще раз.       |  |

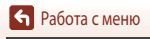

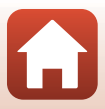

# Зарядка от ПК

Нажмите кнопку МЕЛU → символ меню ¥ → Зарядка от ПК → кнопка 🛞

|       | Функция                             | Описание                                                                                                    |
|-------|-------------------------------------|----------------------------------------------------------------------------------------------------|
| AUTO  | Авто<br>(настройка по<br>умолчанию) | Если фотокамера подключена к работающему компьютеру (Ш102), то<br>вставленная в фотокамеру батарея автоматически подзаряжается от<br>компьютера. |
| Выкл. |                                     | Вставленная в фотокамеру батарея не подзаряжается, если фотокамера подсоединена к компьютеру.                                                    |

## У Зарядка от компьютера. Примечания

- При подключении к компьютеру фотокамера включается и начинает заряжаться. Если фотокамеру выключить, зарядка будет остановлена.
- Для зарядки полностью разряженной батареи требуется примерно 4 часа. Время зарядки увеличивается, если в процессе зарядки выполняется перенос снимков.
- Фотокамера автоматически выключается, если в течение 30 минут после завершения зарядки на фотокамере не выполнено никаких операций с компьютером.

# К Если индикатор зарядки часто мигает зеленым

Зарядку выполнить нельзя, возможно, по одной из указанных ниже причин.

- Температура окружающей среды не подходит для зарядки. Заряжайте батарею в помещении при температуре от 5 до 35 ℃.
- USB-кабель подключен неправильно или батарея неисправна. Убедитесь в правильном подключении USB-кабеля или замените батарею (если это необходимо).
- Компьютер находится в режиме сна и не обеспечивает питание. Переведите компьютер в рабочий режим.
- Батарея не заряжается, потому что компьютер не может обеспечить питание фотокамеры из-за настроек компьютера или его технических характеристик.

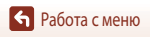

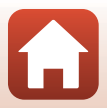

# Сброс всех знач.

Нажмите кнопку МЕЛU → символ меню ¥ → Сброс всех знач. → кнопка 🛞

Если выбрать параметр Сброс, настройки фотокамеры возвратятся к значениям по умолчанию.

- Все настройки меню сети также возвращаются к значениям по умолчанию.
- Некоторые настройки, например Часовой пояс и дата или Язык/Language, не сбрасываются.
- Если установлено беспроводное соединение, выбор этой настройки может быть недоступен.

# 🖉 Сброс нумерации файлов

Чтобы начать нумерацию файлов с "0001", удалите все снимки, сохраненные во внутренней памяти или на карте памяти, а затем выберите **Сброс всех знач.** 

# Единообр. маркировки

Нажмите кнопку MENU → символ меню ¥ → Единообр. маркировки → кнопка 🕅

Просмотр маркировок, которые подтверждают соответствие фотокамеры определенным требованиям или стандартам.

# Версия прошивки

Нажмите кнопку MENU → символ меню ¥ → Версия прошивки → кнопка 🛞

Отображение текущей версии прошивки фотокамеры.

• Если установлено беспроводное соединение, выбор этой настройки может быть недоступен.

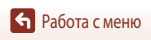

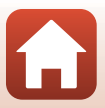

# Технические примечания

| Примечания                               |     |
|------------------------------------------|-----|
| Примечания о функциях беспроводной связи |     |
| Уход за изделием                         |     |
| Фотокамера                               |     |
| Батарея                                  |     |
| Сетевое зарядное устройство              |     |
| Карты памяти                             |     |
| Очистка и хранение                       |     |
| Очистка                                  |     |
| Хранение                                 |     |
| Сообщения об ошибках                     |     |
| Поиск и устранение неисправностей        | 172 |
| Имена файлов                             |     |
| Дополнительные принадлежности            |     |
| Технические характеристики               |     |
| Поддерживаемые карты памяти              |     |
| Алфавитный указатель                     |     |

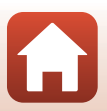

# Примечания

## Примечание для пользователей в Европе

#### МЕРЫ ПРЕДОСТОРОЖНОСТИ

#### СУЩЕСТВУЕТ РИСК ВЗРЫВА, ЕСЛИ УСТАНОВЛЕН НЕВЕРНЫЙ ТИП БАТАРЕИ.

#### УТИЛИЗИРУЙТЕ ИСПОЛЬЗОВАННЫЕ БАТАРЕИ СОГЛАСНО ИНСТРУКЦИЯМ.

Данный символ означает, что электрическое и электронное оборудование должно утилизироваться отдельно.

Следующие замечания касаются только пользователей в европейских странах:

- Данное изделие предназначено для раздельной утилизации в соответствующих пунктах утилизации. Не выбрасывайте их вместе с бытовыми отходами.
- Раздельные сбор и утилизация помогают сберегать природные ресурсы и предотвращают отрицательные последствия для здоровья людей и окружающей среды, которые могут возникнуть из-за неправильной утилизации.
- Подробные сведения можно получить у продавца или в местной организации, ответственной за вторичную переработку отходов.

Этот символ на батарее указывает на то, что данная батарея подлежит раздельной утилизации.

Следующие замечания касаются только пользователей в европейских странах:

- Все батареи, независимо от того, промаркированы ли они этим символом или нет, подлежат раздельной утилизации в соответствующих пунктах сбора. Не выбрасывайте их вместе с бытовыми отходами.
- Подробные сведения можно получить у продавца или в местной организации, ответственной за вторичную переработку отходов.

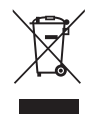

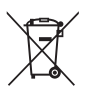

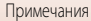

# EHC

# Информация для декларации Таможенного Союза / сертификата

Дата изготовления : См. заднюю обложку руководства пользователя

Импортер: ООО «Никон»,

Адрес: 105120, РОССИЯ, город Москва, пер. Сыромятнический 2-й. д. 1, телефон: +7 (495) 663-77-64

# COOLPIX A900

Изготовитель: «Никон Корпорейшн», Шинагава Интерсити, Башня «С», 2-15-3, Конан, Минато-ку, Токио 108-6290, Япония, Телефон: +81-3-6433-3600

Страна изготовления: Индонезия Сертификат /декларация соответствия: ТС N RU Д-JP.AЯ46.B.82984 Срок действия: с 18.01.2016 по 17.12.2018 Орган по сертификации: ФБУ «РОСТЕСТ-МОСКВА»

# Сетевое зарядное устройство ЕН-73Р

Изготовитель: «Никон Корпорейшн», Шинагава Интерсити, Башня «С», 2-15-3, Конан, Минато-ку, Токио 108-6290, Япония, Телефон: +81-3-6433-3600 Страна изготовления: Филиппины

Сертификат /декларация соответствия : №ТС ВУ/112 02.01 020 05559 Срок действия : с 19.10.2015 по 18.10.2020

Орган по сертификации : ОАО «Испытания и сертификация бытовой и промышленной продукции «БЕЛЛИС»»

Литий–ионная аккумуляторная батарея EN-EL12 Сертификат / декларация соответствия: РОСС JP.AЯ46.Д72524 Срок действия: с 06.05.2016 по 25.08.2018 Орган по сертификации: «РОСТЕСТ-Москва»

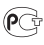

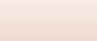

161

Примечания

# Примечания о функциях беспроводной связи

#### Ограничения, применяемые к беспроводным устройствам

Беспроводной приемопередатчик, входящий в состав этого изделия, соответствует нормативам работы беспроводных устройств в стране продажи и не предназначен для эксплуатации в других странах (изделия, приобретенные на территории ЕС или ЕАСТ, могут эксплуатироваться в любых регионах на территории ЕС и ЕАСТ). Компания Nikon не несет ответственности за эксплуатацию изделия в других странах. Если вам неизвестно, в какой стране была осуществлена первоначальная продажа изделия, обратитесь в местный сервисный центр компании Nikon или к уполномоченным представителям компании Nikon. Это ограничение действует только по отношению к беспроводным функциям и не распространяется на иные варианты применения изделия.

#### Защита

Хотя одним из преимуществ этого изделия является возможность свободного подключения других устройств для беспроводного обмена данными в пределах диапазона изделия, несоблюдение требований к безопасности может привести к следующим последствиям.

- Кража данных: злоумышленники могут перехватывать беспроводную передачу данных с целью хищения идентификаторов, паролей и других персональных данных пользователей.
- Несанкционированный доступ: несанкционированные пользователи могут получить доступ к сети и изменить данные или выполнить другие вредоносные действия. Обратите внимание, что из-за характера беспроводных сетей в результате специализированных атак злоумышленники могут получить несанкционированный доступ к данным, даже если функция защиты включена. Компания Nikon не несет ответственности за утечку информации или данных, которая может возникнуть в процессе передачи.
- Не пытайтесь получить доступ к сетям, если у вас нет на это разрешения, даже если они отображаются в списке сетей на планшете или смартфоне. Это может рассматриваться как попытка несанкционированного доступа. Доступ следует получать только к тем сетям, которые вам разрешено использовать.

#### Обработка персональной информации. Оговорка об отказе от ответственности

- Информация о пользователях, регистрируемая и конфигурируемая в данном изделии, включая настройки беспроводного подключения к локальной компьютерной сети (LAN) и иную персональную информацию, могут быть изменены или утеряны вследствие эксплуатационной ошибки, воздействий статического электричества, аварийной ситуации, сбоев в работе, ремонта или иных манипуляций. Для важной информации необходимо создавать резервные копии. Компания Nikon не несет ответственности за любой прямой или косвенный ущерб, а также за недополученные прибыли вследствие изменений или утраты контента, не имеющего непосредственной связи с компанией Nikon.
- Перед тем как выбросить это изделие или передать его другому пользователю, выполните операцию Сброс всех знач. в меню настройки (П117), чтобы удалить всю зарегистрированную и настроенную пользовательскую информацию, включая настройки беспроводного подключения к LAN и прочие персональные данные.
- Nikon не несет ответственности за любой ущерб, возникший в результате несанкционированного использования данного изделия третьими лицами, в случае если изделие будет украдено или утеряно.

🕤 Технические примечания

Примечания о функциях беспроводной связи

#### Меры предосторожности при экспорте или вывозе изделия за границу

К этому изделию применяются правила экспортного контроля США (EAR). Для его экспорта в страны, кроме указанных ниже, в отношении которых на момент составления данного документа США ввели эмбарго или особый контроль, не требуется получение разрешения правительства США: Куба, Иран, Северная Корея, Судан и Сирия (список может быть изменен).

#### Примечание для пользователей в Европе

#### Декларация соответствия (Европа)

Настоящим корпорация Nikon заявляет, что тип радиооборудования COOLPIX А900 соответствует требованиям Директивы 2014/53/EU.

Полный текст декларации соответствия в ЕС доступен по следующему адресу:

http://imaging.nikon.com/support/pdf/DoC\_A900.pdf.

- Максимальная мощность выхода: 11,3 дБм (EIRP)
- Рабочая частота:
  - Wi-Fi: 2 412–2 462 МГц (каналы 1–11)
  - Bluetooth: 2 402-2 480 МГц
  - Bluetooth Low Energy: 2 402-2 480 МГц
  - NFC: 13,56 МГц

# Уход за изделием

При использовании и хранении этого изделия соблюдайте меры предосторожности, описанные ниже, в дополнение к предупреждениям раздела "Меры безопасности" (Шvi-viii).

# Фотокамера

## Не прикладывайте к фотокамере интенсивные механические усилия

Изделие может выйти из строя, если подвергать его сильным ударам или тряске. Не дотрагивайтесь до объектива и крышки объектива и не прикладывайте к ним усилия.

## Не подвергайте фотокамеру воздействию влаги

Погружение в воду и высокая влажность воздуха могут привести к повреждению фотокамеры.

## Избегайте резких изменений температуры

Резкие изменения температуры, например после входа в отапливаемое здание или выхода из него в холодный день, могут привести к скоплению влаги внутри изделия. Для защиты от появления конденсата заранее поместите фотокамеру в чехол или закрытый полиэтиленовый пакет.

## Не допускайте попадания изделия в зону действия сильных магнитных полей

Не используйте и не храните фотокамеру вблизи приборов, создающих сильное электромагнитное излучение. Это может привести к потере информации и к неполадкам в работе фотокамеры.

## Не направляйте объектив на источники яркого света в течение длительного времени

Не направляйте объектив на солнце и другие источники яркого света в течение длительного времени при использовании и хранении фотокамеры. Яркий свет может ухудшить качество работы датчика изображения и привести к появлению на фотографиях белых размытых участков.

## Выключайте фотокамеру перед извлечением или отсоединением источника питания или карты памяти

Не извлекайте батарею, если фотокамера включена или выполняется сохранение или удаление изображений. Принудительное отключение питания в этих случаях может привести к потере данных или повреждению карты памяти фотокамеры и ее электронных схем.

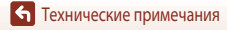

Уход за изделием

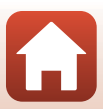

## Монитор. Примечания

- Мониторы (включая электронные видоискатели) изготавливаются с очень высокой точностью; как минимум 99,99% пикселей эффективны, и лишь не более 0,01% пикселей отсутствуют или дефектны. Хотя такие дисплеи и могут содержать постоянно светящиеся пиксели (белые, красные, синие или зеленые) или пиксели, которые никогда не горят (черные), это не является признаком неисправности и не влияет на качество снимков, записанных с помощью данного устройства.
- При ярком освещении изображение на мониторе, возможно, будет трудно рассмотреть.
- Не прикладывайте давление к монитору, поскольку это может привести к повреждениям или неполадкам.
   Если монитор разбился, срочно примите меры во избежание травм от осколков стекла и попадания жидкокристаллического вещества на кожу, в глаза и в рот.

# Батарея

#### Меры предосторожности в процессе эксплуатации

- Помните о том, что во время работы батарея может нагреваться.
- Не используйте батарею при температурах окружающей среды ниже 0 °С или выше 40 °С, поскольку это может привести к повреждениям или неполадкам.
- При появлении любых аномальных признаков, например, чрезмерного нагрева, дыма, необычного запаха, исходящего от батареи, немедленно прекратите использование фотокамеры и обратитесь за консультацией к продавцу или в авторизованный сервисный центр Nikon.
- После извлечения батареи из фотокамеры или дополнительного зарядного устройства поместите ее в полиэтиленовый пакет или изолируйте аналогичным образом.

## Зарядка батареи

Перед использованием фотокамеры проверьте уровень заряда батареи и при необходимости зарядите ее или замените.

- Перед использованием заряжайте батарею в помещении, при температуре от 5 °С до 35 °С.
- Вследствие высокой температуры батарея может быть заряжена неправильно или не полностью и качество ее работы может ухудшиться. Обратите внимание: в процессе работы батарея может нагреваться; перед зарядкой подождите необходимое время, чтобы батарея остыла.
   При зарядке батареи, вставленной в эту фотокамеру, с использованием. Сетевого зарядного устройства или компьютера, батарея не будет заряжаться при температурах ниже 0 °C.
- Не продолжайте зарядку после того, как батарея полностью зарядится, так как это приведет к уменьшению срока службы батареи.
- Во время зарядки батарея может нагреваться. Это не указывает на наличие неисправности.

## Запасные батареи

При съемке важных событий полезно иметь при себе полностью заряженную запасную батарею.

#### Использование батареи при низких температурах

В холодную погоду емкость батарей, как правило, уменьшается. Если разряженная батарея используется при низкой температуре, фотокамера, возможно, не включится. Храните запасные батареи в теплом месте и при необходимости заменяйте их. При нагреве холодная батарея может восстановить часть своего заряда.

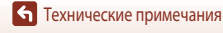

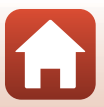

## Клеммы батареи

Грязь на клеммах батареи может нарушить нормальную работу фотокамеры. Если клеммы батареи загрязнены, оботрите их сухой чистой тканью.

## Зарядка полностью разряженной батареи

Включение и выключение фотокамеры, в которую вставлена полностью разряженная батарея, может сократить срок службы батареи. Перед использованием полностью разряженную батарею требуется зарядить.

## Хранение батареи

- Обязательно извлекайте неиспользуемую батарею из фотокамеры или дополнительного зарядного устройства. Если неиспользуемая батарея вставлена в фотокамеру, незначительное потребление тока происходит постоянно. Это может привести к интенсивной разрядке и полной неработоспособности батареи.
- Подзаряжайте батареи как минимум один раз в полгода и полностью разряжайте перед длительным хранением.
- Поместите батарею в полиэтиленовый пакет или изолируйте аналогичным образом и храните в прохладном месте. Батареи следует хранить в сухом месте, при температурах от 15 до 25 °C. Не следует хранить батареи при высоких или очень низких температурах.

## Срок службы батареи

Заметное уменьшение времени, в течение которого полностью заряженная батарея удерживает заряд, когда ее используют при комнатной температуре, означает, что батарею необходимо заменить. Приобретите новую батарею.

## Утилизация отработанных батарей

Если батарея быстро разряжается, замените ее. Отработанные батареи являются ценным вторичным сырьем. Сдавайте их в переработку в соответствии с местными правилами утилизации.

# Сетевое зарядное устройство

- Сетевое зарядное устройство ЕН-73Р предназначено только для использования с совместимыми устройствами. Не используйте его с устройствами других моделей или марок.
- Не используйте USB-кабель, отличный от UC-E21. Использование USB-кабеля, отличного от UC-E21, может привести к перегреву, возгоранию или поражению электрическим током.
- Ни при каких обстоятельствах не используйте устройства любых иных марок или моделей, кроме Сетевого зарядного устройства EH-73P и не используйте имеющийся в продаже сетевой блок питания USB или зарядное устройство для мобильного телефона. Несоблюдение этой меры предосторожности может привести к перегреву или повреждению фотокамеры.
- Сетевое зарядное устройство ЕН-73Р совместимо с электрической сетью переменного тока 100–240 В, 50/60 Гц. При использовании за границей при необходимости используйте сетевой переходник (приобретаемый отдельно). Подробнее о штекерах сетевого блока питания можно узнать в туристическом агентстве.

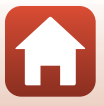

# Карты памяти

#### Меры предосторожности в процессе эксплуатации

- Используйте только карты памяти Secure Digital (
  187).
- Соблюдайте меры предосторожности, которые описаны в документации, прилагаемой к карте памяти.
- Не наклеивайте на карту памяти ярлыки и наклейки.

#### Форматирование

- Не форматируйте карту памяти на компьютере.
- При первой установке в фотокамеру карты памяти, которая ранее использовалась в другом устройстве, обязательно отформатируйте ее с помощью этой фотокамеры. Новые карты памяти рекомендуется отформатировать с помощью этой фотокамеры.
- Помните, что форматирование карты памяти безвозвратно удаляет все изображения и другие данные, сохраненные на карте памяти. Перед форматированием карты памяти сохраните необходимые копии снимков.
- При отображении сообщения Карточка не отформатирована. Отформатировать? после включения фотокамеры карту памяти необходимо отформатировать. Если имеются данные, которые вы не хотите удалять, выберите Нет. Скопируйте необходимые данные на компьютер или другой носитель. Если вы хотите отформатировать карту памяти, выберите Да. Откроется диалоговое окно подтверждения. Чтобы запустить форматирование, нажмите кнопку .
- Если выполняется форматирование, запись данных, их удаление с карты памяти или перенос на компьютер, не допускается выполнять операции, перечисленные ниже. Несоблюдение этой меры предосторожности может привести к потере данных, повреждению фотокамеры или карты памяти.
  - Открывание крышки батарейного отсека/гнезда карты памяти для извлечения батареи или карты памяти.
  - Выключение фотокамеры.
  - Отсоединение сетевого зарядного устройства.

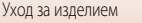
## Очистка и хранение

#### Очистка

Не используйте спирт, растворители или иные летучие химические соединения.

| Объектив | Не прикасайтесь пальцами к стеклянным деталям объектива. Пылинки и ворсинки следует<br>сдувать (обычно это делается с помощью небольшого устройства с резиновой грушей на<br>конце; когда ее сжимают, на другом конце образуется струя воздуха). Отпечатки пальцев<br>и другие загрязнения, которые не удается удалить воздухом, удаляют с объектива мягкой<br>тканью, по спирали перемещая ее от центра объектива к его краям. Если удалить грязь<br>таким образом не удается, протрите объектив тканью, слегка смоченной жидкостью для<br>очистки. |
|----------|----------------------------------------------------------------------------------------------------|
| Монитор  | Удалите пыль или грязь продуванием воздухом. Для удаления отпечатков пальцев и других<br>загрязнений протрите монитор сухой мягкой тканью, стараясь сильно не нажимать на<br>него.                                                                                                    |
| Корпус   | Удалите пыль и грязь продуванием воздухом, после чего протрите мягкой сухой тканью.<br>После использования фотокамеры на пляже или в условиях повышенной запыленности<br>полностью удалите песок, пыль и соль тканью, немного смоченной в чистой воде,<br>и оботрите насухо. Помните, что гарантийные обязательства не распространяются<br>на повреждения, вызванные проникновением инородных веществ внутрь<br>фотокамеры.                                                                                                    |

## Хранение

Извлекайте батарею, если не предполагается использование фотокамеры на протяжении длительного времени. Для защиты от влаги и плесени вынимайте фотокамеру из места хранения хотя бы раз в месяц.

Включите фотокамеру, несколько раз спустите затвор, после чего снова поместите ее на хранение. Не следует хранить фотокамеру в перечисленных ниже условиях:

- В помещениях с плохой вентиляцией или влажностью выше 60%.
- Под воздействием температур ниже –10 или выше 50 °С.
- Рядом с оборудованием, создающим сильные электромагнитные поля, например телевизором или радиоприемником.

При хранении батареи следуйте мерам предосторожности, приведенным в пункте "Батарея" (Д165) раздела "Уход за изделием" (Д164).

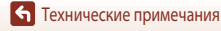

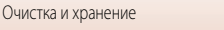

## Сообщения об ошибках

| Индикация                                                                               | Причина/решение                                                                                                    |         |
|-----------------------------------------------------------------------------------------|----------------------------------------------------------------------------------------------------|---------|
| Повышается<br>температура батареи.<br>Камера будет выключена.<br>Во избежание перегрева | Фотокамера автоматически выключится. Перед дальнейшим<br>использованием фотокамере или батарее необходимо дать<br>остыть.                                                                                                    | -       |
| камера оудет выключена.<br>Карточка памяти<br>защищена от записи.                       | Переключатель защиты от записи находится в положении "lock"<br>(блокировка).<br>Переведите переключатель защиты от записи в положение<br>"write" (запись).                                                                                                    | -       |
| Эту карточку<br>использовать нельзя                                                     | Возникла ошибка доступа к информации, записанной на карте памяти.                                                                                                    |         |
| Карточка не читается.                                                                   | <ul> <li>Используите рекомендованные карты памяти.</li> <li>Убедитесь, что клеммы не загрязнены.</li> <li>Проверьте правильность установки карты памяти.</li> </ul>                                                                                                    | 10      |
| Карточка не<br>отформатирована.<br>Отформатировать?                                     | Карта памяти не отформатирована для использования<br>с фотокамерой.<br>Форматирование удаляет все данные, записанные на карте<br>памяти. Если вам необходимо сохранить копии снимков,<br>выберите <b>Нет</b> и перед форматированием карты памяти<br>сохраните снимки на компьютере или на ином носителе.<br>Для форматирования карты памяти выберите <b>Да</b> и нажмите<br>кнопку <b>®</b> . | 10, 167 |
| Закончилась память.                                                                     | Удалите изображения или вставьте новую карту памяти.                                                                                                    | 10, 21  |
|                                                                                         | Возникла ошибка при сохранении изображения.<br>Вставьте новую карту памяти или отформатируйте внутреннюю<br>память/карту памяти.                                                                                                    | 10, 153 |
| Снимок нельзя<br>сохранить.                                                             | Закончились свободные номера файлов.<br>Вставьте новую карту памяти или отформатируйте внутреннюю<br>память/карту памяти.                                                                                                    | 10, 153 |
|                                                                                         | Для сохранения копии не хватает места.<br>Удалите снимки с носителя данных.                                                                                                    | 21      |
| Снимок изменить<br>невозможно.                                                          | Убедитесь в том, что изображения доступны для редактирования.                                                                                                    | 81, 178 |
| Видео записать нельзя.                                                                  | При сохранении видеоролика на карту памяти истекло<br>допустимое время ожидания.<br>Выберите карту памяти с более высокой скоростью записи.                                                                                                    | 90, 187 |

Если появляется сообщение об ошибке, воспользуйтесь этой таблицей.

**б** Технические примечания

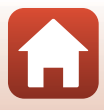

| Индикация                                             | Причина/решение                                                                                                    |              |
|-------------------------------------------------------|----------------------------------------------------------------------------------------------------|--------------|
| В памяти нет снимков.                                 | <ul> <li>Во внутренней памяти или на карте памяти нет изображений.</li> <li>Извлеките карту памяти, чтобы просмотреть снимки во<br/>внутренней памяти.</li> <li>Для копирования снимков из внутренней памяти фотокамеры<br/>на карту памяти нажмите кнопку <b>MENU</b> и выберите пункт<br/>Копирование в меню просмотра.</li> </ul> | 10<br>112    |
| Файл не является<br>снимком.<br>Этот файл просмотреть | Файл был создан или отредактирован не на этой фотокамере.<br>Файл нельзя просмотреть на этой фотокамере.<br>Просмотрите файл на компьютере или на устройстве, с помощью                                                                                                    | -            |
| нельзя.<br>Все снимки скрыты.                         | которого он оыл создан или отредактирован.<br>• Нет изображений для показа слайдов и т. д.<br>• Нет снимков, которые могли бы быть показаны на экране<br>выбора изображений для удаления.                                                                                                    | -            |
| Этот снимок нельзя<br>стереть.                        | Снимок защищен.<br>Отключите защиту.                                                                                                    | 140          |
| Активируйте вспышку.                                  | <ul> <li>В скожетном режиме Автовыбор сюжета съемка возможна<br/>даже при опущенной вспышке, однако без срабатывания<br/>вспышки.</li> <li>Если выбран сюжетный режим Ночной портрет или<br/>Освещение сзади и для параметра HDR задано значение<br/>Выкл., переведите вспышку в рабочее положение.</li> </ul>                       | 36<br>37, 39 |
| Нет карточки.                                         | В режиме цейтраферной видеосъемки или в режиме коротких<br>видеороликов вставьте карту памяти.                                                                                                    | -            |
| Нет доступа.                                          | Фотокамере не удается получить сигнал связи от смарт-<br>устройства.<br>Снова состыкуйте фотокамеру и смарт-устройство в<br>беспроводном режиме.<br>• Поднесите смарт-устройство, совместимое с NFC, к<br>фотокамере.                                                                                                    | 25           |
|                                                       | <ul> <li>В меню сетевых параметров выберите пункт Подключ. к<br/>смарт-устр.</li> </ul>                                                                                                    | 112          |
| Выключите и повторно<br>включите фотокамеру.          | Если ошибка не устранена, обратитесь к продавцу или<br>в сервисный центр компании Nikon.                                                                                                    | -            |
| Ошибка передачи<br>данных                             | Возникла ошибка обмена данными с принтером.<br>Выключите фотокамеру и снова подсоедините USB-кабель.                                                                                                    | 104          |

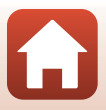

| Индикация                                            | Причина/решение                                                                                                    |     |
|------------------------------------------------------|----------------------------------------------------------------------------------------------------|-----|
| Ошибка системы                                       | Ошибка во внутренних схемах фотокамеры.<br>Выключите фотокамеру, извлеките и снова установите батарею.<br>Снова включите фотокамеру. Если ошибка не устранена,<br>обратитесь к продавцу или в сервисный центр компании Nikon. | 172 |
| Ошибка принтера.<br>Проверьте состояние<br>принтера. | После решения проблемы выберите <b>Продолжить</b> и нажмите кнопку 🛞 для возобновления печати.*                                                                                                    | -   |
| Ошибка печати:<br>проверьте бумагу.                  | Загрузите бумагу выбранного формата, выберите <b>Продолжить</b> и нажмите кнопку 🔞 для возобновления печати.*                                                                                                    | -   |
| Ошибка печати:<br>застревание бумаги.                | Извлеките застрявшую бумагу, выберите <b>Продолжить</b> и нажмите кнопку 🔞 для возобновления печати.*                                                                                                    | -   |
| Ошибка печати:<br>закончилась бумага.                | Загрузите бумагу выбранного формата, выберите <b>Продолжить</b> и нажмите кнопку 🔞 для возобновления печати.*                                                                                                    | -   |
| Ошибка печати:<br>проверьте чернила.                 | Возникла проблема, связанная с чернилами принтера.<br>Проверьте чернила, выберите <b>Продолжить</b> и нажмите кнопку<br>🛞 для возобновления печати.*                                                                          | -   |
| Ошибка печати:<br>закончились чернила.               | Замените картридж, выберите <b>Продолжить</b> и нажмите кнопку<br>🔞 для возобновления печати.*                                                                                                    | -   |
| Ошибка печати:<br>поврежден файл.                    | Возникла проблема, связанная с графическим файлом, выбранным для<br>печати.<br>Выберите <b>Отмена</b> и нажиите кнопку 🛞, чтобы отменить печать.*                                                                             | -   |

\* Дополнительные сведения и инструкции см. в документации, поставляемой с принтером.

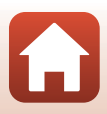

## Поиск и устранение неисправностей

Прежде чем обращаться к продавцу или представителю компании Nikon, просмотрите приведенный ниже перечень наиболее распространенных неисправностей.

| ΗΔΠΛΠΣΠΛΜ |              | MOUNTO | USCTHOM | IV 2 MIA |
|-----------|--------------|--------|---------|----------|
| пеполадки | с пипаписии, | MORNIO | πατιρον | Inaivivi |
|           | ,            |        |         |          |

| Неисправность                                             | Причина/решение                                                                                                    | m                              |
|-----------------------------------------------------------|----------------------------------------------------------------------------------------------------|--------------------------------|
| Фотокамера<br>включена, но не<br>реагирует на<br>команды. | <ul> <li>Дождитесь окончания записи.</li> <li>Если проблема не устранена, выключите фотокамеру.<br/>Если фотокамера не выключается, извлеките и снова вставьте<br/>батареко(и) или, если используется сетевой блок питания, отключите<br/>и снова подключите сетевой блок питания.<br/>Хотя любые записываемые на данный момент данные будут<br/>потеряны, данные, которые уже были записаны, не будут затронуты<br/>при извлечении батареи или отключении источника питания.</li> </ul>                                                       | -                              |
| Не удается<br>включить<br>фотокамеру.                     | <ul> <li>Разряжена батарея.</li> <li>Выключатель питания активируется через несколько секунд после<br/>установки батареи. Прежде чем нажимать выключатель питания,<br/>подождите несколько секунд.</li> </ul>                                                                                                    | 10, 11,<br>165<br>-            |
| Фотокамера<br>выключается без<br>предупреждения.          | <ul> <li>Фотокамера автоматически выключается для сбережения энергии<br/>(срабатывает функция автовыключения).</li> <li>При низких температурах возможны нарушения нормальной работы<br/>фотокамеры и батареи.</li> <li>Фотокамера нагрелась изнутри. Дайте внутренним элементам<br/>фотокамеры остыть, затем попробуйте включить ее снова.</li> </ul>                                                                                                    | 19<br>165<br>-                 |
| Нет изображения<br>на мониторе.                           | <ul> <li>Фотокамера выключена.</li> <li>Разряжена батарея.</li> <li>Фотокамера автоматически выключается для сбережения энергии<br/>(срабатывает функция автовыключения).</li> <li>Индикатор вспышки мигает во время зарядки вспышки.<br/>Дождитесь завершения зарядки.</li> <li>Фотокамера подключена к телевизору или компьютеру.</li> <li>Выполняется цейтраферная видеосъемка.</li> <li>Фотокамера подключена к смарт-устройству через беспроводную<br/>сеть (Wi-Fi), и управление фотокамерой осуществляется<br/>дистанционно.</li> </ul> | 14<br>17<br>19<br>57<br>-<br>- |

Технические примечания

| Неисправность                                              | Причина/решение                                                                                                    |                                             |
|------------------------------------------------------------|----------------------------------------------------------------------------------------------------|---------------------------------------------|
| Фотокамера<br>нагревается.                                 | Фотокамера может нагреваться после длительной съемки<br>видеороликов или отправки изображений, а также при высоких<br>наружных температурах. Это не является неисправностью.                                                                                                    | -                                           |
| Установленная<br>в фотокамеру<br>батарея не<br>заряжается. | <ul> <li>Проверьте все соединения.</li> <li>При подключении к компьютеру фотокамера может не заряжаться<br/>по любой из указанных ниже причин.</li> <li>Выкл. задано для параметра Зарядка от ПК в меню настройки.</li> <li>Зарядка батареи прекращается, если фотокамеру выключить.</li> <li>Зарядка батареи прекращается, если фотокамеру выключить.</li> <li>Зарядка батареи не выполняется, если фотокамере не заданы<br/>язык экранных сообщений, дата и время, или если дата и время<br/>были заданы повторно после полной разрядки батарейки часов<br/>фотокамеры. Для зарядки батареи следует использовать сетевой<br/>блок питания.</li> <li>Зарядка батареи может остановиться, если компьютер перешел<br/>в режим сна.</li> <li>Зарядка батареи может не выполняться из-за технических<br/>характеристик компьютера, его настроек и состояния.</li> </ul> | 11<br>112, 117,<br>157<br>-<br>14, 173<br>- |
| Изображение на<br>мониторе трудно<br>рассмотреть.          | <ul> <li>Слишком яркое внешнее освещение.</li> <li>Перейдите в более темное место.</li> <li>Отрегулируйте яркость экрана.</li> </ul>                                                                                                    | -<br>112, 117,<br>147                       |
| На экране мигает<br>символ ©.<br>Неправильные              | <ul> <li>Если часы фотокамеры не были настроены, на экране съемки мигает<br/>символ 🕥. Снимкам и видеороликам, сохраненным до момента<br/>настройки часов, присваивается дата создания "00/00/0000 00:00"<br/>или "01/01/2016 00:00" соответственно.<br/>Установите правильные дату и время в пункте Часовой пояс и дата<br/>меню настройки.</li> <li>Часы фотокамеры менее точны, чем обычные часы. Часы</li> </ul>                                                                                                    | 4, 112,<br>117, 145                         |
| дата и время<br>записи.                                    | фотокамеры необходимо периодически подстраивать, пользуясь<br>более точными часами.                                                                                                    |                                             |
| Нет индикаторов<br>на экране.                              | Скрыть задано для параметра Информация о фото в пункте<br>Настройка монитора меню настройки.                                                                                                    | 4, 112,<br>117, 147                         |
| Штамп с датой<br>недоступен.                               | Часовой пояс и дата не были заданы в меню настройки.                                                                                                    | 4, 112,<br>117, 145                         |

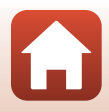

| Неисправность                                                                                                    | Причина/решение                                                                                                    |                                |
|----------------------------------------------------------------------------------------------------|----------------------------------------------------------------------------------------------------|--------------------------------|
| Дата не<br>проставляется<br>на снимках даже<br>после включения<br>функции Штамп<br>с датой.                                         | <ul> <li>Текущий режим съемки не поддерживает функцию "Штамп с датой".</li> <li>Активирована функция, которая ограничивает использование<br/>штампа с датой.</li> <li>Дату нельзя поставить в видеороликах.</li> </ul>                                                                                                    | 4, 112,<br>117, 149<br>73<br>- |
| При включении<br>фотокамеры<br>отображается<br>экран настройки<br>часового пояса<br>и даты.<br>Настройки<br>фотокамеры<br>сброшены. | Батарея часов разряжена; для всех настроек установлены значения по<br>умолчанию. Настройте параметры фотокамеры еще раз.<br>• Встроенная батарея часов используется для питания часов<br>фотокамеры и хранения значений некоторых параметров. Зарядка<br>батареи часов занимает около 10 часов, когда в фотокамеру<br>вставлены батареи или она подключена к сетевому блоку питания<br>(приобретается отдельно). Батарея часов работает в течение<br>нескольких дней даже после извлечения батареи фотокамеры. | -                              |
| Фотокамера издает<br>звуки.                                                                                                    | В зависимости от значения параметра <b>Режим автофокуса</b> или<br>режима съемки фокусировка фотокамеры может сопровождаться<br>звуками.                                                                                                    | 33, 112,<br>115, 129,<br>135   |
| Не удается выбрать<br>меню.                                                                                                    | <ul> <li>Некоторые функции нельзя применять одновременно с некоторыми<br/>настройками меню.</li> <li>Некоторые меню недоступны при установке подключения Wi-Fi.<br/>Выключите фотокамеру и разорвите подключение Wi-Fi.</li> </ul>                                                                                                    | -                              |

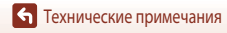

#### Неполадки при съемке

| Неисправность                                        | Причина/решение                                                                                                    |                                                                   |
|------------------------------------------------------|----------------------------------------------------------------------------------------------------|-------------------------------------------------------------------|
| Не удается<br>перейти в нужный<br>режим съемки.      | Отключите HDMI- или USB-кабель.                                                                                                    | 102                                                               |
| Фото- или<br>видеосъемка<br>невозможна.              | <ul> <li>Если фотокамера находится в режиме просмотра, нажмите кнопку ▶, спусковую кнопку затвора или кнопку ● (▶).</li> <li>При отображении меню нажмите кнопку MENU.</li> <li>Если выбран сюжетный режим Ночной портрет или Освещение сзади и для параметра НDR задано значение Выкл, переведите вспышку в рабочее положение.</li> <li>Индикатор вспышки мигает во время зарядки вспышки.</li> <li>Фотокамера подключена к смарт-устройству через беспроводную сеть (W-Fi), и управление фотокамерой осуществляется дистанционно.</li> <li>Разряжена батарея.</li> </ul> | 2, 20<br>113<br>35, 57<br>57<br>30<br>10, 11,<br>165              |
| Фотокамера<br>не может<br>сфокусироваться.           | <ul> <li>Объект съемки находится на слишком близком расстоянии.<br/>Попытайтесь выполнить съемку, используя сюжетный режим<br/>Автовыбор сюжета или Макро либо режим макросъемки.</li> <li>Сложно сфокусироваться на объекте съемки.</li> <li>Установите для параметра АФ-помощь в меню настройки значение<br/>Авто.</li> <li>Выключите фотокамеру и включите ее снова.</li> </ul>                                                                                                    | 35, 36,<br>38, 61<br>69<br>112, 117,<br>151<br>-                  |
| При съемке на<br>экране возникают<br>цветные полосы. | Цветные полосы могут возникать при съемке объектов, состоящих из<br>нескольких одинаковых сегментов (например, жалюзи); это не является<br>неисправностью.<br>На фотоснимках и видеороликах цветных полос не будет. Однако при<br>использовании параметра <b>Непр. В: 120 кадров/с</b> или <b>HS 480/4</b> х на<br>снимках и видеороликах могут появляться цветные полосы.                                                                                                    | -                                                                 |
| Снимки смазаны.                                      | <ul> <li>Используйте вспышку.</li> <li>Используйте более высокое значение чувствительности.</li> <li>Включите функцию Фотография VR при фотосъемке. Включите Видео VR во время записи видео.</li> <li>Для стабилизации фотокамеры используйте штатив (для улучшения результатов съемки одновременно с этим воспользуйтесь автоспуском).</li> </ul>                                                                                                    | 19, 57<br>112, 115,<br>125<br>112, 115,<br>117, 136,<br>150<br>60 |

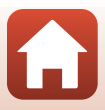

| Неисправность                                                             | Причина/решение                                                                                                    | Ш.                                                   |
|---------------------------------------------------------------------------|----------------------------------------------------------------------------------------------------|------------------------------------------------------|
| На снимках, снятых<br>со вспышкой,<br>появляются яркие<br>пятна.          | Вспышка отражается от взвешенных в воздухе частиц. Опустите<br>вспышку и выберите режим вспышки 🕃 (выкл.).                                                                                                    | 57                                                   |
| Вспышка не<br>срабатывает.                                                | <ul> <li>Выбран режим съемки, который ограничивает работу вспышки.</li> <li>Активирована функция, которая ограничивает работу вспышки.</li> </ul>                                                                                                    | 71<br>73                                             |
| Цифровой зум<br>использовать<br>нельзя.                                   | <ul> <li>Цифровой зум настроен на режим Выкл. или Съемка част.матр.<br/>в меню настройки.</li> <li>Если съемка видеоролика начинается при настройке<br/>Параметры видео установленной на 2005 годо (4K UHD)<br/>или 2005 годо (4K UHD), увеличение цифрового зума<br/>ограничивается до примерно 2X.</li> <li>Цифровой зум недоступен в определенных режимах съемки или<br/>если заданы определенные настройки других функций.</li> </ul> | 112, 117,<br>151<br>130, 151<br>74, 112,<br>117, 151 |
| Размер<br>изображения<br>недоступен.                                      | <ul> <li>Активирована функция, которая ограничивает Размер<br/>изображения.</li> <li>Если выбран сюжетный режим Простая панорама, применяется<br/>фиксированный размер изображения.</li> </ul>                                                                                                    | 73<br>44                                             |
| Спуск затвора не<br>сопровождается<br>звуком.                             | Выкл. задано для параметра Звук затвора в пункте Настройка<br>звука меню настройки. Даже если задано значение Вкл., в некоторых<br>режимах съемки и при некоторых настройках звук не воспроизводится.                                                                                                    | 47, 117,<br>152                                      |
| Вспомогательная<br>подсветка АФ не<br>включается.                         | Выкл. выбрано в качестве значения параметра АФ-помощь в меню<br>настройки. Вспомогательная подсветка АФ может не загораться в<br>зависимости от положения зоны фокусировки или от выбранного<br>режима съемки, даже если выбрано значение Авто.                                                                                                    | 112, 117,<br>151                                     |
| Изображения<br>выглядят<br>смазанными.                                    | Объектив грязный. Очистите объектив.                                                                                                    | 168                                                  |
| Неестественные<br>цвета.                                                  | Неправильно отрегулирован баланс белого или тон.                                                                                                    | 38, 112,<br>115, 120                                 |
| На снимке видны<br>хаотично<br>расположенные<br>яркие пиксели<br>("шум"). | Слишком темный объект съемки, поэтому выдержка слишком большая<br>или чувствительность слишком высокая. "Шум" можно уменьшить<br>следующими способами:<br>• Использовать вспышку.<br>• Задать меньшее значение чувствительности.                                                                                                    | 19, 57<br>112, 115,<br>125                           |

• Технические примечания

| Неисправность                                                                                                    | Причина/решение                                                                                                    |                                                          |
|----------------------------------------------------------------------------------------------------|----------------------------------------------------------------------------------------------------|----------------------------------------------------------|
| Снимки слишком<br>темные.                                                                                                    | <ul> <li>Заблокировано окно вспышки.</li> <li>Объект съемки находится вне радиуса действия вспышки.</li> <li>Настройте коррекцию экспозиции.</li> <li>Увеличьте чувствительность.</li> <li>Объект съемки освещен сзади. Используйте вспышку или сюжетный режим Освещение сзади.</li> </ul>                                               | 17<br>185<br>62, 64<br>112, 115,<br>125<br>19, 39,<br>57 |
| Снимки слишком<br>светлые.                                                                                                    | Настройте коррекцию экспозиции.                                                                                                    | 62, 64                                                   |
| Неожиданные<br>результаты съемки<br>при<br>использовании<br>режима вспьшки<br>ф (Авт. реж.<br>с ум. эф. "кр. глаз"/<br>подавл. эфф.<br>"кр. глаз"). | Выберите любой сюжетный режим, кроме режима <b>Ночной портрет</b> ,<br>и любой режим вспышки, кроме режима <b>‡ ጭ</b> (Авт. реж. с ум. эф.<br>"кр. глаз"/подавл. эфф. "кр. глаз"), и повторите съемку.                                                                                                    | 37, 71                                                   |
| Не смягчается тон<br>кожи.                                                                                                    | <ul> <li>При определенных условиях съемки функция смягчения тона кожи<br/>может не действовать.</li> <li>Если на снимке присутствуют не менее четырех лиц, попробуйте<br/>использовать эффект Смягчение тона кожи функции<br/>"Глянцевое" ретушир. в меню просмотра.</li> </ul>                                                          | 42<br>83, 112,<br>116                                    |
| Сохранение<br>снимков занимает<br>определенное<br>время.                                                                                            | <ul> <li>Снимки могут сохраняться медленнее в следующих ситуациях:</li> <li>Когда работает функция понижения шума, например при съемках<br/>в темноте.</li> <li>Когда для вспышки выбран параметр \$</li></ul>                                                                                                    | -<br>58<br>37<br>37<br>39<br>43<br>42<br>123             |
| На экране или<br>на снимках<br>появляется<br>искажение в<br>форме кольца или<br>радужной полоски.                                                   | При съемке объектов, освещенных сзади, или при попадании в кадр<br>очень яркого источника света (например, солнечных лучей) может<br>появиться искажение в форме кольца или радужной полоски. Измените<br>положение источника света или переместите область съемки так,<br>чтобы источник света не попадал в кадр, и попробуйте еще раз. | -                                                        |

**б** Технические примечания

#### Неполадки при просмотре

| Неисправность                                 | Причина/решение                                                                                                    |                      |
|-----------------------------------------------|----------------------------------------------------------------------------------------------------|----------------------|
| Невозможно<br>воспроизвести<br>файл.          | <ul> <li>Возможно, на этой фотокамере будет недоступен просмотр<br/>изображений, снятых цифровой фотокамерой другой марки или<br/>модели.</li> <li>На этой фотокамере не предусмотрен просмотр видеороликов,<br/>сделанных цифровой фотокамерой другой марки или модели.</li> <li>Возможно, на этой фотокамере будут недоступны для просмотра<br/>данные, отредактированные на компьютере.</li> </ul> | -                    |
| Не удается<br>увеличить снимок.               | <ul> <li>Увеличение/уменьшение при просмотре нельзя использовать для<br/>видеороликов.</li> <li>Возможно, на этой фотокамере будет недоступно увеличение<br/>изображений, снятых цифровой фотокамерой другой марки или<br/>модели.</li> <li>При увеличении изображения небольшого размера коэффициент<br/>увеличения, показанный на экране, может отличаться от<br/>фактического.</li> </ul>          | -                    |
| Не удается<br>отредактировать<br>изображение. | <ul> <li>Некоторые изображения недоступны для редактирования. Ранее отредактированные изображения невозможно отредактировать снова.</li> <li>На карте памяти или во внутренней памяти недостаточно свободного места.</li> <li>На этой фотокамере нельзя отредактировать изображения, снятые другими фотокамерами.</li> <li>Функции редактирования снимков неприменимы к видеороликам.</li> </ul>      | 44,81<br>-<br>-<br>- |
| Невозможно<br>развернуть<br>изображение.      | На этой фотокамере не предусмотрен поворот снимков, сделанных<br>цифровой фотокамерой другой марки или модели.                                                                                                    | -                    |

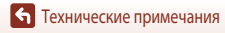

#### Неполадки в работе внешнего устройства

| Неисправность                            | Причина/решение                                                                                                    |     |
|------------------------------------------|----------------------------------------------------------------------------------------------------|-----|
|                                          | <ul> <li>Сведения о первоначальной настройке беспроводного<br/>подключения см. в разделе "Подключение к смарт-устройству<br/>(SnapBridge)".</li> </ul>                                                      | 23  |
|                                          | • См. также раздел "Если подключение установить не удалось".                                                                                                    | 28  |
|                                          | <ul> <li>Если беспроводное подключение успешно установлено, выполните<br/>следующие действия.</li> </ul>                                                                                                    |     |
|                                          | <ul> <li>Выключите фотокамеру и включите ее снова.</li> </ul>                                                                                                    | 31  |
|                                          | - Перезапустите приложение SnapBridge.                                                                                                    | -   |
|                                          | <ul> <li>Отключите и снова установите беспроводное подключение.</li> </ul>                                                                                                    | 31  |
|                                          | • Проверьте настройки в Меню параметров сети на фотокамере.                                                                                                    | 143 |
|                                          | <ul> <li>Установите для параметра Режим полета значение Выкл.</li> </ul>                                                                                                    |     |
|                                          | <ul> <li>Для режима Bluetooth → Сетевое подключение выберите<br/>значение Включить.</li> </ul>                                                                                                    |     |
| не удается<br>установить<br>беспроводное | <ul> <li>Если фотокамера зарегистрирована на одном или нескольких<br/>смарт-устройствах, выберите смарт-устройство для подключения</li> </ul>                                                               |     |
| подключение к<br>смарт-устройству.*      | в именю параметров сети у видетости у сопряжен.<br>устройства на фотокамере. Если в приложении SnapBridge<br>зарегистрировано два или более устройств, выберите устройство<br>для подключения в приложении. | 143 |
|                                          | • Уровень заряда аккумулятора должен быть достаточным.                                                                                                    | -   |
|                                          | <ul> <li>Вставьте в фотокамеру карту памяти, на которой имеется<br/>достаточно свободного места.</li> </ul>                                                                                                 | 10  |
|                                          | • Отключите HDMI-кабель или USB-кабель.                                                                                                    | 102 |
|                                          | <ul> <li>Включите на смарт-устройстве функции Bluetooth, Wi-Fi<br/>и информацию о местоположении.</li> </ul>                                                                                                | -   |
|                                          | <ul> <li>На вкладке</li></ul>                                                                                                    |     |
|                                          | автосоединен. 🗲 включите Автоматическая ссылка. Если эта                                                                                                    |     |
|                                          | функция отключена, можно использовать функции Загрузить                                                                                                    | -   |
|                                          | снятими и удаленная фотосвемка, однако при этом<br>автоматическая загрузка изображений не поддерживается.                                                                                                   |     |

• Технические примечания

| Неисправность                                                                               | Причина/решение                                                                                                    |     |
|---------------------------------------------------------------------------------------------|----------------------------------------------------------------------------------------------------|-----|
|                                                                                             | <ul> <li>Для автоматической выгрузки выполните действия, описанные<br/>ниже.</li> </ul>                                                                                                    |     |
|                                                                                             | <ul> <li>Настройте для Меню параметров сети → Парам.</li> <li>автоотправки → Фотографии на фотокамере значение Да.</li> </ul>                                                                                                    | 143 |
| Не удалось                                                                                  | <ul> <li>На вкладке</li></ul>                                                                                                    | -   |
| выгрузить<br>изображения на<br>смарт-устройство.                                            | <ul> <li>На вкладке</li></ul>                                                                                                    | -   |
| подключенное<br>к беспроводной<br>сети с помощью                                            | <ul> <li>Если для Меню параметров сети → Bluetooth → Отсылать<br/>при выкл. на фотокамере установлено значение Выкл.,<br/>включите фотокамеру или выберите настройку Вкл</li> </ul>                                                                                                    | 143 |
| приложения<br>SnapBridge.*                                                                  | <ul> <li>Установите карту памяти в фотокамеру. Изображения, сохраненные<br/>во внутренней памяти, нельзя выгрузить.</li> </ul>                                                                                                    | 10  |
|                                                                                             | <ul> <li>Если фотокамера включена и используется, выгрузка изображений<br/>может быть недоступна или прервана.</li> </ul>                                                                                                    | -   |
|                                                                                             | <ul> <li>В зависимости от статуса фотокамеры выгрузка изображений может<br/>быть недоступна или прервана.</li> </ul>                                                                                                    | 31  |
|                                                                                             | • См. также раздел "Если не удается выгрузить изображения".                                                                                                    | 31  |
| Не удалось<br>выполнить                                                                     | <ul> <li>Удаленная фотосъемка невозможна, если в фотокамеру не<br/>установлена карта памяти. Вставьте карту памяти.</li> </ul>                                                                                                    | 30  |
| удаленную<br>фотосъемку со<br>смарт-устройства                                              | <ul> <li>Если фотокамера включена и используется, удаленная фотосъемка<br/>может быть недоступна.</li> </ul>                                                                                                    | -   |
| подключенного<br>к беспроводной<br>сети с помощью<br>приложения<br>SnapBridge.*             | <ul> <li>В зависимости от статуса фотокамеры удаленная фотосъемка может<br/>быть недоступна.</li> </ul>                                                                                                    | 31  |
| Не удалось<br>загрузить<br>фотографии в<br>исходном размере<br>в приложении<br>SnapBridge.* | При использовании функций <b>Парам. автоотправки</b> и <b>Метка для<br/>выгрузки</b> на фотокамере размер загружаемых изображений<br>ограничен 2 мегапикселями. Чтобы загрузить фотографии в исходном<br>размере, воспользуйтесь функцией <b>Загрузить снимки</b> в приложении<br>SnapBridge. | -   |

| Неисправность                                                                                                    | Причина/решение                                                                                                    |                                           |
|----------------------------------------------------------------------------------------------------|----------------------------------------------------------------------------------------------------|-------------------------------------------|
| Изображения,<br>сохраненные на<br>фотокамере, не<br>отображаются на<br>подключенном<br>смарт-устройстве<br>или компьютере. | Если число изображений, сохраненных на карте памяти в фотокамере,<br>превысило 10 000, то изображения, снятые после этого, могут не<br>отображаться на подключенном устройстве.<br>• Уменышите число изображений, сохраненных на карте памяти.<br>Копируйте нужные изображения на компьютер и т.д.                                                                           | -                                         |
| Снимки не<br>отображаются на<br>экране телевизора.                                                                         | <ul> <li>Фотокамера подключена к компьютеру или принтеру.</li> <li>На карте памяти нет изображений.</li> <li>Извлеките карту памяти, чтобы просмотреть снимки во внутренней памяти.</li> </ul>                                                                                                    | -<br>-<br>10                              |
| Приложение<br>Nikon Transfer 2<br>не запускается при<br>подключении<br>фотокамеры<br>к компьютеру.                         | <ul> <li>Фотокамера выключена.</li> <li>Разряжена батарея.</li> <li>USB-кабель подключен неправильно.</li> <li>Фотокамера не распознается компьютером.</li> <li>Компьютер не настроен для автоматического запуска программы<br/>Nikon Transfer 2. Дополнительные сведения о программе<br/>Nikon Transfer 2 см. в справочной информации к ViewNX-i.</li> </ul>                | -<br>10, 11,<br>165<br>102, 108<br>-<br>- |
| Экран PictBridge не<br>отображается,<br>когда фотокамера<br>подключается<br>к принтеру.                                    | При использовании некоторых принтеров, совместимых с PictBridge,<br>заставка PictBridge может не отображаться, а печать снимков может<br>быть невозможна, если выбрано значение <b>Авто</b> параметра <b>Зарядка от</b><br><b>ПК</b> в меню настройки. Задайте для параметра <b>Зарядка от ПК</b> значение<br><b>Выкл.</b> , а затем снова подключите фотокамеру к принтеру. | 112, 117,<br>157                          |
| Не отображаются<br>снимки,<br>отобранные<br>для печати.                                                                    | <ul> <li>На карте памяти нет изображений.</li> <li>Извлеките карту памяти, чтобы напечатать снимки во внутренней памяти.</li> </ul>                                                                                                    | -<br>10                                   |
| Не удается выбрать<br>формат бумаги<br>с помощью<br>фотокамеры.                                                            | Даже при использовании принтера, совместимого с PictBridge,<br>в описанных ниже ситуациях на фотокамере нельзя выбрать формат<br>бумаги. Используйте принтер для выбора формата бумаги.<br>• Принтер не поддерживает форматы бумаги, заданные в фотокамере.<br>• Принтер автоматически выбирает формат бумаги.                                                               | -                                         |

\* См. раздел "Подключение к смарт-устройству (SnapBridge)" (223) и интерактивную справку по работе с приложением SnapBridge.

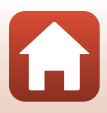

## Имена файлов

Имена файлов, назначаемые снимкам и видеороликам, имеют нижеуказанный формат.

# Имя файла: <u>DSCN0001</u> <u>JPG</u> (1) (2) (3)

| (1) Идентификатор                                                         | <ul> <li>Не отображается на экране фотокамеры.</li> <li>DSCN: исходные снимки, видеоролики, снимки, созданные с помощью функции редактирования</li> <li>SSCN: уменьшенные копии снимков.</li> <li>RSCN: кадрированные копии.</li> <li>FSCN: изображения, созданные с помощью функций редактирования (кроме функций кадрирования, созданные с помощью функций редактирования (кроме функций кадрирования и уменьшенного изображения), видеоролики, отредактированиые с помощью функции редактирования видеороликов.</li> </ul> |
|---------------------------------------------------------------------------|----------------------------------------------------------------------------------------------------|
| (2) Номер файла Присваивается в порядке возрастания, от "0001" до "9999". |                                                                                                    |
| (3) Расширение                                                            | Обозначает формат файла.<br>• JPG: фотографии<br>• .МР4: видеоролики                                                                                                    |

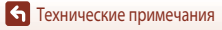

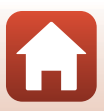

## Дополнительные принадлежности

| Зарядное<br>устройство  | Зарядное устройство МН-65<br>Длительность зарядки составляет около 2 ч и 30 мин для полностью разряженной<br>батареи. |  |  |  |
|-------------------------|----------------------------------------------------------------------------------------------------|--|--|--|
| Сетевой блок<br>питания | Сетевой блок питания EH-62F<br>(подключение выполняется, как показано на иллюстрации)                                 |  |  |  |

Эти принадлежности доступны не во всех странах и регионах.

Новейшую информацию можно найти на нашем веб-сайте и в информационных брошюрах.

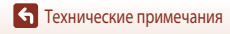

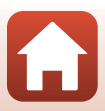

## Технические характеристики

Цифровая фотокамера Nikon COOLPIX A900

| Тν                              | IN                                         | Компактная цифровая фотокамера                                                                                                    |
|---------------------------------|--------------------------------------------|----------------------------------------------------------------------------------------------------|
| Количество эффективных пикселей |                                            | 20,3 млн (при обработке изображений количество эффективных пикселей<br>может уменьшаться).                                                                                                    |
| Дa                              | атчик изображения                          | СМОЅ 1/2,3 дюйма; всего около 21,14 млн пикселей                                                                                                    |
| 06                              | бъектив                                    | Объектив NIKKOR с 35-кратным оптическим зумом                                                                                                    |
|                                 | Фокусное расстояние                        | 4,3—151 мм (угол обзора равен углу обзора объектива на 24—840 мм<br>в формате 35 мм [135])                                                                                                    |
|                                 | Число f                                    | f/3.4-6.9                                                                                                    |
|                                 | Конструкция                                | 13 элементов в 11 группах (4 элемента объектива ED)                                                                                                    |
| Ув<br>об<br>зу                  | еличение,<br>јеспечиваемое цифровым<br>мом | До 4x (угол зрения равен углу зрения объектива на 3 360 мм (прибл.)<br>в формате 35 мм [135])                                                                                                    |
| Πα                              | одавление вибраций                         | Сочетание сдвига объектива и электронного подавления вибраций (VR)                                                                                                    |
| Автофокус (AF)                  |                                            | АФ с функцией определения контраста                                                                                                    |
|                                 | Фокусный диапазон                          | <ul> <li>[W]: прибл. 50 см – ∞,</li> <li>[T]: прибл. 2,0 м – ∞,</li> <li>Режим макросъемки: прибл. 1 см – ∞ (широкоугольное положение)</li> <li>(Все расстояния измеряются от центра передней поверхности объектива)</li> </ul> |
|                                 | Выбор зон(-ы)<br>фокусировки               | Приоритет лица, вручную с 99 зонами фокусировки, ведение объекта,<br>АФ с обнаружением объекта                                                                                                    |
| Монитор                         |                                            | ЖК-монитор ТFT с диагональю 7,5 см (3 дюйма), разрешением прибл.<br>921 тыс. точек (RGBW), с широким углом обзора, антибликовым покрытием<br>и 6 уровнями настройки яркости, откидной ЖК-монитор TFT                            |
|                                 | Область кадра<br>(в режиме съемки)         | Прибл. 98% по горизонтали и по вертикали (по сравнению с реальным снимком)                                                                                                    |
|                                 | Область кадра<br>(в режиме просмотра)      | Прибл. 100% по горизонтали и по вертикали (по сравнению с реальным снимком)                                                                                                    |
| Хp                              | ранение                                    |                                                                                                    |
|                                 | Носитель                                   | Внутренняя память (прибл. 44 Мб)<br>Карта памяти SD/SDHC/SDXC                                                                                                    |
|                                 | Файловая система                           | Совместима с DCF и Exif 2.3                                                                                                    |
|                                 | Форматы файлов                             | Фотографии: JPEG<br>Видеоролики: MP4 (видео: H.264/MPEG-4 AVC, аудио: AAC стерео)                                                                                                    |

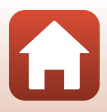

| Ра<br>пи              | змер изображения (кол-во<br>кселей)                        | <ul> <li>20 M 5184×3888</li> <li>10 M 3648×2736</li> <li>4 M 2272×1704</li> <li>2 M 1600×1200</li> <li>VGA 640×480</li> <li>16.9 15 M 5184×2920</li> <li>1:1 3888×3888</li> </ul>                                                                                                    |
|-----------------------|------------------------------------------------------------|----------------------------------------------------------------------------------------------------|
| Чу<br>(ст<br>чу<br>вы | вствительность<br>андартная<br>вствительность на<br>іходе) | <ul> <li>ISO 80–1600</li> <li>ISO 3200 (доступно в режимах Р, S, A и M)</li> </ul>                                                                                                    |
| Эк                    | спозиция                                                   |                                                                                                    |
|                       | Режим замера                                               | Матричная, центровзвешенная или точечная (цифровой зум 2× или<br>более)                                                                                                    |
|                       | Контроль экспозиции                                        | Программная автоматическая экспозиция с гибкой программой,<br>автоматическая настройка приоритета выдержки, автоматический режим<br>с приоритетом диафрагмы, ручной режим, активная коррекция<br>экспозиции (от –2,0 до +2,0 EV с шагом 1/3 EV)                                                       |
| Выдержка              |                                                            | Электронно-механический CMOS-затвор                                                                                                    |
|                       | Диапазон значений<br>выдержки                              | <ul> <li>1/2000-1 с</li> <li>1/2000-8 с (если задана чувствительность ISO 80, 100 или 200 в режимах <b>S</b>, <b>A</b> и <b>M</b>)</li> <li>1/4000 с (минимальная выдержка во время непрерывной высокосоростной съемки)</li> <li>25 с (Следы звезд в сюжетном режиме Мультиэксп. с осветл.</li> </ul> |
| Ди                    | афрагма                                                    | Электромагнитная 3-лепестковая ирисовая диафрагма                                                                                                    |
|                       | Диапазон значений<br>диафрагмы                             | 7 уровней с шагом 1/3 EV (W) (режим <b>А</b> , <b>М</b> )                                                                                                    |
| Автоспуск             |                                                            | <ul> <li>10 с, 2 с</li> <li>5 с (таймер автопортрета)</li> </ul>                                                                                                    |
| Bc                    | пышка                                                      |                                                                                                    |
|                       | Радиус действия (прибл.)<br>(Чувствительность: Авто)       | [W]: 0,5–6,0 м<br>[T]: 1,5–3,0 м                                                                                                    |
|                       | Управление работой<br>вспышки                              | Автоматическая вспышка TTL с пробными предварительными вспышками                                                                                                    |
| Ин                    | терфейс                                                    |                                                                                                    |
|                       | Разъем USB                                                 | Разъем микро-USB (не используйте какие-либо USB-кабели, кроме<br>включенного в комплект поставки USB-кабель UC-E21), Hi-Speed USB<br>• Поддержка функции прямой печати (PictBridge)                                                                                                    |
|                       | Выходной разъем HDMI                                       | Микро–разъем HDMI (тип D)                                                                                                    |

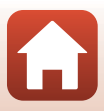

| W<br>лс  | i-Fi (беспроводная<br>кальная сеть)                                             |                                                                                                    |
|----------|---------------------------------------------------------------------------------|----------------------------------------------------------------------------------------------------|
|          | Стандарты                                                                       | IEEE 802.11b/g (стандартный протокол беспроводной локальной сети)                                                                                                    |
|          | Рабочая частота                                                                 | 2412–2462 МГц (каналы 1-11)                                                                                                    |
|          | Проверка подлинности                                                            | Открытая система, WPA2-PSK                                                                                                    |
| Bl       | uetooth                                                                         |                                                                                                    |
|          | Протоколы связи                                                                 | Bluetooth Specification Version 4.1                                                                                                    |
| Пс       | оддерживаемые языки                                                             | Английский, арабский, бенгальский, болгарский, венгерский,<br>вьетнамский, греческий, датский, индонезийский, испанский,<br>итальянский, китайский (упрощенное и традиционное письмо),<br>корейский, маратхи, немецкий, нидерландский, норвежский, персидский,<br>польский, португальский (европейский и бразильский), румынский,<br>русский, сербский, тайский, тамильский, телуту, турецкий, украинский,<br>финский, французский, хинди, чешский, шведский, японский |
| Ис       | точники питания                                                                 | Одна Литий–ионная аккумуляторная батарея EN-EL12 (входит в комплект)<br>Сетевой блок питания EH-62F (приобретается отдельно)                                                                                                    |
| Дл       | ительность зарядки                                                              | Прибл. 2 часа 20 мин (при использовании сетевого зарядного устройства<br>ЕН-73Р и при полностью разряженной батарее)                                                                                                    |
| Cp       | оок действия батареи <sup>1</sup>                                               |                                                                                                    |
|          | Фотографии                                                                      | Прибл. 270 снимков при использовании EN-EL12                                                                                                    |
|          | Видео<br>(фактический срок<br>действия батареи в<br>режиме записи) <sup>2</sup> | Прибл. 50 мин при использовании EN-EL12                                                                                                    |
| Ш        | тативное гнездо                                                                 | 1/4 (ISO 1222)                                                                                                    |
| Га<br>(Ш | бариты<br>I x B x Д)                                                            | Прибл. 113,0 × 66,5 × 39,9 мм<br>(без выступающих частей)                                                                                                    |
| M        | асса                                                                            | Прибл. 299 г (включая батарею и карту памяти)                                                                                                    |
| Эк       | сплуатационные<br>раметры                                                       |                                                                                                    |
|          | Температура                                                                     | 0-40 °C                                                                                                    |
|          | Влажность                                                                       | 85% и менее (без конденсации)                                                                                                    |

- Все измерения выполнены в соответствии со стандартами или рекомендациями Camera and Imaging Products Association (Ассоциация производителей фотокамер и устройств обработки изображений; CIPA).
- Pecypc работы батареи не отражает использование SnapBridge и может отличаться в зависимости от условий использования, включая температуру, интервал между снимками и продолжительность отображения меню и изображений.
- <sup>2</sup> Размер отдельных файлов с видеозаписями не может превышать 4 Гб или 29 минут. Если для режима Параметры видео установлена настройка <u>Теор во 1080/30р</u> или <u>теор 1080/25р</u> длительность видеоролика не может превышать примерно 26 минут. Запись может прекратиться до достижения этих предельных значений, если повышается температура фотокамеры.

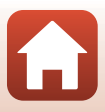

#### Литий-ионная аккумуляторная батарея EN-EL12

| Тип                            | Лит |
|--------------------------------|-----|
| Номинальные параметры          | Пос |
| Рабочая температура            | 0–4 |
| Габаритные размеры (Ш х В х Г) | При |
| Macca                          | При |

Питий-ионная аккумуляторная батарея Постоянный ток 3,7 В, 1 050 мАч 0–40 °C Прибл. 32 × 43,8 × 7,9 мм Прибл. 32,5 г

#### Сетевое зарядное устройство ЕН-73Р

| Номинальные входные параметры     | Переменный ток 100–240 В, 50/60 Гц, МАХ 0,14 А    |
|-----------------------------------|---------------------------------------------------|
| Номинальные выходные<br>параметры | Постоянный ток 5,0 В, 1,0 А                       |
| Рабочая температура               | 0-40 °C                                           |
| Габариты (Ш х В х Д)              | Прибл. 55 × 22 × 54 мм (без сетевого переходника) |
| Macca                             | Прибл. 51 г (без сетевого переходника)            |

Символы на этом продукте представляют следующее:

∼ Переменный ток, === Постоянный ток, 回 Оборудование класса II (Конструкция продукта имеет двойную изоляцию.)

- Компания Nikon не несет ответственности за возможные ошибки в этом руководстве.
- Внешний вид изделия и его технические характеристики могут быть изменены без предварительного уведомления.

#### Поддерживаемые карты памяти

Фотокамера поддерживает карты памяти SD, SDHC и SDXC, включая карты памяти SDHC и SDXC, совместимые с UHS-I.

- Для записи видеороликов рекомендуются карты памяти, имеющие класс скорости не менее 6 (если для режима Параметры видео установлена настройка 200 g 2160/30p (4K UHD) или 200 g 2160/25p (4K UHD), рекомендуется использовать карты памяти с классом скорости UHS не менее 3). При использовании карт памяти с более низкими характеристиками скорости запись видео может прерываться.
- При выборе карт памяти для использования в устройствах чтения убедитесь, что они совместимы с изделием.
- Для получения сведений о функциях, эксплуатации и ограничениях использования обратитесь к изготовителю.

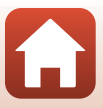

#### Сведения о товарных знаках

- Windows это зарегистрированный товарный знак или товарный знак Microsoft Corporation в США и/или других странах.
- Словесный знак Bluetooth® и логотипы являются зарегистрированными торговыми знаками, принадлежащими Bluetooth SIG, Inc. и любое использование таких знаков Nikon Corporation осуществляется по лицензии.
- Apple<sup>®</sup>, App Store<sup>®</sup>, логотипы Apple, Mac, OS X, macOS, iPhone<sup>®</sup>, iPad<sup>®</sup>, iPod touch<sup>®</sup> и iBooks являются товарными знаками компании Apple Inc., зарегистрированными в США и других странах.
- Android и Google Play являются товарными знаками или зарегистрированными товарными знаками Google Inc. Логотип Android, изображающий стилизованного робота, разработан на основе работы, созданной и опубликованной Google, и используется в соответствии с условиями лицензии Creative Commons 3.0 Attribution.
- iOS является товарным знаком или зарегистрированным товарным знаком Cisco Systems, Inc. в США и/или других странах и используется по лицензии.
- Adobe, логотип Adobe и обозначение Reader это товарные знаки или зарегистрированные товарные знаки Adobe Systems Incorporated в США и/или других странах.
- Логотипы SDXC, SDHC и SD это товарные знаки SD-3C, LLC.

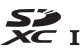

- PictBridge это товарный знак.
- HDMI, логотип HDMI и обозначение High-Definition Multimedia Interface это товарные знаки или зарегистрированные товарные знаки HDMI Licensing, LLC.

#### ноті

- Wi-Fi и логотип Wi-Fi являются товарными знаками или зарегистрированными товарными знаками Wi-Fi Alliance.
- N-Mark это товарный знак или зарегистрированный товарный знак NFC Forum, Inc. в США и/или других странах.
- Все другие торговые наименования, приводимые в настоящем руководстве и в другой документации, которая поставляется вместе с изделиями компании Nikon, являются товарными знаками или зарегистрированными товарными знаками своих владельцев.

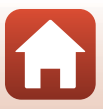

"Made for iPod," "Made for iPhone," and "Made for iPad" mean that an electronic accessory has been designed to connect specifically to iPod, iPhone, or iPad, respectively, and has been certified by the developer to meet Apple performance standards. Apple is not responsible for the operation of this device or its compliance with safety and regulatory standards. Please note that the use of this accessory with iPod, iPhone, or iPad may affect wireless performance.

#### **AVC Patent Portfolio License**

Данный продукт имеет лицензию AVC Patent Portfolio License для личного и некоммерческого использования клиентом в целях (i) кодирования видео в соответствии со стандартом AVC ("видеосодержимое AVC") и/или (ii) декодирования видеосодержимого AVC, закодированного клиентом в рамках личной и некоммерческой деятельности и/или полученного от поставщика видеосодержимого, имеющего лицензию на предоставление видеосодержимого AVC. Эта лицензия не распространяется на любое другое использование, а также не подразумевается для такого использования. Дополнительную информацию можно получить в MPEG LA, LLC. См. раздел http://www.mpegla.com.

#### Лицензия FreeType (FreeType2)

На некоторые части данного программного обеспечения распространяется авторское право © 2012 Проект FreeType (http://www.freetype.org). Все права защищены.

#### Лицензия MIT (HarfBuzz)

На некоторые части данного программного обеспечения распространяется авторское право © 2016 Проект HarfBuzz (http://www.freedesktop.org/wiki/Software/HarfBuzz). Все права защищены.

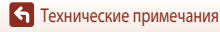

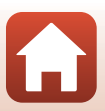

## Алфавитный указатель

#### Символы

| Режим Авто                            | 33,    | 34  |
|---------------------------------------|--------|-----|
| СС Творческий режим                   | 33,    | 50  |
| SCENE Сюжетный режим                  | 33,    | 35  |
| А Автоматический режим с приоритет    | 'OM    |     |
| диафрагмы                             | 33,    | 52  |
| S Автоматический режим с приоритет    | ОМ     |     |
| выдержки                              | 33,    | 52  |
| 🖼 Режим коротких видеороликов         | 33,    | 95  |
| Р Программируемый автоматический      | реж    | ИМ  |
|                                       | 33,    | 52  |
| М Ручной режим                        | 33,    | 52  |
| Режим просмотра                       | 20,    | 75  |
| Режим списка по дате                  |        | 78  |
| 📮 (возврат зуммирования)              |        | 66  |
| <b>Q</b> Увеличение при просмотре     | 20,    | 76  |
| <b>W</b> (Широкоугольное положение)   | 18,    | 65  |
| 🛃 Просмотр уменьшенных изображе       | ний    |     |
|                                       | 20,    | 77  |
| Т (Телескопическое положение)         | 18,    | 65  |
| 🞯 Кнопка применения выбора            | 3,     | 14  |
| Кнопка просмотра                      | 3,     | 20  |
| 🛅 Кнопка удаления 3,                  | , 21,  | 80  |
| 🕒 Кнопка (🏹 запись видео) 3,          | 19,    | 88  |
| <b>4</b> C Рычажок открытия вспышки 3 | , 19,  | 57  |
| MENU Кнопка меню                      | . 3, 1 | 112 |
| 👏 Автоспуск                           | 56,    | 60  |
| 🗱 Режим макросъемки                   | 56,    | 61  |
| 🕻 Режим вспышки                       | 56,    | 57  |
| 🔀 Пользовательский слайдер            | 56,    | 62  |
| 🔀 Коррекция экспозиции                | 56,    | 64  |
| N-Mark                                |        | 25  |
| В                                     |        |     |
| Bluetooth 1                           | 17, 1  | 43  |

|                                         | _ |
|-----------------------------------------|---|
| D-Lighting                              | 2 |
| Dynamic Fine Zoom 65                    | ) |
| Н                                       |   |
| HDR                                     | 9 |
| N                                       |   |
| Nikon Transfer 2 110                    | ) |
| N-Mark (антенна NFC) 2, 25              | 5 |
| Р                                       |   |
| PictBridge 102, 104                     | 1 |
| 1                                       |   |
| USB-кабель 11 102 104 108               | 3 |
| V                                       |   |
| <u>v</u><br>ViowNY-i 102.109            | 2 |
| NewNA-1                                 | כ |
|                                         |   |
| WI-FI 116, 143                          | 5 |
| Α                                       |   |
| Авт. реж. с ум. эф. "кр. глаз" 58, 59   | ) |
| Авто выкл 19, 117, 152                  | 2 |
| Автоматическая вспышка 58               | 3 |
| Автоматический выбор сюжета 🍱           | 5 |
| Автоматический режим с приоритетом      |   |
| выдержки                                | 2 |
| Автоматический режим с приоритетом      |   |
| диафрагмы                               | 2 |
| Автоспуск                               | ) |
| Автофокусировка                         | 9 |
| Аккумуляторная батарея 10, 11, 165, 187 | 7 |
| Активный D-Lighting 56, 62              | 2 |
| АФ с обнаруж. объекта 67, 127           | 7 |
| 117 15                                  | 1 |
| АФ-ПОМОЩЬ 117, 13                       |   |
| Аф-помощь П7, 15<br>Б                   |   |
| Баланс белого 115, 120                  | ) |

**Б** Технические примечания

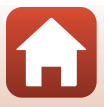

| Блокировка фокусировки |          |
|------------------------|----------|
| Буфер предв. съемки    | 123, 124 |
| Быстрая обработка      | 82, 116  |
| Быстрые эффекты        | 20, 81   |
|                        |          |

## <u>B</u>

| Ввод текста          | 144        |
|----------------------|------------|
| Ведение объекта      | 127, 128   |
| Версия прошивки      | 117, 158   |
| Видео HS             | . 131, 133 |
| Видео VR             | 115, 136   |
| Внутренняя память    | 10         |
| Восст. наст-ки по ум | 117, 143   |
| Вспышка              | 19, 57     |
| Выдержка             | 52, 55     |
| Выключатель питания  | 2, 3, 14   |

## Γ

| Гистограмма         | 62, 64  |
|---------------------|---------|
| "Глянцевое" ретушир | 83, 116 |
| Громкость           |         |

## Д

| 117, 156     |
|--------------|
| 14, 117, 145 |
| 17, 33       |
| 2, 52        |
| 11, 157, 186 |
| 183          |
|              |

## E

| Еда ¶¶               | 35, 38   |
|----------------------|----------|
| Единообр. маркировки | 117, 158 |
| Емкость памяти       | 17, 88   |

## <u>3</u>

| Загрузка с устройства          | 156      |
|--------------------------------|----------|
| Закат 🚔                        | 35       |
| Замер экспозиции               | 115, 122 |
| Запись видео, оставшееся время | 88, 89   |
| Запись видеороликов            | 19, 88   |
| Заполняющая вспышка            | 58       |

| Зарядка от ПК       | 117, 157        |
|---------------------|-----------------|
| Зарядное устройство | 183             |
| Защита              | 116, 140        |
| Звук затвора        |                 |
| Звук кнопки         |                 |
| Зона фокусировки    | 18, 40, 67, 126 |
| Зум                 | 18, 65          |

## И

| Идентификатор                    | 182      |
|----------------------------------|----------|
| Извлечение кадров из видеоролика |          |
| Извлечение снимков               | 98, 100  |
| Имя файла                        | 182      |
| Индикатор автоспуска             | 60       |
| Индикатор включения питания      | 2, 3, 19 |
| Индикатор внутренней памяти      | 4, 6, 17 |
| Индикатор зарядки                | 3, 11    |
| Индикатор уровня заряда батареи  | 17       |
| Индикатор фокусировки            | 4, 18    |
| Интеллектуальный портрет 速       | 35, 46   |
| Интервальный видеоролик 📅        | 35, 94   |
| Инф. об автор. правах            | 117, 155 |

## <u>K</u>

| Кадр видеоролика               | 148             |
|--------------------------------|-----------------|
| Кадрирование                   |                 |
| Карта памяти                   | 10, 167, 187    |
| Карта памяти SD                | 10, 167, 187    |
| Качество изображ               | 115, 118        |
| Кнопка возврата зуммирования   | 66              |
| Коммент. к изображ             | 117, 154        |
| Копирование                    | 116, 141        |
| Коррекция экспозиции           | 56, 64          |
| Крышка разъемов                | 2, 11, 102      |
| Д                              |                 |
| Летнее время                   | 15, 146         |
| Литий-ионная аккумуляторная ба | атарея          |
|                                | 0, 11, 165, 187 |

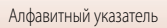

#### Μ

| <u></u>                 |                    |
|-------------------------|--------------------|
| Макро 🌃                 |                    |
| Медленная синхронизация |                    |
| Меню видео              | 115, 130           |
| Меню настройки          | 117, 145           |
| Меню параметров сети    | 112, 143           |
| Меню просмотра          | 112, 116           |
| Меню съемки             | 112, 115, 118, 120 |
| Метка для выгрузки      | 116, 138           |
| Микро-разъем HDMI       | 102, 103           |
| Монитор                 | 4, 13, 168         |
| Мультиселектор          |                    |
| Мультиэксп. с осветл. 🔊 |                    |
|                         |                    |

## <u>H</u>

| Нажатие наполовину            | 18, 67     |
|-------------------------------|------------|
| Настройка звука               | 117, 152   |
| Настройка экспозиции          | 53         |
| Настройки монитора            | 117, 147   |
| Насыщенность                  | 46, 56, 62 |
| Непрерывная съемка на высокой | скорости   |
|                               | 123        |

| Непрерывный           | 115, 123   |
|-----------------------|------------|
| Непрерывный АФ        | . 129, 135 |
| Ноч. пейзаж+сл. звезд | 41         |
| Ноч. пейзаж+сл. света | 41         |
| Ночной пейзаж 🛋       | 35, 37     |
| Ночной портрет 🛃      | 35, 37     |

## 0

| Объектив            | 2, 168, 184 |
|---------------------|-------------|
| Оптический зум      | 18, 65      |
| Освещение сзади 🖺   | 35, 39      |
| Отображение послед  | 116, 142    |
| Отображение справки | 33, 147     |
| Отслеж. моргания    |             |
| Π                   |             |
| Панорама            | 35, 43      |
| Парам. автоотправки | 116, 143    |

| Параметры видео                 | 88, 115, 130               |
|---------------------------------|----------------------------|
| Пейзаж 🖬                        | 35                         |
| Печать 1                        | 04, 105, 106               |
| ПК                              | 102, 108                   |
| Пляж 😫                          | 35                         |
| Повернуть снимок                | 116, 140                   |
| Поворотный мультиселектор       | 3, 56                      |
| Подавл. красных глаз            | 58, 59                     |
| Подавл. шумов от ветра          | 115, 137                   |
| Подавление вибраций 115,        | 117, 136, 150              |
| Подавление эффекта "красных гла | 13" <b>83</b> , <b>116</b> |
| Подключение к смарт-устройству  |                            |
|                                 | 25, 116, 143               |
| Покадровая АФ                   | 129, 135                   |
| Покадровый                      | 115, 123                   |
| Показ слайдов                   | 116, 139                   |
| Полнокадровый просмотр          | 6, 20, 76, 77              |
| Пользовательский слайдер        | 56, 62                     |
| Портрет Ž                       | 35                         |
| Портрет питомца 🦋               | 35, 40                     |
| Последовательность снимков      | 21, 79                     |
| Праздник/в помещ. 💥             | 35, 37                     |
| Приложение                      |                            |
| Приложение SnapBridge           |                            |
| Примечания о функциях беспров   | одной связи                |
|                                 | 162                        |
| Принтер                         | 102, 104                   |
| Приоритет лица                  | 115, 126                   |
| Программируемый автоматически   | ий режим                   |
|                                 | 52                         |
| Просмотр                        | 20, 75, 88                 |
| Просмотр видеороликов           | 20, 88, 98                 |
| Просмотр видеороликов в замедл  | тенном                     |
| темпе                           | 131, 133                   |
| Просмотр видеороликов в ускоре  | енном темпе                |
|                                 | 131, 133                   |
| Просмотр календаря              | 77                         |
| Просмотр руч. экспоз            | 115, 129                   |

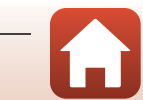

| Просмотр уменьшенных изображ | кений         |
|------------------------------|---------------|
|                              |               |
| Простая панорама 🗖           |               |
| Проушина для ремня фотокамер | ы9            |
| Прямая печать                | 102, 104      |
| <u>P</u>                     |               |
| Размер изображения           | 115, 119      |
| Разница во времени           |               |
| Разъем микро-USB             | 11, 104, 108  |
| Распознавание лиц            | 42, 68        |
| Расширение                   | 182           |
| Редактирование видеороликов  |               |
| Редактирование снимков       |               |
| Режим автофокуса             | 115, 129, 135 |
| Режим вспышки                | 56, 57        |
| Режим зоны АФ                | 115, 126, 134 |
| Режим коротких видеороликов  |               |
| Режим макросъемки            | 56, 61        |
| Режим полета                 | 116, 143      |
| Режим просмотра              | 20, 75        |
| Режим списка по дате         |               |
| Режим съемки                 |               |
| Ручная настройка             | 121           |
| Ручной режим                 | 52            |
| Рычажок зуммирования         | 18, 65        |
| <u>C</u>                     |               |

| Сброс всех знач 1                   | 17, 158  |
|-------------------------------------|----------|
| Сетевое зарядное устройство 11, 1   | 66, 187  |
| Сетевой блок питания 1              | 02, 183  |
| Сетка кадрир.                       | 148      |
| Синхронизация со смарт-устройством. | 145      |
| Следы звезд                         | . 41, 92 |
| Смягчение тона кожи 42              | , 46, 83 |
| Снег 🚨                              | 35       |
| Собств. фотоколлаж                  | 47       |
| Сообщения об ошибках                | 169      |
| Специальн. эффекты                  | 96       |
| Спорт 💐                             | . 35, 36 |

| Спусковая кнопка затвора | 2, 18, 67  |
|--------------------------|------------|
| Стандартная вспышка      | 58         |
| Сумерки/рассвет 📥        |            |
| Съемка                   | 17, 32, 88 |
| Сюжетный режим           | 33.35      |

#### Τ

| Таймер автопортрета | 56, 60          |
|---------------------|-----------------|
| Таймер улыбки       |                 |
| Творческий режим    |                 |
| Телевизор           |                 |
| Тон                 | 38, 56, 62, 120 |
| .,                  |                 |

#### y

|                  | 20, 76  |
|------------------|---------|
| Удалить          | 21, 80  |
| Уменьшить снимок | 85, 116 |

#### Φ

| Фейерверк 🏵                   | 35, 38           |
|-------------------------------|------------------|
| Фокусировка                   | 18, 67, 129, 135 |
| Фокусное расстояние           | 184              |
| Формат бумаги                 | 105, 106         |
| Форматир. карточки            | 117, 153         |
| Форматирование                | 10, 117, 153     |
| Форматирование внутренней і   | памяти           |
|                               | 117, 153         |
| Форматирование карт памяти    |                  |
| 1                             | 0, 117, 153, 167 |
| Форматирование памяти         | 117, 153         |
| Фотограф                      | 155              |
| Фотография VR                 | 117, 150         |
| Функции, которые невозможно   | о использовать   |
| одновременно                  |                  |
| Ц                             |                  |
| Цейтраферная видеосъемка 🗜    | ້ອ 35, 92        |
| Цифровой зум                  | 65, 117, 151     |
| Ч                             |                  |
| <u>.</u><br>Ч.к.при видеосъем |                  |
| Часовой пояс                  | 15 145           |

| Часовой пояс и дата            | . 14, 117, 145 |
|--------------------------------|----------------|
| Число F                        |                |
| Число оставшихся кадров        | 17, 118        |
| Чувствительность               | 115, 125       |
| <u>Ш</u><br>Штамп с датой<br>Э | 117, 149       |
| ∠<br>Экран выбора изображений  | 114            |
| В                              |                |
| Язык/Language                  | 117, 153       |
| Яркость                        | 117, 147       |

**б** Технические примечания

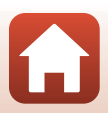

Данное руководство не может быть воспроизведено в любой форме целиком или частично (за исключением краткого цитирования в статьях или обзорах) без письменного разрешения компании NIKON.

## **NIKON CORPORATION**

© 2016 Nikon Corporation

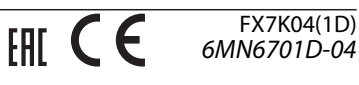